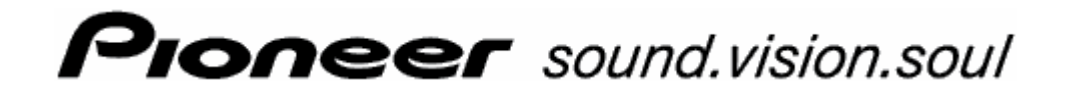

Podręcznik użytkownika

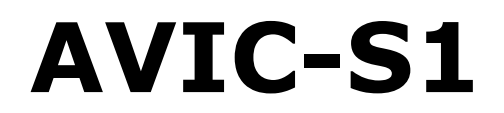

Stan maj 2006

#### Impressum

Dane i informacje zawarte w poniższym tekście mogą zostać zmienione bez zapowiedzi. Bez jednoznacznego, pisemnego zezwolenia firmy PIONEER Corporatian żadna część poniższego podręcznika nie może być, niezależnie od celu, kopiowana lub przenoszona, niezależnie od tego czy dzieje się to mechanicznie czy elektronicznie. Wszystkie dane techniczne, rysunki itd. podlegają prawu do ochrony praw autorskich.

© Copyright 2006, PIONEER Corporation

Wszystkie prawa zastrzeżone.

# Spis treści

| 1 | Wstęp  | 5                                                                                                    |
|---|--------|----------------------------------------------------------------------------------------------------|
|   | 1.1    | O podręczniku                                                                                                    |
|   | 1.2    | Wskazówki prawne                                                                                                    |
|   | 1.3    | Pomoc9                                                                                                    |
|   | 1.4    | Zasady działania systemu nawigacyjnego                                                                                                    |
| 2 | Pierws | szy start systemu nawigacyjnego11                                                                                                    |
|   | 2.1    | Zasilanie i ładowanie akumulatora 12   2.1.1 W domu 12   2.1.2 W samochodzie 12   2.1.3 Koniec ładowania 12                                                                                                    |
|   | 2.2    | Włączenie systemu nawigacyjnego 13                                                                                                    |
|   | 2.3    | Ustawienia podstawowe 13                                                                                                    |
| 3 | Obsług | ga oprogramowania nawigacyjnego17                                                                                                    |
|   | 3.1    | Klawisze urządzenia18                                                                                                    |
|   | 3.2    | Klawiatura oprogramowania                                                                                                    |
|   | 3.3    | Przyciski 21                                                                                                    |
| 4 | Nawig  | acja23                                                                                                    |
|   | 4.1    | Nawigacja-wskazówki ogólne24                                                                                                    |
|   | 4.2    | Uruchomienie AVIC-S1 25                                                                                                    |
|   | 4.3    | Podaj cel 26   4.3.1 Otwórz okno CEL JAZDY 26   4.3.2 Podaj kraj docelowy 27   4.3.3 Podaj adres docelowy 28   4.3.4 Podaj cel specjalny 34   4.3.5 Historia celów 40   4.3.6 Adresy 41   4.3.7 Nawiguj do domu 42   4.3.8 Przejmij cel z mapy 42 |
|   | 4.4    | Zarządzaj celami 45   4.4.1 Otwórz ADRESY 45   4.4.2 Zapisz 46   4.4.3 Edytuj 47   4.4.4 Usuń 50                                                                                                    |
|   | 4.5    | Planowanie trasy (na etapy)504.5.1Otwórz okno PLANOWANIE TRASY504.5.2Podaj punkty trasy514.5.3Przeglądaj listę punktów trasy524.5.4Edytuj listę punktów trasy52                                                                                   |

|   |            | 4.5.5<br>4.5.6<br>4.5.7<br>4.5.8<br>4.5.9 | Zarządzaj trasami<br>Oblicz trasę<br>Pokaż informacje o trasie<br>Symuluj trasę<br>Uruchom nawigację | 54<br>55<br>57<br>57<br>58 |
|---|------------|-------------------------------------------|----------------------------------------------------------------------------------------------------|----------------------------|
| 5 | Na ma      | pie                                       |                                                                                                    | 61                         |
|   | 5.1        | Kontro                                    | lki stanu                                                                                            | 62                         |
|   | 5.2        | Obiekt                                    | yw                                                                                                   | 64                         |
|   | 5.3        | Widoki                                    | тару                                                                                                 | 65                         |
|   |            | 5.3.1                                     | Widok mapy STANDARD                                                                                  | 65                         |
|   |            | 5.3.3                                     | Widok mapy Szokaj CEL                                                                                | 67                         |
|   | 5.4        | Widok                                     | mapy w czasie nawigacji                                                                              | 69                         |
|   |            | 5.4.1                                     | Uwzględnij komunikaty drogowe                                                                        | 71                         |
| 6 | Funkcj     | je przy                                   | datne w czasie nawigacji                                                                             | 73                         |
|   | 6.1        | Cel pos                                   | średni                                                                                               | 74                         |
|   | 6.2        | Następ                                    | ny cel                                                                                               | 74                         |
|   | 6.3        | Blokuj                                    | odcinek                                                                                              | 75                         |
|   | 6.4        | Zmień                                     | opcje trasy                                                                                          | 77                         |
|   | 6.5        | Symula                                    | асја                                                                                                 | 78                         |
| 7 | Komur      | nikaty                                    | drogowe                                                                                              | 79                         |
|   | 7.1        | Otwórz                                    | z okno Korki                                                                                         | 80                         |
|   | 7.2        | Szukaj                                    | stacji                                                                                               | 81                         |
|   | 7.3        | Katego                                    | orie TMC                                                                                             | 83                         |
|   | 7.4        | Lista k                                   | omunikatów drogowych                                                                                 | 84                         |
|   | 7.5        | Lista k<br>trasv                          | omunikatów drogowych dotyczących aktualnej                                                           | 85                         |
| _ |            |                                           |                                                                                                    |                            |
| 8 | Konfig     | uruj A                                    | VIC-S1                                                                                               | 89                         |
|   | 8.1        | Otwórz                                    | z okno Ustawienia                                                                                    | 90                         |
|   | 8.2        | Orienta                                   | acja                                                                                                 | 91                         |
|   | 8.3        | 2D / 3                                    | D                                                                                                    | 91                         |
|   | 8.4<br>0 F | Dzien /                                   |                                                                                                    | 91                         |
|   | 8.5<br>9.6 | Opcje  <br>Dokoż                          | udsy                                                                                                 | 92                         |
|   | 0.0<br>9.7 | PUKdZ<br>Inform                           |                                                                                                    | 94                         |
|   | 0.7        | 8.7.1                                     | Godzina                                                                                              | 90                         |
|   |            | 8.7.2                                     | Ulica                                                                                                | 97                         |
|   |            | 8.7.3<br>8.7.4                            | Kompas                                                                                               | 97<br>98                   |
|   |            | 8.7.5                                     | Prędkość                                                                                             | 98                         |
|   |            | 8.7.6                                     | Informacje o celu                                                                                    | 99                         |
|   |            | ö././<br>8.7.8                            | Podawany czas                                                                                        | 99                         |
|   |            | 8.7.9                                     | Nazwy ulic (2D)                                                                                      | 100                        |
|   |            | 8.7.10                                    | GPS/Pozycja                                                                                          | 100                        |
|   |            | 0./.11                                    |                                                                                                    |                            |

|    |              | 8.7.12 Stan TMC                                                                                                    |                                                                                  |
|----|--------------|----------------------------------------------------------------------------------------------------|----------------------------------------------------------------------------------|
|    | 8.8          | Ostrzegaj przed przekroczeniem prędkości                                                                                                    |                                                                                  |
|    | 8.9          | Tło                                                                                                    |                                                                                  |
|    | 8.10         | Autoobiektyw                                                                                                    |                                                                                  |
|    | 8.11         | Adres domowy                                                                                                    |                                                                                  |
|    | 8.12         | Połączenie z telefonem                                                                                                    |                                                                                  |
|    | 8.13<br>8.14 | Urządzenia<br>8.13.1 Tryb demonstracyjny<br>8.13.2 Jasność<br>8.13.3 Stan baterii<br>8.13.4 Stan GPS<br>8.13.5 Wycisz radio<br>Opcje regionalne i językowe<br>8.14.1 Język<br>8.14.2 Strefa czasu<br>8.14.3 Format czasowy<br>8 14.4 Odległość | 104<br>105<br>105<br>106<br>107<br>108<br>108<br>108<br>109<br>109<br>109<br>110 |
|    | 8.15         | Informacje o produkcie                                                                                                    |                                                                                  |
|    | 8.16         | Przywróć ustawienia fabryczne                                                                                                    | 110                                                                              |
| 9  | Dodate       | ek                                                                                                    |                                                                                  |
|    | 9.1          | Dodatek A: Przywróć oprogramowanie i mapę<br>9.1.1 Przywróć oprogramowanie<br>9.1.2 Przywróć mapę                                                                                                    |                                                                                  |
| 10 | Mały s       | łownik techniczny                                                                                                    |                                                                                  |
| 11 | Indeks       | s haseł                                                                                                    |                                                                                  |

# 1 Wstęp

## Ten rozdział zawiera informacje na następujące tematy:

| O podręczniku                          | strona 6                                                                                                    |
|----------------------------------------|----------------------------------------------------------------------------------------------------|
| Konstrukcja                            |                                                                                                    |
| Ustalenia                              |                                                                                                    |
| Ikony w podręczniku                    |                                                                                                    |
| Użyte pojęcia                          |                                                                                                    |
| Wskazówki prawne                       | strona 8                                                                                                    |
| Gwarancja                              |                                                                                                    |
| Znaki towarowe                         |                                                                                                    |
| Pomoc                                  | strona 9                                                                                                    |
| Zasady działania systemu nawigacyjnego | strona 9                                                                                                    |
|                                        | O podręczniku<br>Konstrukcja<br>Ustalenia<br>Ikony w podręczniku<br>Użyte pojęcia<br>Wskazówki prawne<br>Gwarancja<br>Znaki towarowe<br>Pomoc<br>Zasady działania systemu nawigacyjnego |

-

# 1.1 O podręczniku...

## 1.1.1 Konstrukcja

| Szybki dostęp do<br>informacji | Szukając specyficznych informacji lub definicji pojęć można<br>bezpośrednio sprawdzić następujące części podręcznika: |                                                                                                    |  |
|--------------------------------|----------------------------------------------------------------------------------------------------|----------------------------------------------------------------------------------------------------|--|
|                                | ⇔                                                                                                    | Od strony 7 wyjaśniana jest w tabeli "Użyte pojęcia"<br>terminologia zastosowana w tym podręczniku.       |  |
|                                | ⇔                                                                                                    | Od strony 115 w rozdziale Mały słownik techniczny znajdują się objaśnienia użytej terminologii i skrótów. |  |
|                                | ⇔                                                                                                    | Od strony 117 znajduje się Indeks haseł podający strony.                                                  |  |

## 1.1.2 Ustalenia

*Ustalenia* W celu wyróżnienia ważnych części tekstu i ułatwienia pracy w programie, w podręczniku użyto następujących czcionek:

| Styl                     | Zastosowanie                                                                                 |
|--------------------------|----------------------------------------------------------------------------------------------|
| tłusty druk              | Przyciski, pola i elementy powierzchniowe oprogramowania. Wyróżnianie ostrzeżeń i wskazówek. |
| tłusty druk i<br>kursywa | Prawnie chronione nazwy własne.                                                              |
| WERSALIKI                | Nazwy okien.                                                                                 |

## 1.1.3 Ikony w podręczniku

Ikony

Następujące ikony wyróżniają specyficzne części tekstu:

| Ikona | Zastosowanie                                 |
|-------|----------------------------------------------|
|       | Wskazówki ułatwiające pracę z <b>AVIC-S1</b> |
| \$    | Dalsze informacje i wskazówki                |
| 8     | Ostrzeżenia                                  |

# 1.1.4 Użyte pojęcia

#### Użyte pojęcia

W tym podręczniku zastosowana została specyficzna terminologia, w celu przedstawienia elementów produktu i czynności użytkownika.

| Pojęcie                                          | Zastosowanie                                                                                                    |
|--------------------------------------------------|----------------------------------------------------------------------------------------------------|
| Wyświetlacz                                      | Jednostka, wizualnie przedstawiająca czynności urządzenia nawigacyjnego.                                                                                                    |
| Okno                                             | Funkcjonalna jednostka obsługi<br>oprogramowania, wypełniająca cały<br>wyświetlacz.                                                                                                    |
| Karta                                            | Oprogramowanie nawigacyjne obsługiwane<br>jest głównie za pomocą dwóch kart, karty<br><b>CEL JAZDY</b> i <b>USTAWIENIA.</b> Jeżeli korzystasz z<br>opcjonalnie dostępnego zestawu TMC-Kit<br>(ND-TMC1), widzisz również kartę <b>Когк</b> I.<br>Stuknij w jedną z kart rejestru by otworzyć<br>odpowiednie okno. |
| Okno<br>dialogowe                                | Okno dialogowe to okno które nie wypełnia<br>całego wyświetlacza. W dolnej części<br>znajdują się przyciski <b>OK</b> i <b>Anuluj</b> . Okna<br>dialogowe często wyposażone są w pytania<br>lub w teksty informacyjne.                                                                                           |
| Przycisk                                         | Elementy powierzchni użytkowych których<br>stuknięcie powoduje czynność<br>oprogramowania. Przyciski mogą być opisane<br>i/lub opatrzone ikoną.                                                                                                    |
| Ikona                                            | Małe ikony na powierzchni użytkowej,<br>przedstawiające informacje. Przykładem jest<br>tu symbol odbioru sygnału GPS.<br>Stukanie w symbole nie wywołuje<br>czynności                                                                                                    |
| Pole wpisu                                       | Pole, w które wpisane mogą zostać dane.<br>Pola wpisu są z reguły wyposażone w tekst,<br>znajdujący się ponad lub na początku takiego<br>pola.                                                                                                    |
| <b>Fokus</b> , zob.<br>również<br><b>Zaznacz</b> | Element listy, włączający się po stuknięciu w<br>przewijanie, posiada fokus. Element ten różni<br>się wyglądem od innych elementów listy.<br>Za pomocą przewijania można przesunąć<br>fokus na inny element listy.                                                                                               |

| Pojęcie     | Zastosowanie                                                                                                    |
|-------------|----------------------------------------------------------------------------------------------------|
| Przewijanie | Przewijanie znajduje się w środku, poniżej<br>wyświetlacza. Za jego pomocą wykonywać<br>można czynności <b>Do góry</b> i <b>Na dół</b> .<br>Za pomocą przewijania można również<br>wykonać czynność OK, naciskając przycisk. |
| Klawisz     | Po obydwu stronach przewijania znajdują się<br>klawisze <b>Menu</b> i <b>Map</b> .                                                                                                    |
| Aktywuj     | Stuknij w pole kontrolne, w ten sposób, by<br>pojawił się haczyk.<br>Stuknij w przycisk, tak, by się wypełnił.                                                                                                    |
| Zaznacz     | Zaznacz element za pomocą przewijania, w ten sposób, by posiadał fokus.                                                                                                    |
| Naciśnij    | Stosowane tylko w przypadku klawiszów<br>urządzenia nawigacyjnego i przewijania.                                                                                                    |

## 1.2 Wskazówki prawne

## 1.2.1 Gwarancja

Ograniczenia gwarancji Zastrzegamy sobie prawo do zmian treści dokumentacji i oprogramowania, bez uprzedzeń. Firma PIONEER Corporation nie ponosi odpowiedzialności za poprawność treści lub za szkody wynikające z używania podręcznika.

Dziękujemy za wskazówki dotyczące błędów i ulepszeń aby w przyszłości oferować jeszcze lepsze produkty.

## 1.2.2 Znaki towarowe

Chronione znaki towarowe Wszystkie, w podręczniku wymienione i ewentualnie przez osoby trzecie chronione znaki firmowe i towarowe podlegają bez ograniczeń zaleceniom odpowiednich ustaw prawa handlowego i prawom własności ich danych, rejestrowanych właścicieli. Wszystkie, tutaj użyte znaki towarowe, nazwy handlowe lub nazwy firmowe mogą być znakami towarowymi lub zarejestrowanymi znakami handlowymi ich właścicieli. Wszystkie, niejednoznacznie gwarantowane prawa są również zastrzeżone. Z braku wyraźnego oznakowania, w tym podręczniku użytych znaków towarowych, nie można wnioskować swobody w użytku ich nazw od praw osób trzecich.

⇔ Windows i ActiveSync to znaki towarowe firmy Microsoft Corporation.

# 1.3 Pomoc

W sprawach gwarancji, usług serwisu i informacji, prosimy zwracać się do dystrybutora, w miejscu nabycia systemu nawigacyjnego. Jeżeli nie można uzyskać tam danych informacji, prosimy odwiedzić następującą stronę internetową:

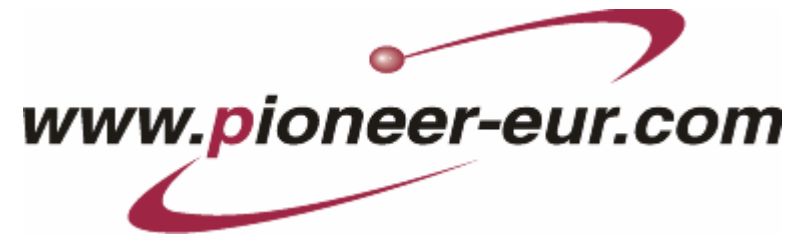

# **1.4** Zasady działania systemu nawigacyjnego

| AVIC-S1                       | Za tobę czasy, gdy w ogromnych składanych mapach szukałeś właściwej drogi. System nawigacyjny <b>AVIC-S1</b> prowadzi Cię od zaraz, szybko i niezawodnie do celu.                                                                          |
|-------------------------------|----------------------------------------------------------------------------------------------------|
| Zasady działania<br>GPS-u     | <b>G</b> lobal <b>P</b> ositioning <b>S</b> ystem (GPS) został opracowany i rozwinięty w latach 70-ych, przez wojsko amerykańskie, służąc jako system do nawigacji broni.                                                                  |
|                               | GPS opiera się na 24 satelitach, które krążą wokół Ziemi<br>wysyłając sygnały. Odbiornik GPS odbiera te sygnały, obliczając<br>na ich podstawie odległość do satelitów. Te dane pozwalają na<br>ustalenie aktualnej pozycji geograficznej. |
|                               | Do ustalenia pozycji potrzebne są sygnały przynajmniej trzech<br>satelitów. Za pomocą sygnału czwartego satelity można obliczyć<br>aktualną wysokość n.p.m. z dokładnością do trzech metrów.                                               |
| Nawigacja za<br>pomocą GPS-u. | Załączone mapy zawierają również współrzędne pokazywanych celów specjalnych, ulic i miejscowości. System nawigacyjny jest dlatego w stanie obliczyć drogę od punktu odniesienia do punktu docelowego.                                      |
|                               | Odbierając sygnały przynajmniej 3 satelitów, system jest w<br>stanie przedstawić aktualną pozycje na mapie. Pozycja ta może<br>służyć jako punkt odniesienia w edytowaniu tras.                                                            |
|                               | Ponieważ pozycja jest na nowo obliczana i przedstawiana co<br>sekundę, możesz obserwować ruchy swego pojazdu na mapie.                                                                                                    |

# 2 Pierwszy start systemu nawigacyjnego

Ten rozdział zawiera informacje na następujące tematy:

| 2.1 | Zasilanie i ładowanie akumulatora | strona 12 |
|-----|-----------------------------------|-----------|
|     | W domu                            |           |
|     | W samochodzie                     |           |
|     | Koniec ładowania                  |           |
| 2.2 | Włączenie systemu nawigacyjnego   | strona 13 |
| 2.3 | Ustawienia podstawowe             | strona 13 |

-

# 2.1 Zasilanie i ładowanie akumulatora

Po rozpakowaniu systemu nawigacyjnego akumulator jest rozładowany. Urządzenie musi zostać podłączone do zewnętrznego źródła zasilania by naładowaś akumulator.

Jeżeli urządzenie zasilane jest zewnętrznie, można z niego korzystać nawet wtedy, gdy akumulator jest wyczerpany.

## 2.1.1 W domu

- 1. Umieść mniejszą wtyczkę przewodu do ładowania w odpowiednim gniazdku, na spodzie urządzenia nawigacyjnego.
- 2. Umieść drugą wtyczkę w gniazdku sieci.

Dioda pokazująca stan naładowania akumulatora, na lewo od wyświetlacza, wykazuje pomarańczowy sygnał świetlny.

## 2.1.2 W samochodzie

- 1. Instaluj widełki Cradle tak, jak opisuje to załączona instrukcja.
- 2. Umieść urządzenie w widełkach Cradle.

Pomarańczowy sygnał świetlny diody, pokazującej stan naładowania akumulatora, po lewej stronie wyświetlacza.

## 2.1.3 Koniec ładowania

Akumulator jest w pełni naładowany, w momencie, gdy sygnał świetlny diody zmienia kolor na zielony.

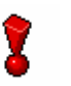

**Uwaga:** Nie odłączaj urządzenia (przede wszystkim, w czasie pierwszego ładowania) od zasilania przed pełnym naładowaniem akumulatora. Konsekwencją może być uszkodzenie akumulatora.

# 2.2 Włączenie systemu nawigacyjnego

Po połączeniu urządzenia nawigacyjnego z zasilaniem można je po raz pierwszy uruchomić.

1. Przestaw włącznik główny, z tyłu urządzenia, na ON.

Jeżeli włącznik główny znajduje się już w pozycji **ON**, naciśnij przycisk włącznika w urządzeniu.

W czasie uruchamiania pojawia się krótko ekran powitalny PIONEER-a.

## 2.3 Ustawienia podstawowe

| Ustawienia<br>podstawowe | Po<br>nas         | Po pierwszym uruchomieniu <b>AVIC-S1</b> , system prosi o ustalenie następujących ustawień:      |  |  |
|--------------------------|-------------------|--------------------------------------------------------------------------------------------------|--|--|
|                          | $\Leftrightarrow$ | język, w którym odbywa się obsługa systemu,                                                      |  |  |
|                          | ⇔                 | strefa czasu odpowiadająca aktualnej pozycji, w celu<br>dokładnego ustalania czasów przyjazdu, i |  |  |
|                          | ⇔                 | formaty czasu (12h/24h) i odległości (km/mi).                                                    |  |  |
|                          | 1.                | Włącz urządzenie nawigacyjne.                                                                    |  |  |
|                          |                   | Otwiera się okno <b>Języĸ</b> .                                                                  |  |  |

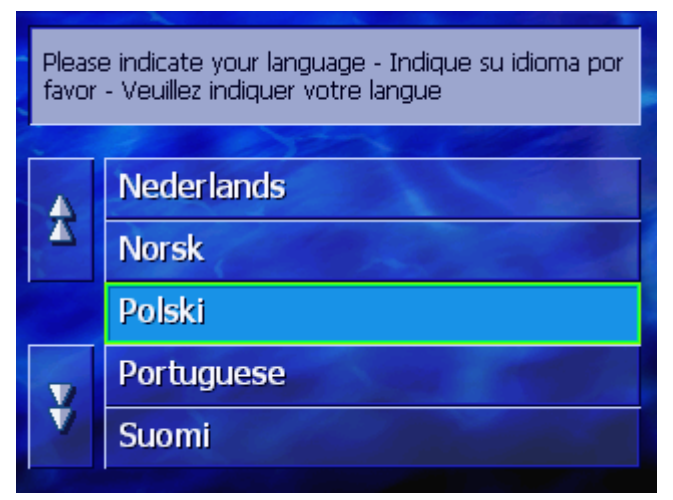

Język

2. Stuknij w język, w którym chcesz obsługiwać system.

Stuknięcie otwiera okno, informujące o koniecznym, ponownym starcie.

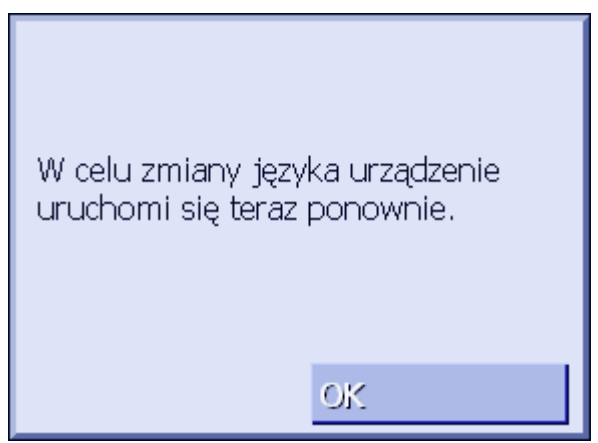

3. Stuknij w przycisk **OK**.

System wyłącza i włącza się ponownie. Dalsza obsługa odbywa się w wybranym języku.

Strefa czasu

Otwiera się okno STREFA CZASU.

| Pros | Proszę ustalić strefę czasu                                         |  |  |  |  |  |
|------|---------------------------------------------------------------------|--|--|--|--|--|
| ₹    | (GMT+01:00)<br>Sarajevo, Skopje, Warsaw, Zagreb                     |  |  |  |  |  |
|      | (GMT +01:00)<br>Brussels, Copenhagen, Madrid, Paris                 |  |  |  |  |  |
|      | (GMT +01:00)<br>Amsterdam, Berlin, Bern, Rome,<br>Stockholm, Vienna |  |  |  |  |  |
| ¥    | (GMT+01:00)<br>West Central Africa                                  |  |  |  |  |  |

 Stuknij w strefę czasu obowiązującą w Twym obszarze. Za pomocą przycisków Na dół i Do góry możesz przeglądać listę. Pojawianie się dużych miast danej strefy ułatwia wybór odpowiedniej strefy czasu.

Czas letni

Otwiera się okno CZAS LETNI.

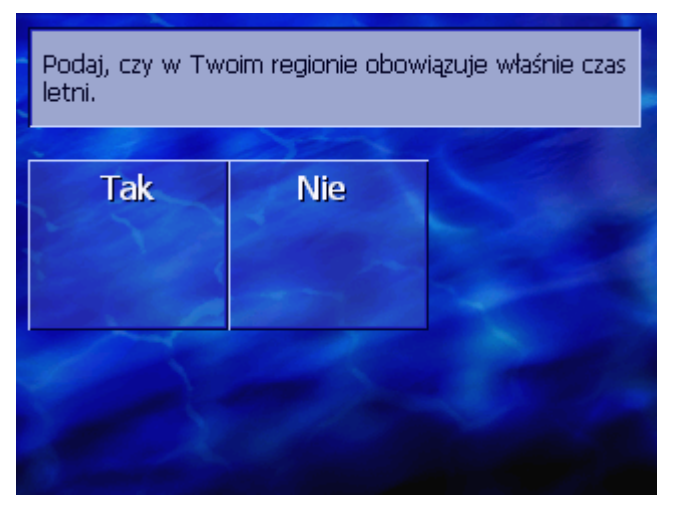

5. Podaj, czy obowiązuje właśnie czas letni (**Tak**), czy nie (**Nie**).

### Otwiera się okno Format czasu.

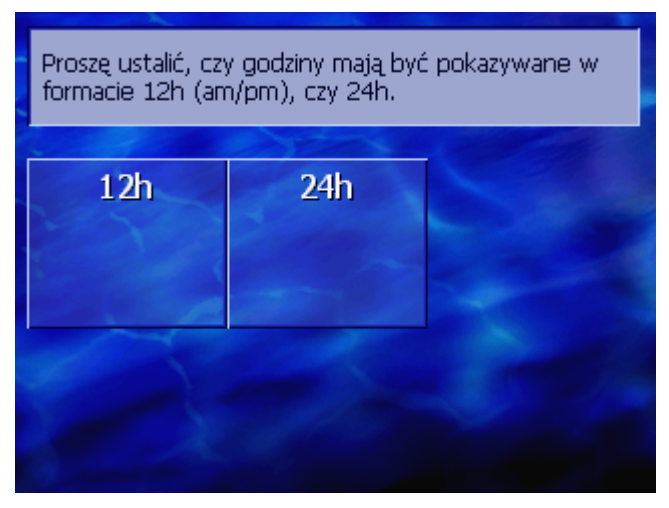

 Ustal, czy godziny mają być podawane w anglosaskim formacie 12-stogodzinnym (12h), czy w europejskim formacie 24-ogodzinnym (24h).

#### Jednostka odległości

Format czasu

Otwiera się okno JEDNOSTKA ODLEGŁOŚCI.

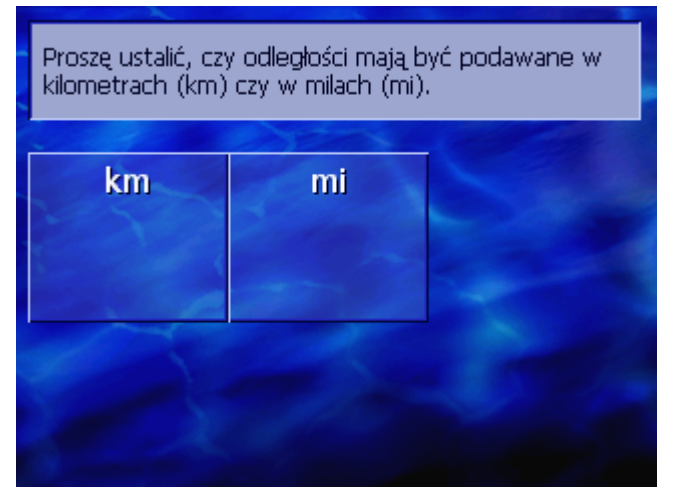

 Ustal, czy odległości mają być podawane w kilometrach (km), czy w milach (mi).

#### Otwiera się okno **WSTĘP**.

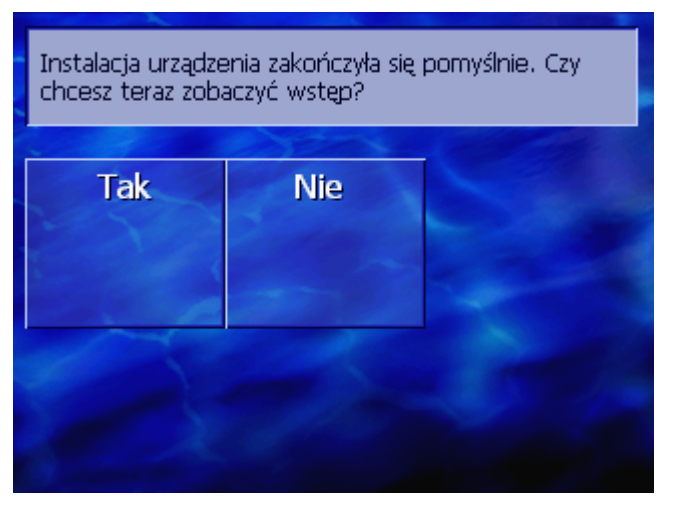

Wstęp

 Ustal, czy chcesz zapoznać się z krótkim wstępem, poświęconym obsłudze oprogramowania nawigacyjnego (Tak lub Nie).

Po wstępie pojawia się okno informacyjne z następującym komunikatem:

UWAGA: System nawigacyjny jest wyłącznie pomocą na trasie i nie jest w stanie zastąpić uwagi kierowcy i bezpiecznego stylu jazdy. Przestrzegaj przepisów i znaków drogowych, nawet wtedy, gdy są one sprzeczne z komunikatami systemu nawigacyjnego. Zapoznaj się z podręcznikiem. Nie obsługuj systemu w czasie jazdy. Dotykając pola OK akceptujesz WARUNKI LICENCJI znajdujące się w podręczniku.

9. Zapoznaj się z informacją i stuknij w **OK**, jeżeli akceptujesz to ostrzeżenie.

Otwiera się okno **CEL JAZDY**.

| Cel    | Korki             | Ustawienia       |
|--------|-------------------|------------------|
| Adres  | Do domu           | Cel<br>specjalny |
| Adresy | Historia<br>celów |                  |

# 3 Obsługa oprogramowania nawigacyjnego

Ten rozdział zawiera informacje na następujące tematy:

| 3.1 | Klawisze urządzenia             | strona 18 |
|-----|---------------------------------|-----------|
| 3.2 | Klawiatura oprogramowania       | strona 19 |
|     | Wpisy klawiaturą oprogramowania |           |
| 3.3 | Przyciski                       | strona 21 |

# 3.1 Klawisze urządzenia

| Klawisze urządzenia         | Poniżej ekranu znajdują się następujące klawisze, gwarantujące<br>szybki dostęp do najważniejszych funkcji:                       |
|-----------------------------|----------------------------------------------------------------------------------------------------|
| Lewy klawisz                | Pozycja na mapie                                                                                                    |
| MAP                         | Otwiera mapę na ekranie standardowym i pokazuje aktualną<br>pozycję.                                                              |
|                             | Przełącza między widokiem 2D i 3D, jeżeli aktualna pozycja jest<br>właśnie wyświetlana (czyli, jeżeli odbierany jest sygnał GPS). |
| Środek                      | Przewijanie                                                                                                    |
| VOL/SEL/PUSH ENTER          | Urządzenie nawigacyjne jest wyposażone w pokrętło które można<br>zarówno przyciskać jak i kręcić do góry i na dół.                |
|                             | W liście:                                                                                                    |
|                             | Kręcenie pokrętła do góry/na dół zaznacza poprzedni/następny<br>element listy.                                                    |
|                             | Naciśnięcie pokrętła powoduje przejęcie zaznaczonego elementu<br>listy.                                                           |
|                             | Na ekranie mapy:                                                                                                    |
|                             | Kręcenie do góry powoduje wzrost głośności instrukcji głosowych.                                                                  |
|                             | Kręcenie na dół powoduje zciszenie tych informacji.                                                                               |
|                             | Naciśnięcie pokrętła powoduje otwarcie Adresów.                                                                                   |
| Prawy klawisz               | Naciśnij krótko, jeżeli mapa jest otwarta:<br>Otwiera się okno <b>Cel jazdy</b> .                                                 |
| MENU                        | Naciśnij krótko, jeżeli mapa jest zamknięta:<br>Mapa otwiera się w sposób, w jaki została ostanim razem<br>zamknięta.             |
|                             | Naciśnij dłużej:<br>Aplikacje telefoniczne wyprowadzane są na plan pierwszy.                                                      |
|                             | Naciśnij krótko w aplikacji telefonicznej:<br>Oprogramowanie nawigacyjne wyprowadzane jest na plan<br>pierwszy.                   |
| Włącz/<br>wyłącz urządzenie | Na <b>górnej stronie</b> urządzenia znajduje się klawisz włączający i<br>wyłączający urządzenie.                                  |
| ( d)                        | Włącznik/Wyłącznik                                                                                                    |
|                             | Włącza i wyłącza urządzenie.                                                                                                    |

# 3.2 Klawiatura oprogramowania

Przegląd

Jeżeli konieczne jest wniesienie tekstu, w dolnej części ekranu pojawia się klawiatura.

## 3.2.1 Wpisy klawiaturą oprogramowania

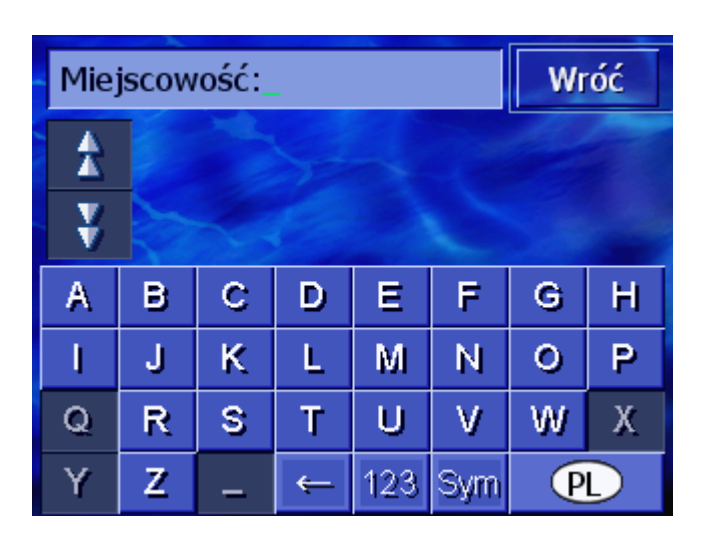

Klawiaturę można obsługiwać manualnie. Można pisać tylko dużymi literami.

Podając nazwy miast lub ulic nie trzeba używać znaków specjalnych i przegłosów. **AVIC-S1** uzupełnia te znaki automatycznie. Jeżeli np. poszukiwana jest miejscowość "München", wystarczy napisać "MUNCHEN".

System dysponuje bankiem danych i anlizuje ilość miejscowości lub ulic, zaczynających się podaną kombinacją liter.

Po wpisaniu pierwszej litery wyłączają się te klawisze liter, które w kombinacji z już wpisanymi literami nie wchodzą w rachubę.

| Mie | Miejscowość: |                                              |   |     |     |   |   |  |
|-----|--------------|----------------------------------------------|---|-----|-----|---|---|--|
| \$  | W<br>Tu      | W Bagnach (18-525),<br>Turosl-Podlaskie      |   |     |     |   |   |  |
| ¥   | Wa<br>St     | Wabcz (86-212),<br>Stolno-Kujawsko-Pomorskie |   |     |     |   |   |  |
| А   | в            | С                                            | D | Ε   | F   | G | Н |  |
| ļ   | J            | K                                            | L | М   | Ν   | 0 | Р |  |
| Q   | R            | S                                            | Т | U   | V   | W | Х |  |
| Y   | Z            | _                                            | ÷ | 123 | Sym | P | D |  |

Nazwy ulic i miejscowości zaczynające się podaną kombinacją liter pojawiają się w liście nad klawiaturą.

#### Inteligentna klawiatura

Jeżeli nazwa ulicy lub celu specjalnego składa się z kilku wyrazów, wystarczy wpisać początek jednego z tych wyrazów. Szukając np. ulicy "Friedrich-Ebert-Straße", można zacząć zarówno od kombinacji "FRI..." jak i od kombinacji "EBE...".

W przypadku nazwy miejscowości składającej się z kilku wyrazów, trzeba zacząć od pierwszej litery pierwszego wyrazu.

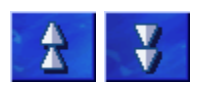

Za pomocą przycisków **Do góry** i **Na dół** można przeglądać listę.

Stuknij w odpowiednią nazwę miejscowości lub ulicy, w momencie kiedy pojawi się w liście.

**Wskazówka:** Do przeglądania listy można również używać pokrętła przewijania, znajdującego się pod wyświetlaczem. Jeżeli nazwa odpowiedniej miejscowości lub ulicy jest już zaznaczona, naciśnij pokrętło przewijania. Czynność ta ma efekt stuknięcia w liście, nazwy miejscowości lub ulicy.

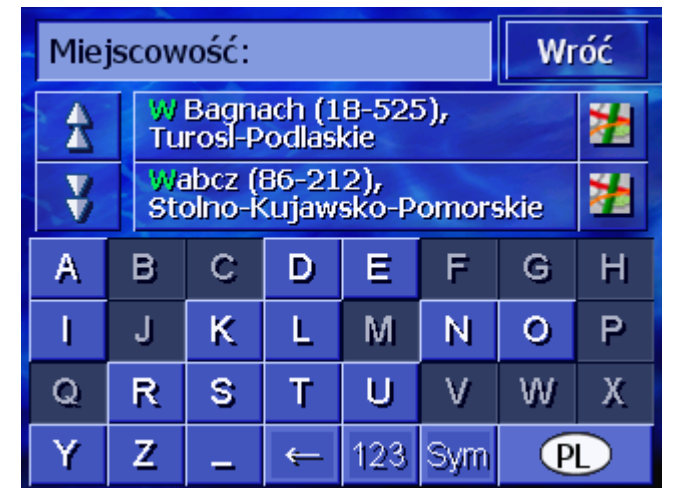

Odstęp, usunięcie pojedynczego znaku By wpisać odstęp stuknij w ten klawisz

\_

By usunąć znak przed odstępnikiem, stuknij w ten klawisz

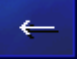

Przełączanie między wpisem cyfr i liter W celu wprowadzenia cyfr, stuknij w klawisz

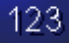

By ponownie wrócić do wpisu liter, stuknij w

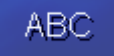

#### Znaki specjalne

#### By wnieść znak specjalny, stuknij w klawisz

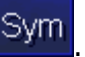

Pojawia się klawiatura znaków specjalnych.

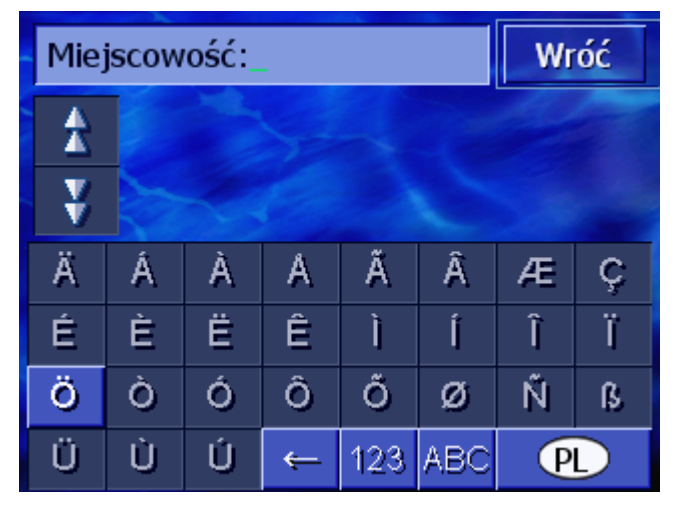

Po wpisaniu pierwszego znaku specjalnego, na ekranie, pojawia się automatycznie klawiatura liter.

Znaki specjalne nie są konieczne jeżeli chodzi o adresy, lecz w nazewnictwie zapisanych celów i tras mogą okazać się pożyteczne.

## 3.3 Przyciski

Przyciski

Na ekranie, po prawej, znajdują się następujące przyciski:

Wróć

#### Wstecz

Na mapie: Przedstawia mapę, ponownie na ekranie standardowym.

W innym oknie: Otwiera ostatnie okno.

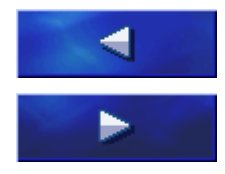

#### W prawo / W lewo

Przewija w oknie, w prawo lub w lewo, jeżeli nie wszystkie opcje mieszczą się w wyświetlaczu.

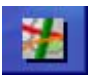

#### Pokaż na mapie

W liście: Pokazuje element obok, na mapie.

# 4 Nawigacja

### Ten rozdział zawiera informacje na następujące tematy:

| 4.1 | Nawigacja-wskazówki ogólne                                                                                                    | strona 24 |
|-----|----------------------------------------------------------------------------------------------------|-----------|
| 4.2 | Uruchomienie AVIC-S1                                                                                                    | strona 25 |
| 4.3 | Podaj cel<br>Otwórz okno CEL JAZDY<br>Podaj kraj docelowy<br>Podaj adres docelowy<br>Podaj cel specjalny<br>Historia celów<br>Adresy<br>Nawiguj do domu<br>Przejmij cel z mapy                                                                            | strona 26 |
| 4.4 | Zarządzaj celami<br>Otwórz ADRESY<br>Zapisz<br>Edytuj<br>Usuń                                                                                                    | strona 45 |
| 4.5 | Planowanie trasy (na etapy)<br>Otwórz okno PLANOWANIE trasy<br>Podaj punkty trasy<br>Przeglądaj listę punktów trasy<br>Edytuj listę punktów trasy<br>Zarządzaj trasami<br>Oblicz trasę<br>Pokaż informacje o trasie<br>Symuluj trasę<br>Uruchom nawigację | strona 50 |

# 4.1 Nawigacja-wskazówki ogólne

Korzystanie z systemu **AVIC-S1** odbywa się na własną odpowiedzialność.

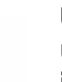

**Uwaga:** Przed pierwszym użyciem systemu nawigacyjnego, upewnij się, że w całości przeczytałeś i zrozumiałeś "**Ważne informacje**", znajdujące się na załączonej DVD oprogramowania.

Osiągnięcie celu Po osiągnięciu celu pojawia się komunikat "Osiągnąłeś cel". Zamiast dotychczasowego widoku, na mapie widoczna jest tylko aktualna pozycja (kolorowa strzałka).

Nawigacja-wskazówki ogólne

# 4.2 Uruchomienie AVIC-S1

*W ten sposób uruchamiasz AVIC-S1*  1. Włącz urządzenie.

Pojawia się okno z następującą informacją:

UWAGA: System nawigacyjny jest wyłącznie pomocą na trasie i nie jest w stanie zastąpić uwagi kierowcy i bezpiecznego stylu jazdy. Przestrzegaj przepisów i znaków drogowych, nawet wtedy, gdy są one sprzeczne z komunikatami systemu nawigacyjnego. Zapoznaj się z podręcznikiem. Nie obsługuj systemu w czasie jazdy. Dotykając pola OK akceptujesz WARUNKI LICENCJI znajdujące się w podręczniku.

2. Zapoznaj się z informacją i stuknij w **OK**, jeżeli akceptujesz to ostrzeżenie.

Otwiera się okno **CEL JAZDY**.

Okno **CEL JAZDY** W oknie **CEL JAZDY** podajesz cel, planujesz i edytujesz trasę lub przedstawiasz trasę na mapie.

| Cel    | Korki    | Ustawienia       |
|--------|----------|------------------|
| Adres  | Do domu  | Cel<br>specjalny |
| Adresy | Historia |                  |
|        | celow    |                  |

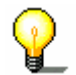

**Wskazówka:** *AVIC-S1* otwiera się zawsze ekranem, który przed ostatnim wyłączeniem był aktywny.

# 4.3 Podaj cel

*Podstawa nawigacji* Ten rozdział poświęcony jest różnym możliwościom podawania, wybierania i zarządzania celami, w programie **AVIC-S1**.

Wygląd mapy w czasie nawigacji opisano w rozdziale "Uruchom nawigację" na stronie 58.

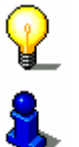

**Wskazówka:** W wytyczaniu trasy do podanego celu uwzględniane są ustawienia podjęte w oknie **Opcje trasy**.

Informacje na ten temat znajdują się w rozdziale "Opcje trasy" na stronie 92.

## 4.3.1 Otwórz okno CEL JAZDY

Otwórz okno CELCzynności, takie, jak podanie celu lub wytyczenie trasy,<br/>zaczynają się zawsze w oknie CEL JAZDY.

Okno **CEL JAZDY** można otworzyć w następujący sposób:

Jeżeli widać mapę:

1. Naciśnij klawisz **MENU**, po prawej, poniżej wyświetlacza.

Jeżeli otwarte jest inne okno:

1. Naciśnij klawisz MAP.

Otwiera się mapa.

2. Naciśnij klawisz **MENU**.

Okno **CEL JAZDY** jest otwarte.

| Cel    | Korki             | Ustawienia       |
|--------|-------------------|------------------|
| Adres  | Do domu           | Cel<br>specjalny |
| Adresy | Historia<br>celów | ▼ ►              |

## 4.3.2 Podaj kraj docelowy

Szukanie miejscowości i niektórych celów specjalnych jest możliwe tylko w obrębie granic jednego kraju.

Nazwa danego kraju pojawia się na przycisku **Kraj**, w dolnej części wyświetlacza, po prawej.

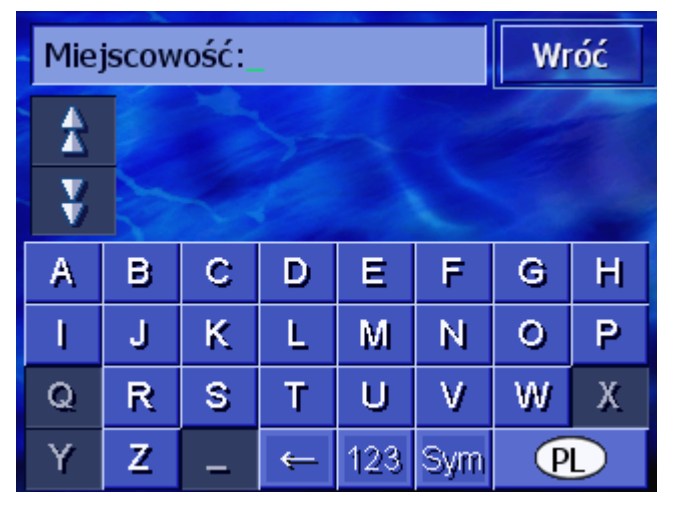

 Jeżeli wybrana miejscowość lub cel specjalny nie znajdują się w kraju którego nazwa jest widoczna, stuknij w przycisk **Kraj**.

Otwiera się okno **Kraj**.

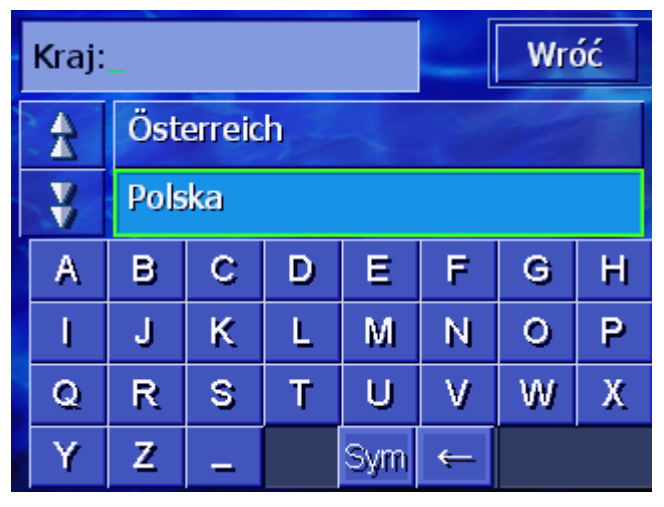

- 2. Za pomocą przycisków **Do góry** i **Na dół** (lub za pomocą przewijania) możesz przeglądać listę krajów.
- 3. Stuknij w nazwę kraju, w którym znajduje się cel.

# 4.3.3 Podaj adres docelowy

Istnieje kilka możliwości podania adresu. Wybierz:

- ⇔ Adres (miejscowość, ulica, numer domu), jeżeli znasz pełny adres celu,
- Centrum miasta (nazwa miejscowości), by nawigować do centrum danego miasta lub jeżeli miejscowość docelowa nie posiada ulic,
- ⇔ Kod pocztowy (kod pocztowy, ulica, numer domu), jeżeli wolisz podać kod pocztowy miejscowości,
- ⇔ Adres (miejscowość, ulica, numer domu), jeżeli ulica docelowa jest bardzo długa i nie znasz numeru domu ale za to nazwę jednej z przecznic.

### Adres (miejscowość, ulica, numer domu)

- 1. Otwórz okno **CEL JAZDY**. (zob. strona 26)
- 2. Stuknij w oknie **CEL JAZDY**, w przycisk **Adres**.

Pojawia się klawiatura i pole wpisu, Miejscowość.

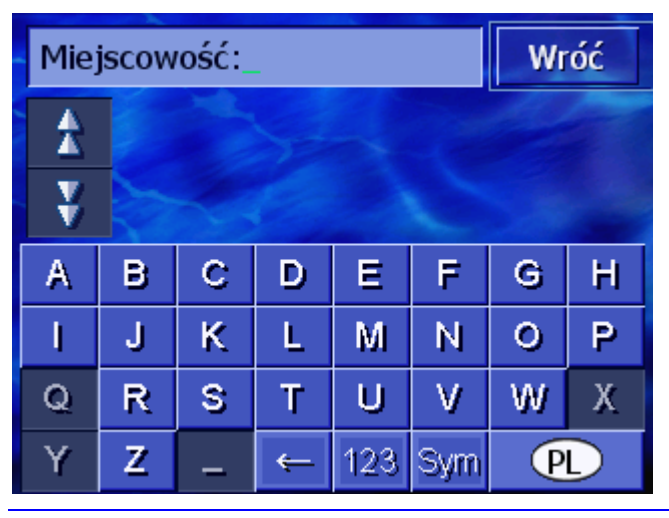

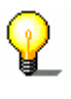

**Wskazówka:** Stuknij w ikonę **Kraj**, po prawej stronie wyświetlacza, jeżeli nie ma tam nazwy kraju lub jeżeli kraj tam widoczny nie jest krajem w którym znajduje się cel. Następnie podaj odpowiednią nazwę kraju (zob. "Podaj kraj docelowy", strona 27.)

3. Podaj nazwę miejscowości docelowej.

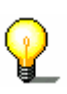

**Wskazówka:** Pojawia się chronologiczna lista ostatnich ośmiu miejscowości pokazywanego kraju, które już raz służyły jako cel. Jeżeli chcesz wybrać jedną z tych miejscowości, stuknij w liście w odpowiednią nazwę.

4. Stuknij w nazwę docelowej miejscowości, po pojawieniu się jej w liście, nad klawiaturą.

Ulica: Wróć A ¥ A С Ε F G н в D Ρ I. J κ L М Ν 0 Q R S Т U V W Х Z Y 123 Sym <del>(</del>

Wraz z klawiaturą pojawia się pole wpisu Ulica.

5. Podaj nazwę ulicy docelowej.

**Wskazówka:** Pojawia się chronologiczna lista ostatnich ośmiu ulic danej miejscowości, które już raz służyły jako cel. Jeżeli chcesz wybrać jedną z tych ulic, stuknij w liście, w odpowiednią nazwę.

6. Stuknij w nazwę docelowej ulicy po pojawieniu się jej w liście, nad klawiaturą.

Wraz z klawiaturą pojawia się pole wpisu Numer domu.

| Nr.dor  |      | Wróć |   |   |  |  |  |  |
|---------|------|------|---|---|--|--|--|--|
| *       |      |      |   |   |  |  |  |  |
| ¥       |      |      |   |   |  |  |  |  |
| 1       | 2    | 3    | 4 | 5 |  |  |  |  |
| 6       | 7    | 8    | 9 | 0 |  |  |  |  |
| Brak nu | meru | ABC  | ÷ |   |  |  |  |  |

7. Podaj numer domu.

Stuknij w numer domu, po pojawieniu się tego numeru w liście, nad klawiaturą.

Jeżeli nie znasz lub nie chcesz podawać numeru domu, stuknij w przycisk **Brak numeru**.

Trasa zostaje obliczona. Jeżeli obliczanie jest zakończone a jakość sygnyłu GPS, zadowalająca, pojawia się mapa i podróż może się rozpocząć.

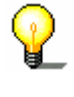

### Centrum miasta (nazwa miejscowości)

- 1. Otwórz okno **CEL JAZDY**. (zob. strona 26)
- 2. Stuknij w oknie **CEL JAZDY**, w przycisk **W prawo**.
- 3. Stuknij w przycisk Centrum miasta.

Wraz z klawiaturą pojawia się pole wpisu, Miejscowość.

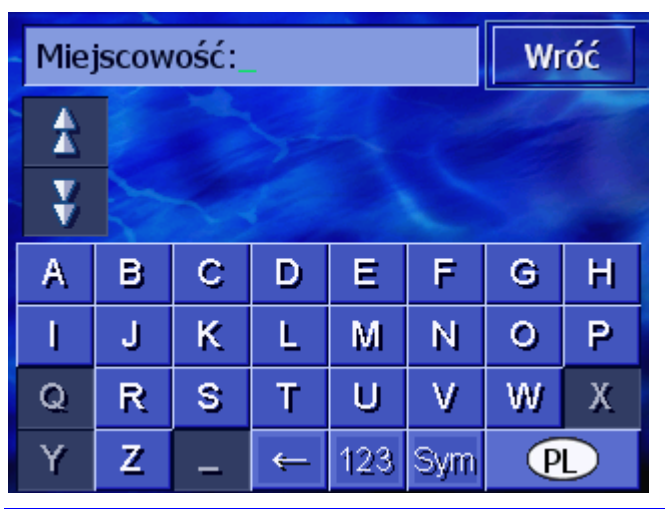

**Wskazówka:** Stuknij w ikonę Kraj, po prawej stronie wyświetlacza, jeżeli nie ma tam nazwy kraju lub jeżeli kraj tam widoczny nie jest krajem w którym znajduje się cel. Następnie podaj nazwę odpowiedniego kraju.

4. Podaj nazwę miejscowości docelowej.

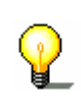

**Wskazówka:** Pojawia się chronologiczna lista ostatnich ośmiu miejscowości pokazywanego kraju, które już raz służyły jako cel. Jeżeli chcesz wybrać jedną z tych miejscowości, stuknij w odpowiednią nazwę, w liście.

5. Stuknij w nazwę miejscowości docelowej, po pojawieniu się jej w liście nad klawiaturą.

Trasa zostaje obliczona. Po zakończeniu tej czynności pojawia się mapa.

### Kod pocztowy (kod pocztowy, ulica, numer domu)

- 1. Otwórz okno CEL JAZDY. (zob. strona 26)
- 2. Stuknij w oknie CEL JAZDY, w przycisk W prawo.
- 3. Stuknij w przycisk Kod pocztowy.

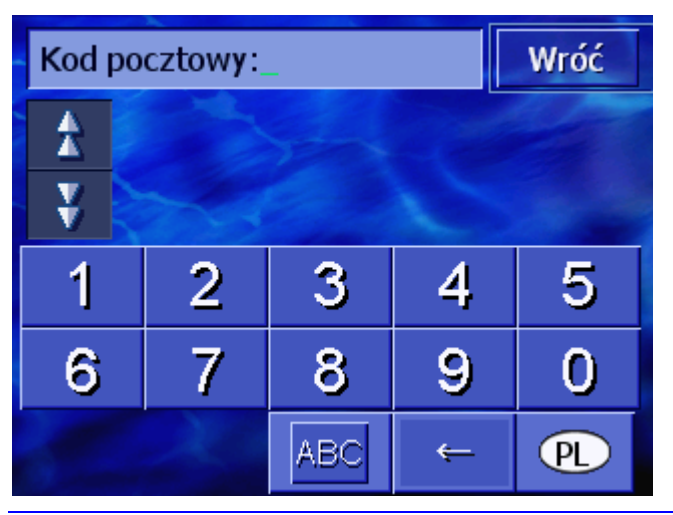

Wraz z klawiaturą pojawia się pole wpisu, **Kod pocztowy**.

**Wskazówka**: Stuknij w przycisk **Kraj**, w prawym, dolnym rogu wyświetlacza, jeżeli nie pokazuje on nazwy kraju w którym znajduje się cel. Następnie podaj odpowiednią nazwę kraju (zob. "Podaj kraj docelowy", strona 27.)

4. Podaj kod pocztowy miejscowości docelowej.

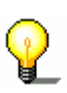

**Wskazówka:** Pojawia się chronologiczna lista ostatnich ośmiu miejscowości pokazywanego kraju, które już kiedyś służyły jako cel. Jeżeli chcesz wybrać jedną z tych miejscowości, stuknij w jej nazwę.

5. Stuknij w kod pocztowy, po jego pojawieniu się w liście, nad klawiaturą.

| Ulic | a:_ | W | óć |     |     |   |   |
|------|-----|---|----|-----|-----|---|---|
| 1    |     |   |    |     |     |   |   |
| ¥    |     |   |    |     |     |   |   |
| A    | в   | С | D  | Ε   | F   | G | Н |
| I    | J   | ĸ | L  | М   | Ν   | 0 | P |
| Q    | R   | S | Т  | U   | ۷   | W | Х |
| Y    | Z   | - | Ť  | 123 | Sym |   |   |

Wraz z klawiaturą pojawia się pole wpisu, Ulica.

6. Podaj nazwę ulicy docelowej.

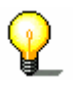

**Wskazówka:** Pojawia się chronologiczna lista ośmiu ostanich ulic podanej miejscowości, które już kiedyś służyły jako cel. Jeżeli chcesz wybrać jedną z tych ulic, stuknij w jej nazwę.

7. Stuknij w nazwę ulicy docelowej, po pojawieniu się jej w liście nad klawiaturą.

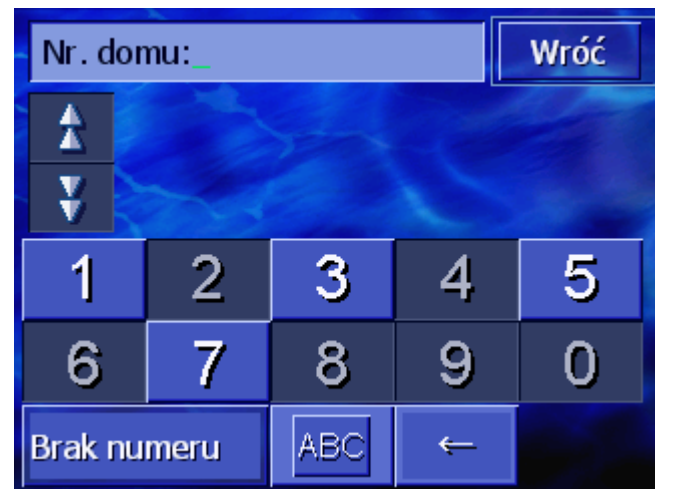

Wraz z klawiaturą pojawia się pole wpisu, **Numer domu**.

8. Podaj numer domu.

Stuknij w numer domu, po pojawieniu się tego numeru w liście nad klawiaturą.

Jeżeli nie znasz lub nie chcesz podać numeru domu, stuknij w przycisk **Brak numeru.** 

Trasa zostaje obliczona. Po zakończeniu tej czynności pojawia się mapa.

### Skrzyżowanie (miejscowość, ulica, przecznica)

- 1. Otwórz okno **CEL JAZDY**. (zob. strona 26)
- 2. Stuknij w oknie CEL JAZDY, w przycisk W prawo.
- 3. Stuknij w przycisk **Skrzyżowanie**.

Wraz z klawiaturą pojawia się pole wpisu, Miejscowość.

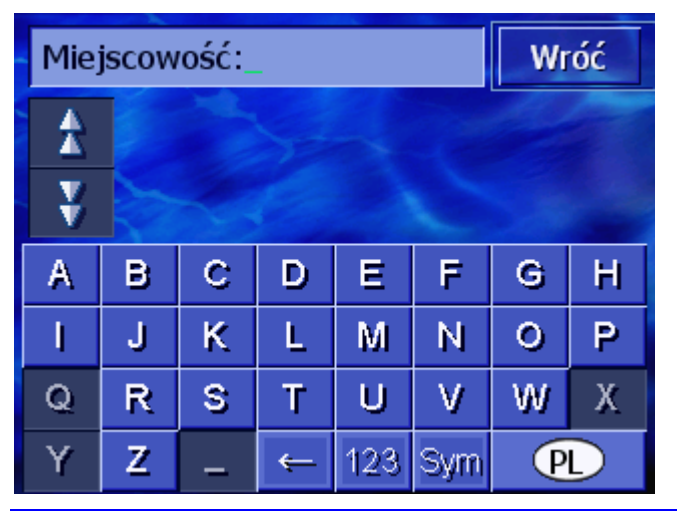

**Wskazówka:** Stuknij w ikonę **Kraj**, po prawej stronie wyświetlacza, jeżeli nie ma tam nazwy kraju lub jeżeli kraj, tam widoczny, nie jest krajem, w którym znajduje się cel. Następnie podaj odpowiednią nazwę kraju (zob."Podaj kraj docelowy", strona 27.)

4. Podaj nazwę miejscowości docelowej.

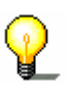

**Wskazówka:** Pojawia sią chronologiczna lista ostatnich ośmiu miejscowości pokazywanego kraju, które już kiedyś były celem. Jeżeli chcesz wybrać jedną z tych miejscowości, stuknij w odpowiednią nazwę, w liście.

5. Stuknij w nazwę miejscowości docelowej, po pojawieniu się jej w liście, nad klawiaturą.

Wraz z klawiaturą pojawia się pole wpisu, Ulica.

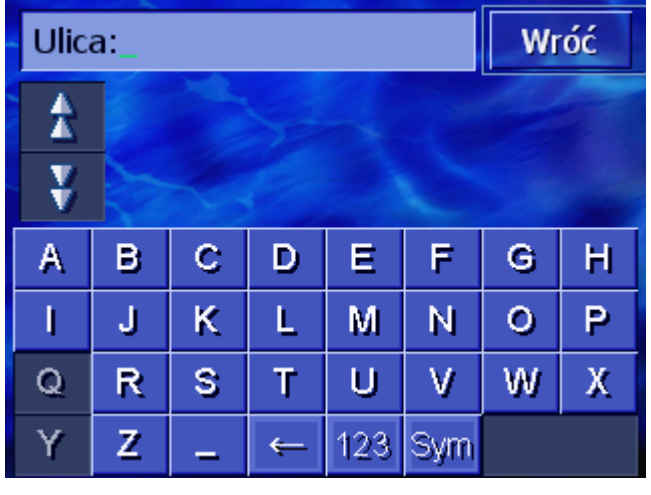

6. Podaj nazwę ulicy docelowej.

**Wskazówka:** Pojawia się chronologiczna lista ostatnich ośmiu ulic podanej miejscowości, które już były celem. Jeżeli chcesz wybrać jedną z tych ulic, stuknij w jej nazwę.

7. Stuknij w nazwę ulicy docelowej, po pojawieniu jej się w liście, nad klawiaturą.

Wraz z klawiaturą pojawia się pole wpisu, Przecznica.

| Prze | ecznic   | W                                  | róć |     |     |   |   |  |
|------|----------|------------------------------------|-----|-----|-----|---|---|--|
| 1    | Br<br>Wa | Braci Zaluskich,<br>Warszawa       |     |     |     |   |   |  |
| ¥    | Zy<br>Wa | Zygmunta Krasinskiego,<br>Warszawa |     |     |     |   |   |  |
| А    | В        | С                                  | D   | Е   | F   | G | Н |  |
| I    | J        | JKLMN                              |     |     |     | 0 | Ρ |  |
| Q    | R        | RSTUV                              |     |     |     | W | Х |  |
| Y    | Z        | -                                  | ¢   | 123 | Sym |   |   |  |

8. Podaj nazwę przecznicy.

Stuknij w nazwę przecznicy, po pojawieniu się jej w liście, nad klawiaturą.

Trasa zostaje obliczona. Po zakończeniu tej czynności pojawia się mapa.

# 4.3.4 Podaj cel specjalny

*Cele specjalne* Cele specjalne, krótko POI (**P**oint **o**f **i**nterest), znajdują się w banku danych systemu nawigacyjnego. Należą do nich adresy lub punkty na mapie które zostały ujęte w katalog.

Do celów specjalnych zalicza się lotniska, porty promowe, restauracje, hotele, stacje paliw, lekarzy, szpitale, centra handlowe i inne instytucje publiczne.

Cele specjalne mogą być przedstawiane na mapie, w postaci ikon. Więcej informacji na ten temat znajduje się w rozdziale "Pokaż cele specjalne" na stronie 94.

Cele specjalne mogą być celami nawigacji.

Oto różne możliwości podawania celów specjalnych. Wybierz

- ⇔ Cel specjalny z chwilowego otoczenia, jeżeli szukasz np. następnej stacji paliw lub najbliższej restauracji.
- ⇔ Cel specjalny w danej miejscowości, jeżeli szukasz np. danego teatru lub restauracji w danym mieście.
- ⇔ Ponadregionalny cel specjalny, jeżeli szukasz np. najbliższego lotniska lub dworca kolejowego.

### Cel specjalny z chwilowego otoczenia

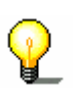

**Wskazówka:** Cele specjalne z chwilowego otoczenia można podawać tylko wtedy, gdy jakość sygnału GPS pozwala na ustalenie chwilowej pozycji.

- 1. Otwórz okno CEL JAZDY. (zob. strona 26)
- 2. Stuknij w oknie **CEL JAZDY**, w przycisk **Cel specjalny**.
- 3. Stuknij w przycisk **W pobliżu**.

Otwiera się okno KATEGORIA.

| Cele | Cele specjalne Wróć    |  |  |  |  |
|------|------------------------|--|--|--|--|
|      | Wszystkie kategorie    |  |  |  |  |
| X    |                        |  |  |  |  |
| X    | Parkowanie             |  |  |  |  |
|      | 🚟 Warsztat samochodowy |  |  |  |  |
| y    | 🚆 Wypozyczalnia aut    |  |  |  |  |
|      | Nocleg                 |  |  |  |  |
- 4. Za pomocą przycisków **Do góry** i **Na dół** (lub za pomocą przewijania) można przeglądać listę kategorii.
- 5. Stuknij w kategorię, z której chcesz wybrać cel specjalny.

Otwiera się okno **Podkategoria**. Na górze widoczna jest właśnie wybrana kategoria.

| 🖪 St | acja paliw          | Wróć |  |  |
|------|---------------------|------|--|--|
|      | Wszystkie kategorie |      |  |  |
| Z    | 🖪 Agip              |      |  |  |
| X    | API                 |      |  |  |
|      | 🔄 Aral              |      |  |  |
| Y    | Y Arco              |      |  |  |
|      | Amoco               |      |  |  |

- 6. Za pomocą przycisków **Do góry** i **Na dół** (lub za pomocą przewijania) można przeglądać listę podkategorii.
- Stuknij w podkategorię, z której chcesz wybrać cel specjalny. Jeżeli nie chcesz podać podkategorii, stuknij w element Wszystkie kategorie (element pierwszy od góry)

Otwiera się okno **CELE SPECJALNE W POBLIŻU**. Powyżej pojawia się właśnie wybrana podkategoria.

Wszystkie cele podanej kategorii / podkategorii, znajdujące się w odpowiednim promieniu wokół aktualnej pozycji, zostają ujęte w liście.

| Wsz | Wszystkie kategorie:                                                         |   |   |  |
|-----|------------------------------------------------------------------------------|---|---|--|
| \$  | PKN Orlen - Plowiecka,<br>04-501 Wawer,<br>W lini powietrznej: 600m          |   | 2 |  |
|     | Stacja Paliw Gomula,<br>04-601 Wawer,<br>W lini powietrznej: 600m            |   | # |  |
| ¥   | Shell - Ostrobramska,<br>04-175 Praga Poludnie,<br>W lini powietrznej: 1.9km | - | Ħ |  |
| Da  | Dalsze                                                                       |   |   |  |

- 8. Za pomocą przycisków **Do góry** i **Na dół** (lub za pomocą przewijania) można przeglądać listę znalezionych celów specjalnych.
- 9. Stuknij w cel specjalny, który chcesz osiągnąć.

Trasa jest obliczana. Po zakończeniu tej czynności pojawia się mapa.

*Nie znaleziono celu* Jeżeli w podanej kategorii nie znaleziono celu specjalnego o danej *specjalnego?* Jeżeli w podanej kategorii nie znaleziono celu specjalnego o danej nazwie, pojawia się okno dialogowe, zawierające odpowiednią informację.

- Stuknij w Dalsze..., by powiększyć promień poszukiwań celu.
   LUB -
- 1b Stuknij w **OK**, by powrócić do okna **PODKATEGORIA**.

Powiększ promieńJeżeli lista znalezionych celów specjalnych jest bardzo krótka,poszukiwańpostępuj w ten sposób:

1. Stuknij w przycisk Dalsze...

Lista przedstawia teraz cele znalezione w większym promieniu.

Czynność ta może może być kilkakrotnie powtarzana.

#### Cel specjalny w danej miejscowości

- 1. Otwórz okno CEL JAZDY. (zob. strona 26)
- 2. Stuknij w oknie **CEL JAZDY** w przycisk **Cel specjalny**.
- 3. Stuknij w przycisk **W miejscowości**.

Wraz z klawiaturą pojawia się pole wpisu Miejscowość.

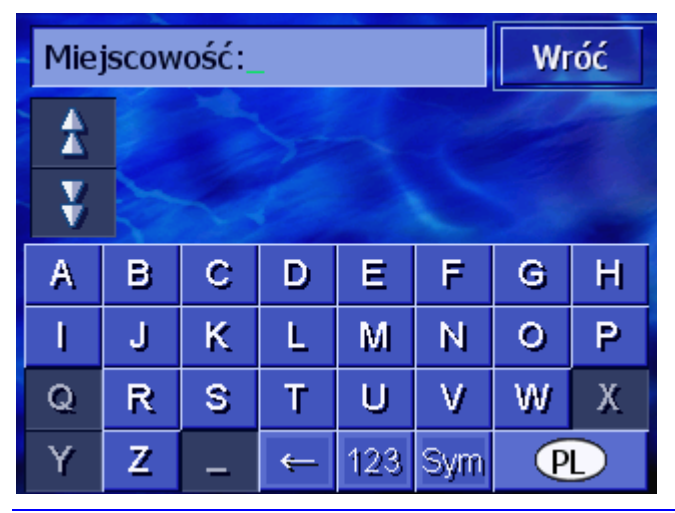

Ŷ

**Wskazówka:** Stuknij w ikonę **Kraj**, po prawej stronie wyświetlacza, jeżeli nie ma tam nazwy kraju lub jeżeli kraj tam widoczny nie jest krajem w którym znajduje się cel. Następnie podaj odpowiednią nazwę kraju (zob."Podaj kraj docelowy", strona 27.)

4. Podaj nazwę miejscowości, w której chcesz szukać celu specjalnego.

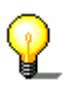

**Wskazówka:** Pojawia się lista ostatnich ośmiu miejscowości pokazywanego kraju, które już kiedyś były celami. Jeżeli chcesz wybrać jedną z tych miejscowości, stuknij w jej nazwę.

5. Stuknij w nazwę miejscowości, po pojawieniu się jej w liście nad klawiaturą. Otwiera się okno KATEGORIA.

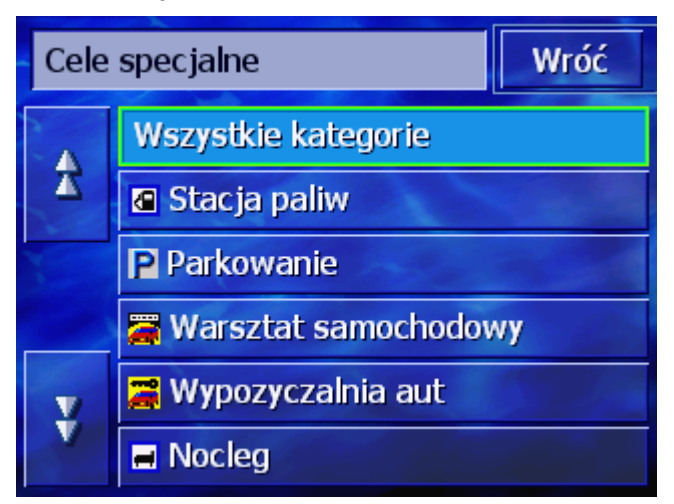

- 6. Za pomocą przycisków **Do góry** i **Na dół** (lub za pomocą przewijania) możesz przeglądać listę kategorii.
- 7. Stuknij w nazwę kategorii, w której chcesz szukać celów specjalnych.

Otwiera się okno **PODKATEGORIA**. Na górze widnieje nazwa właśnie wybranej kategorii.

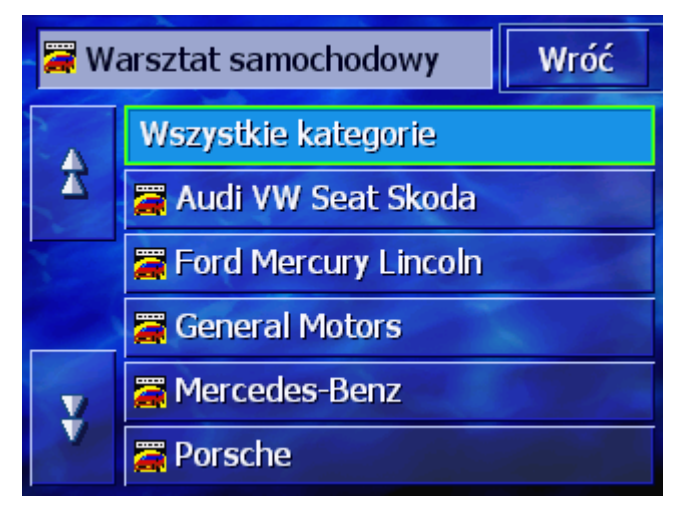

- 8. Za pomocą przycisków **Do góry** i **Na dół** (lub za pomocą przewijania) możesz przeglądać listę podkategorii.
- 9. Stuknij w nazwę podkategorii, w której chcesz szukać celów specjalnych. Jeżeli nie chcesz podawać kategorii, stuknij w element **Wszystkie kategorie** ( pierwszy od góry).

Otwiera się okno **CELE SPECJALNE W MIEJSCOWOŚCI**. Na górze pojawia się właśnie wybrana kategoria. Na dole pojawia się klawiatura.

Nad klawiaturą pojawia się lista wszystkich, znalezionych celów specjalnych danej kategorii / podkategorii, w danej miejscowości.

| 🞏 Audi VW Seat Skoda: |          |                                        |   |     | W   | óć |   |
|-----------------------|----------|----------------------------------------|---|-----|-----|----|---|
| \$                    | Au<br>00 | Auto Barcelona,<br>00-257 Sródmiescie, |   |     |     |    | * |
| V                     | Au<br>01 | Auto Viva,<br>01-304 Bemowo,           |   |     |     | *  |   |
| А                     | в        | С                                      | D | Е   | F   | G  | Н |
| I                     | J        | К                                      | L | М   | Ν   | 0  | Р |
| Q                     | R        | R S T U V W                            |   |     |     | Х  |   |
| Y                     | Z        | -                                      | Ļ | 123 | Sym |    |   |

- 10. Za pomocą przycisków **Do góry** i **Na dół** (lub za pomocą przewijania) możesz przeglądać listę znalezionych celów specjalnych.
- 11. Stuknij w nazwę celu specjalnego, do którego chcesz jechać.

Trasa jest obliczana. Po zakończeniu tej czynności pojawia się mapa.

*Nie znaleziono celu* Jeżeli w podanych kategoriach, w danej miejscowości, nie *specjalnego?* Jeżeli w podanych kategoriach, w danej miejscowości, nie znaleziono celu specjalnego, pojawia się okno dialogowe, zawierające odpowiednią informację.

1. Stuknij w **OK**, by wrócić do okna **PODKATEGORIA**.

### Ponadregionalny cel specjalny

- 1. Otwórz okno CEL JAZDY. (zob. strona 26)
- 2. Stuknij w oknie **CEL JAZDY**, w przycisk **Cel specjalny**.
- 3. Stuknij w przycisk **W całym kraju**.

Otwiera się okno KATEGORIA.

| Cele       | specjalne           | Wróć                                                                                                    |  |
|------------|---------------------|----------------------------------------------------------------------------------------------------|--|
|            | Wszystkie kategorie |                                                                                                    |  |
| 2 🖬 Nocleg |                     |                                                                                                    |  |
|            | 🛨 Lotnisko          |                                                                                                    |  |
| v          | 🚍 Autobus & pociag  | and the second second sec |  |
| Ŷ          | 📾 Zabytki           |                                                                                                    |  |
|            |                     | PL                                                                                                    |  |

P

**Wskazówka:** Stuknij w ikonę **Kraj**, po prawej stronie wyświetlacza, jeżeli nie ma tam nazwy kraju lub jeżeli kraj tam widoczny nie jest krajem w którym znajduje się cel. Następnie podaj odpowiednią nazwę kraju (zob."Podaj kraj docelowy", strona 27.)

- 4. Za pomocą przycisków **Do góry** i **Na dół** (lub za pomocą przewijania) możesz przeglądać listę kategorii.
- 5. Stuknij w nazwę kategorii, w której chcesz szukać celów specjalnych. Jeżeli nie chcesz podawać kategorii, stuknij w element **Wszystkie kategorie** (pierwszy od góry).

Otwiera się okno **Ponadregionalne cele specjalne**. Na górze widoczna jest właśnie wybrana kategoria.

Wraz z klawiaturą pojawia się pole wpisu wybranej kategorii.

6. Podaj nazwę celu specjalnego w całości lub częściowo.

Nad klawiaturą pojawia się lista wszystkich celów podanej kategorii, zaczynających się podaną kombinacją liter, lub zawierających tą kombinację.

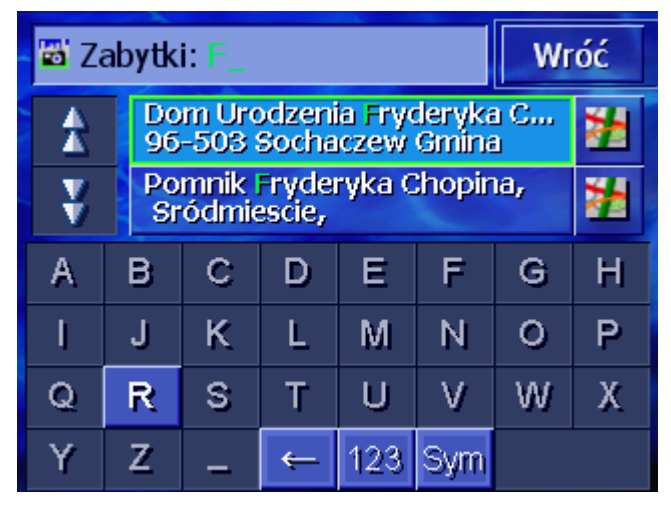

|                                     | <ol> <li>Za pomocą przycisków <b>Do góry</b> i <b>Na dół</b> (lub za pomocą<br/>przewijania) można przeglądać listę znalezionych celów<br/>specjalnych.</li> </ol> |
|-------------------------------------|----------------------------------------------------------------------------------------------------|
|                                     | 8. Stuknij w cel specjalny, który chcesz osiągnąć.                                                                                                    |
|                                     | Trasa jest obliczana. Po zakończeniu tej czynności pojawia się<br>mapa.                                                                                            |
| Nie znaleziono celu<br>specjalnego? | Jeżeli w podanej kategorii nie znaleziono celu specjalnego o danej nazwie, pojawia się okno dialogowe, zawierające odpowiednią informację.                         |
|                                     | 1. Stuknij w <b>OK</b> , by powrócić do okna <b>Kategoria</b> .                                                                                                    |

### 4.3.5 Historia celów

PrzeglądAVIC-S1 zapisuje cele, które już raz były celem nawigacji, w<br/>liście HISTORIA CELÓW. Cele te mogą być szybko i bez<br/>powtarzania już raz podanych danych, wykorzystywane jako cele<br/>nawigacji.

- 1. Otwórz okno **CEL JAZDY**. (zob. strona 26)
- 2. Stuknij w oknie **CEL JAZDY**, w przycisk **Historia celów**.

Historia celów Wróć Sródmies<u>cie</u> \* Pomnik Fryderyka Chopina A 42-225 Czestochowa \* Jasna Góra 03 Warszawa Produkcyjna × Milenijna 02 Warszawa ¥ \* Macedonska 2

- Za pomocą przycisków Do góry i Na dół (lub za pomocą
- przewijania) możesz przeglądać listę.
- 4. Stuknij w cel, który chcesz osiągnąć.

Trasa jest obliczana. Po zakończeniu tej czynności pojawia się mapa.

Otwiera się okno **HISTORIA CELÓW**.

### 4.3.6 Adresy

```
Przegląd
```

Zapisz w **ADRESACH** cele, do których chcesz częściej wracać. Cele te mogą być szybko i bez powtarzania już raz podanych informacji, wykorzystywane jako cele nawigacji.

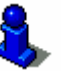

Informacje na temat zapisywania i edytowania celu znajdują się w rozdziale"Zapisz" na stronie 46.

- 1. Otwórz okno Cel jazdy. (zob. strona 26)
- 2. Stuknij w oknie **CEL JAZDY**, w przycisk **Adresy**.

Otwierają się Adresy.

| Adre | sy                  | Wróć |  |
|------|---------------------|------|--|
|      | 👩 ANDR ZEJ          |      |  |
|      | DARIUSZ             |      |  |
|      | DOBRAWA             |      |  |
| -    | JUSTYNA             |      |  |
| Ň,   | <b>&amp; KACPER</b> |      |  |
|      | ↓ A-Z               | •    |  |

- 3. Za pomocą przycisków **Do góry** i **Na dół** (lub za pomocą przewijania) możesz przeglądać listę.
- 4. Stuknij w cel, który chcesz osiągnąć.

Trasa jest obliczana. Po zakończeniu tej czynności pojawia się mapa.

## *Zmień kolejność* Elementy Adresów mogą zostać ułożone według kolejności alfabetycznej lub według kolejności ich ikon.

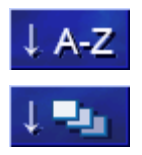

Układa adresy w kolejności alfabetycznej.

Układa adresy w kolejności ich ikon.

Przycisk aktualnej kolejności jest wyłączony.

### 4.3.7 Nawiguj do domu

| Przegląd                                | <b>AVIC-S1</b> może zapisać jakikolwiek adres jako adres domowy.<br>Nawigacja do domu może teraz zostać uruchomiona stuknięciem<br>w jeden przycisk. |  |  |  |
|-----------------------------------------|----------------------------------------------------------------------------------------------------|--|--|--|
|                                         | Informacje na temat podawania adresu domowego znajdują się w rozdziale "Adres domowy" na stronie 103.                                                |  |  |  |
|                                         | 1. Otwórz okno <b>Cel Jazdy</b> . (zob. strona 26)                                                                                                   |  |  |  |
|                                         | 2. Stuknij w oknie <b>CEL JAZDY</b> , w przycisk <b>Do domu</b> .                                                                                    |  |  |  |
|                                         | Trasa jest obliczana. Po zakończeniu tej czynności pojawia się<br>mapa.                                                                              |  |  |  |
| Nie podałeś jeszcze<br>adresu domowego? | Jeżeli nie podano jeszcze adresu domowego, pojawia się okno<br>dialogowe, zawierające odpowiednią informację.                                        |  |  |  |
|                                         | Nie podano jeszcze adresu<br>domowego. Czy chcesz zrobić to<br>teraz?                                                                                |  |  |  |
|                                         | Nie Tak                                                                                                    |  |  |  |

1a Stuknij w Tak, by natychmiast podać adres domowy.

- LUB -

1b Stuknij w Nie, by wrócić do okna Cel specjalny.

### 4.3.8 Przejmij cel z mapy

Za pomocą tej funkcji, cel nawigacji może zostać wybrany bezpośrednio z mapy.

Istnieją dwie możliwości uruchomienia szukania celu na mapie:

- ⇔ Za pomocą widoku mapy **Standard**.
- ⇔ Za pomocą przycisku **Wybierz z mapy**.

Droga przez widok standardowy jest zasadniczo krótsza.

Za pomocą widoku mapy Standard. 1. Jeżeli widok standardowy nie jest jeszcze otwarty, stuknij w przycisk **MAP**, pod wyświetlaczem.

Otwiera się mapa.

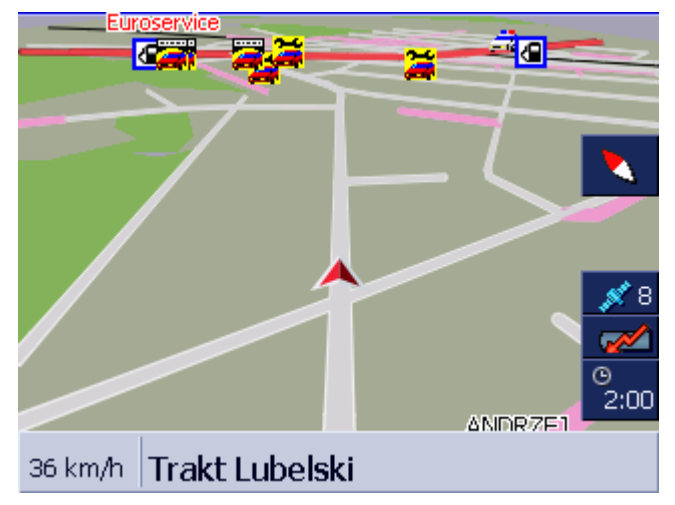

1a Stuknij w dowolne miejsce mapy.

Za pomocą przycisku Wybierz z mapy.

- 1. Otwórz okno CEL JAZDY. (zob. strona 26)
- 1a Stuknij w oknie **CEL JAZDY**, w przycisk **W prawo**.
- 1b Stuknij w przycisk **Wybierz z mapy**.

Mapa otwiera się widokiem **Szukaj celu**. Specyficzną cechą tego widoku jest pole adresowe w dolnej części wyświetlacza.

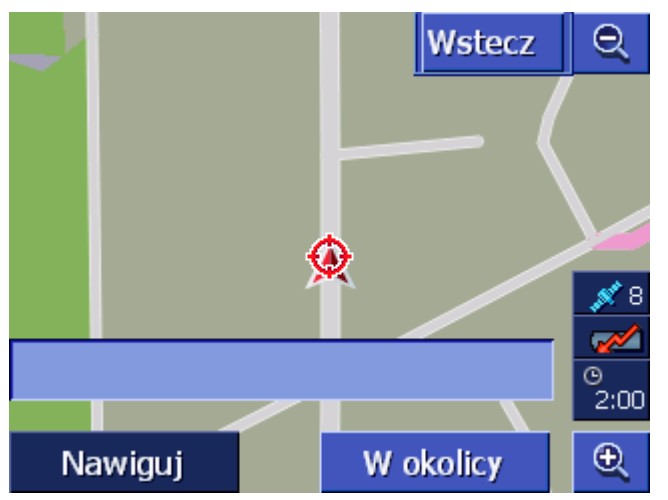

Czerwony trójkąt symbolizuje aktualną pozycję. Nad trójkątem widoczny jest celownik.

2. Zmień pokazywaną część mapy w ten sposób, by punkt do którego chcesz nawigować był widoczny na mapie.

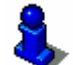

Informacje na ten temat znajdują się w rozdziale "Na mapie" na stronie 61.

3. Stuknij krótko w punkt docelowy.

Celownik pojawia się w miejscu, w które właśnie stuknąłeś. W polu adresowym pojawia się nazwa ulicy, na której znajduje się punkt docelowy. Jeżeli stuknąłeś właśnie w cel specjalny, pojawia się jego nazwa.

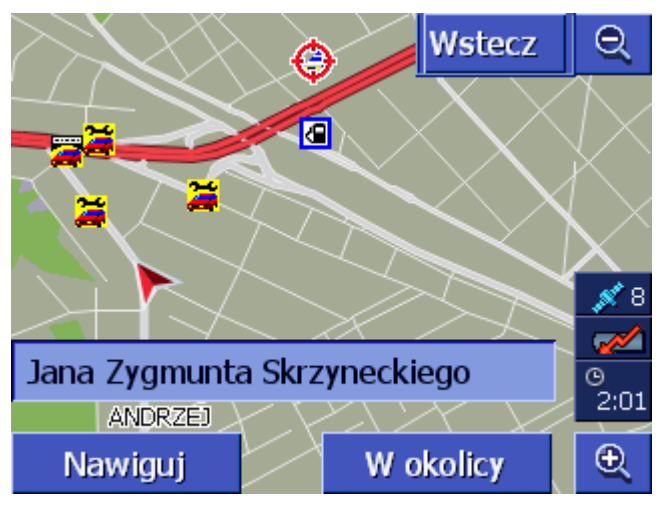

Istnieją następujące możliwości:

Uruchom nawigację do punktu pod celownikiem.

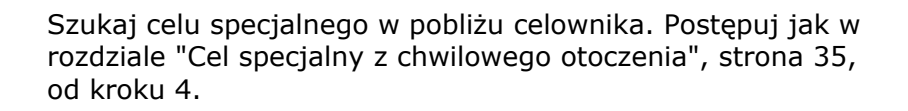

Po podaniu celu w adresach, zamiast przycisku **Nawiguj** pojawia się przycisk **OK**.

Stuknij w ten przycisk, by przejąć punkt pod celownikiem, w adresach.

Dodaj

Nawiguj

W okolicy

0K

Jeżełi podałeś punkt trasy, zamiast przycisku **Nawiguj** pojawia się przycisk **Dodaj**.

Stuknij w ten przycisk by przejąć punkt pod celownikiem, w adresach.

### 4.4 Zarządzaj celami

PrzeglądZapisz w ADRESACH cele, do których chcesz częściej wracać.<br/>Zostają one tam nazwane i zaliczone do jednej z grup.

Elementy adresów mogą zostać przemianowane, zapisane i zaliczone do innej grupy. Do elementu można również dopasować adres.

Możesz pokazać wybrany adres na mapie.

Wszystkie czynności zaczynają się w oknie **ADRESY**.

### 4.4.1 Otwórz ADRESY

*Otwórz Adresy* Zarządzanie elementami adresów zaczyna się zawsze w oknie Adresy.

W ten sposób można otworzyć ADRESY:

Jeżeli mapa jest otwarta:

1. Naciśnij przycisk przewijania, pod wyświetlaczem.

Jeżeli otwarte jest okno CEL JAZDY:

1. Stuknij w przycisk **Adresy**.

Jeżeli otwarte jest inne okno:

- Stuknij w klawisz MAP.
   Otwiera się mapa.
- 2. Naciśnij przycisk przewijania, pod wyświetlaczem.

ADRESY są teraz otwarte.

## 4.4.2 Zapisz

1. Otwórz ADRESY. (zob. strona 45)

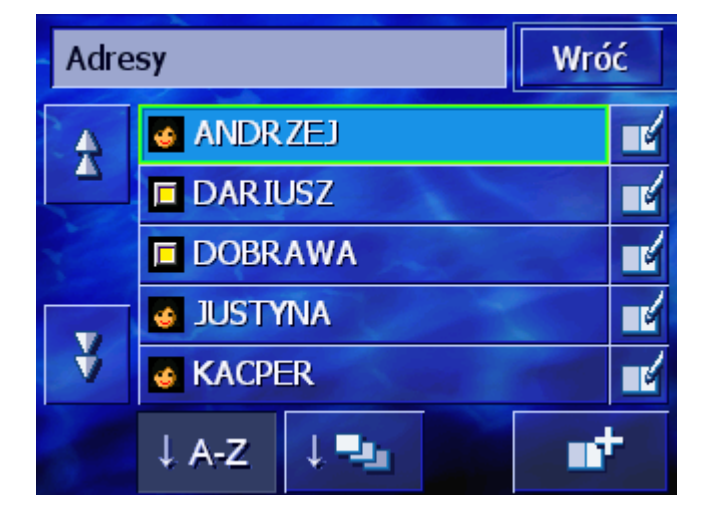

- 2. Stuknij w przycisk **Nowy**.
- Podaj cel (zob. rozdział "Podaj cel", strona 26)
   Po podaniu celu pojawia się okno Nazwij.

| Nazwij |   |   |   | 0   | K   |   |   |
|--------|---|---|---|-----|-----|---|---|
| _      |   |   |   |     |     |   |   |
|        |   |   |   |     |     |   |   |
| A      | в | С | D | Ε   | F   | G | н |
| I      | J | ĸ | L | M   | Ν   | 0 | P |
| Q      | R | S | Т | U   | ۷   | W | Х |
| Y      | Z | _ | ← | 123 | Sym |   |   |

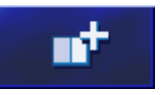

- 4. Podaj nazwę nowego elementu.
- 5. Stuknij w przycisk **OK**.

Otwiera się okno **WPIS z ADRESÓW**.

| Wpis z adresów Wr        |                                        |         |  |  |  |
|--------------------------|----------------------------------------|---------|--|--|--|
| Adres                    | 04 Warszawa<br>Ulanów Krechowieckich 7 |         |  |  |  |
| Nazwa                    | ANDRZEJ                                | ANDRZEJ |  |  |  |
| Ikona                    |                                        |         |  |  |  |
|                          |                                        |         |  |  |  |
| Usuń wpis Pokaż na mapie |                                        |         |  |  |  |

Pojawiają się dane docelowe i nazwa elementu adresów.

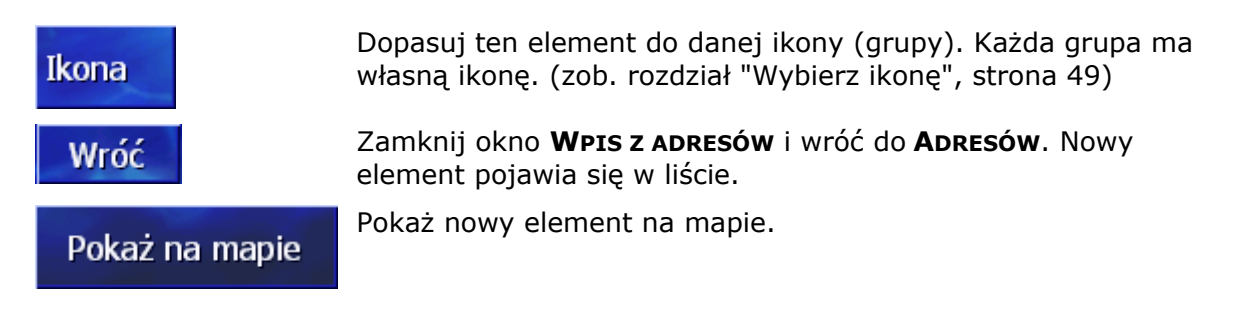

### 4.4.3 Edytuj

*Przegląd* Elementy adresów mogą zostać przemianowane lub zaliczone do innej grupy. Do elementu można również dopasować inny adres.

#### **Otwórz okno WPIS z ADRESÓW**

1. Otwórz ADRESY. (zob. strona 45)

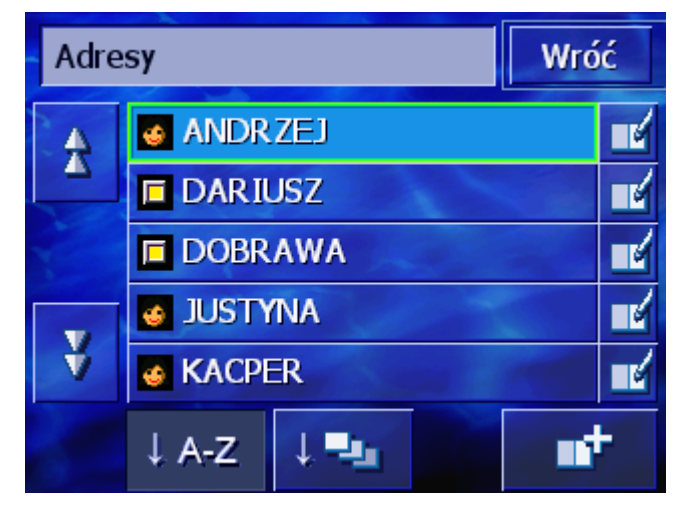

- 2. Za pomocą przycisków **Do góry** i **Na dół** (lub za pomocą przewijania) można przeglądać listę.
- 3. Stuknij w przycisk **Edytuj**, obok elementu który ma być edytowany.

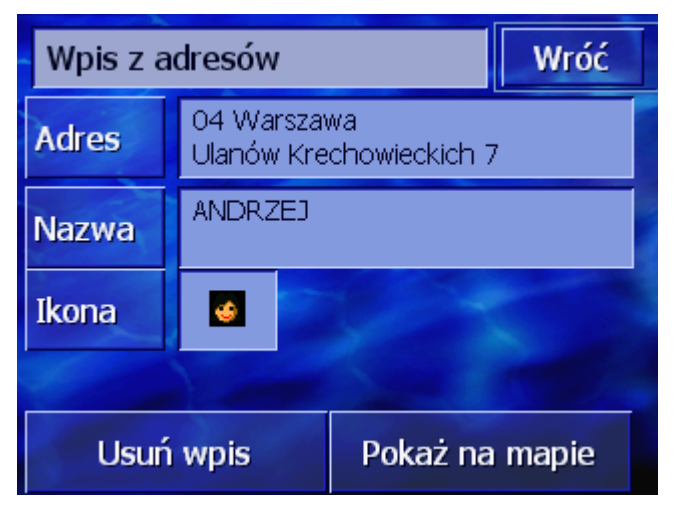

Otwiera się okno **WPIS z ADRESÓW**.

#### Zmień nazwę

- 1. Otwórz okno **WPIS z ADRESÓW**, by zmienić nazwę elementu (zob. strona 47).
- 2. Stuknij w przycisk Nazwa.

Otwiera się okno Nazwij.

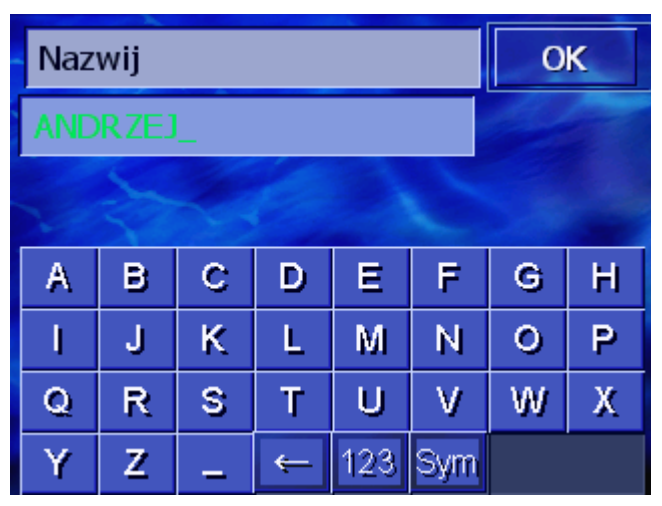

- 3. Stuknij kilkakrotnie w klawisz **Usuń znaki** by usunąć dawną nazwę.
- 4. Podaj nową nazwę.
- 5. Stuknij w przycisk **OK**.

Otwiera się okno **WPIS z ADRESÓW**.

Zamknij okno **WPIS z ADRESÓW** i wróć do **ADRESÓW**. Nowy element pojawia się w liście.

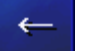

Wróć

### Wybierz ikonę

*Przegląd* Elementy obszernych list adresów mogą być ujmowane w grupy. Każda grupa ma własną ikonę.

Aresy można układać w kolejności alfabetycznej lub uwzględniając przynależność do grup.

- 1. Otwórz okno **WPIS z ADRESÓW**, jeżeli chcesz edytować przynależność elementu do danej grupy (zob. strona 47).
- 2. Stuknij w przycisk Ikona.

Otwiera się okno **Przynależność do grupy**.

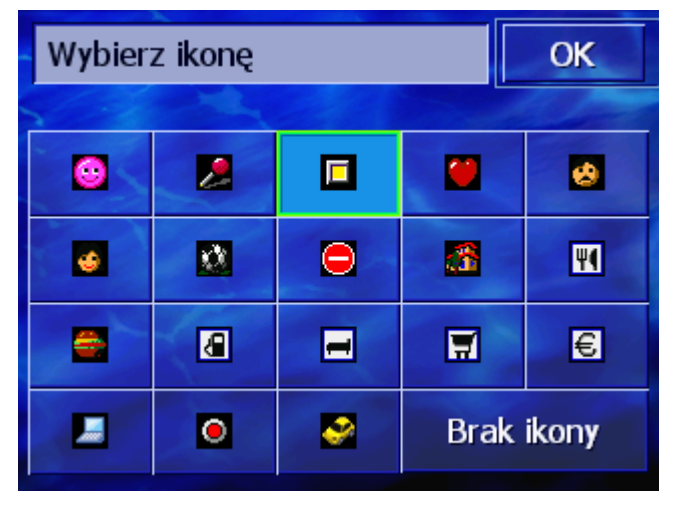

- Stuknij w ikonę grupy, do której ma należeć dany element. Jeżeli nie chcesz dopasować elementu do danej grupy, stuknij w przycisk Żadnej.
- 4. Stuknij w przycisk **OK**.

Otwiera się okno **WPIS z ADRESÓW**.

Wróć

Zamknij okno **WPIS z ADRESÓW** i wróć do **ADRESÓW**. Nowy element pojawia się w liście.

### Zmień adres

Przegląd

Istnieje możliwość zmiany adresu z Adresów, jeżeli np. znajomy zmienił miejsce zamieszkania.

- 1. Otwórz okno **WPIS z ADRESÓW**, by zmienić element z przypisanym adresem (zob. strona 47).
- 2. Stuknij w przycisk Adres.
- 3. Podaj nowy cel (zob. rozdział "Podaj cel", strona 26)

Otwiera się okno **WPIS z ADRESÓW**.

4. Stuknij w ikonę grupy, do której ma należeć dany element. Jeżeli nie chcesz dopasować elementu do danej grupy, stuknij w przycisk **Brak ikony**. 5. Stuknij w przycisk **OK**.

Otwiera się okno **WPIS z ADRESÓW**.

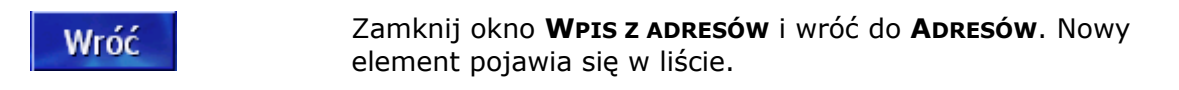

### 4.4.4 Usuń

- 1. Otwórz okno **WPIS z ADRESÓW,** by zmienić nazwę elementu (zob. strona 47).
- 2. Stuknij w przycisk **Usuń wpis**.

| Usuń wpis | Pojawia się maska <b>Potwierdź</b> .                      |
|-----------|-----------------------------------------------------------|
|           | Czy jesteś pewien, że chcesz usunąć<br>ANDRZEJ z adresów? |
|           | Nie Tak                                                   |

 Stuknij w przycisk **Tak**, by usunąć cel. Element został usunięty z listy.

### 4.5 Planowanie trasy (na etapy)

*Planowanie trasy* Planowanie tras nie wymaga odbioru GPS-u. Istnieje możliwość zapisu niezkończonej ilości wytyczonych tras.

### 4.5.1 Otwórz okno Planowanie trasy

Otwórz okno<br/>PLANOWANIE TRASYPlanowanie i edytowanie trasy zaczyna się zawsze w oknie<br/>PLANOWANIE TRASY.<br/>Okno PLANOWANIE TRASY można otworzyć w następujący sposób:<br/>1. Otwórz okno CEL JAZDY. (zob. strona 26)<br/>2. Stuknij w oknie CEL JAZDY, w przycisk W prawo.<br/>3. Stuknij ponownie w przycisk W prawo.<br/>4. Stuknij w przycisk Planowanie trasy.

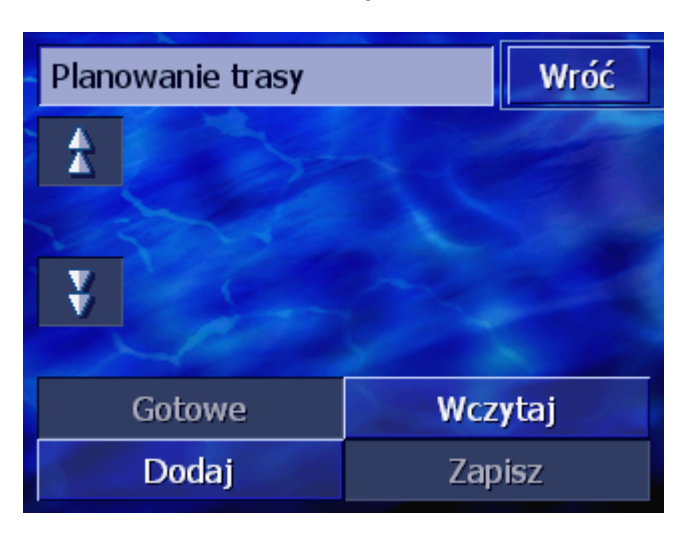

Okno **PLANOWANIE TRASY** jest otwarte.

| Dodaj   | Podaj punkt początkowy, punkt docelowy i dowolną ilość punktów pośrednich. (zob. rozdział "Podaj punkty trasy", strona 51) |
|---------|----------------------------------------------------------------------------------------------------|
| Gotowe  | Oblicz trasę i pokaż ją na mapie. (zob. rozdział "Oblicz trasę",<br>strona 55)                                             |
| Wczytaj | Wczytaj już raz zapisaną trasę. (zob. rozdział "Wczytaj trasę",<br>strona 55)                                              |
| Zapisz  | Zapisz raz zaplanowaną trasę by wczytać ją kiedyś ponownie.<br>(zob. rozdział "Zapisz trasę", strona 54)                   |

### 4.5.2 Podaj punkty trasy

W ten sposób planujesz trasę...

- 1. Otwórz okno PLANOWANIE TRASY. (zob. strona 50).
- 2. Stuknij w przycisk **Dodaj** by podać pierwszy punkt na trasie.
- 3. Podaj pierwszy punkt na trasie (zob. rozdział "Podaj cel", strona 26).

Ponownie otwiera się okno **PLANOWANIE TRASY**. Podany cel został przejęty jako punkt trasy 1.

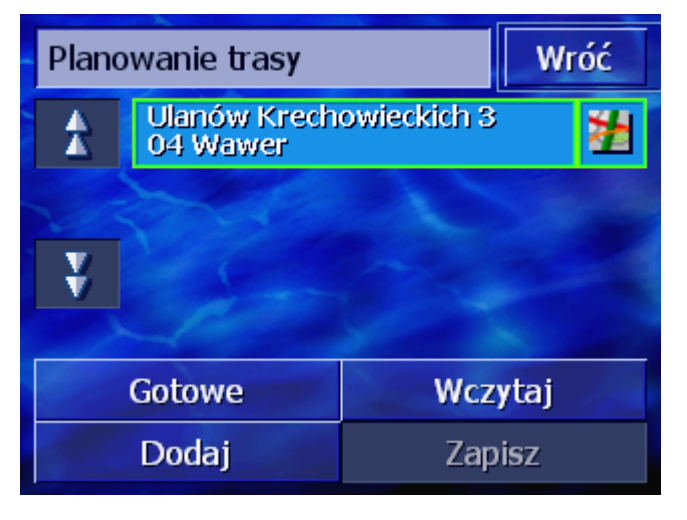

4. Powtórz kroki 2 i 3, podając wszystkie punkty mające stać się częścią wytyczanej trasy.

| Planc          | Planowanie trasy Wró                          |        |      |  |  |
|----------------|-----------------------------------------------|--------|------|--|--|
| 1              | Ulanów Krechowieckich 3<br>04 Wawer           |        |      |  |  |
|                | Labiszynska 21<br>03 Białoleka                |        |      |  |  |
| ¥              | 20,8018 / 52,2102<br>05-850 Ozarów Mazowiecki |        |      |  |  |
|                |                                               |        |      |  |  |
| Gotowe Wczytaj |                                               |        | ytaj |  |  |
|                | Dodaj                                         | Zapisz |      |  |  |

## 4.5.3 Przeglądaj listę punktów trasy

Wyświetlacz pokazuje maksymalnie 3 punkty trasy. Jeżeli lista zawiera więcej takich punktów, po obydwu jej stronach włączają się przyciski **Do góry** i **Na dół**, którymi tą listę można przeglądać.

*Do góry* Stuknij w ten przycisk, by zobaczyć 3 poprzednie punkty trasy.

£

Na dół

¥

Stuknij w ten przycisk, by zobaczyć następne trzy punkty trasy. Na końcu listy może pojawić się tylko jeden lub dwa punkty trasy.

### 4.5.4 Edytuj listę punktów trasy

*Przegląd* W liście punktów trasy można dodać punkty, zmienić kolejność punktów, usuwać punkty lub przedstawiać je na mapie.

#### Otwórz menu Edytuj listę punktów trasy

1. Stuknij w liście punktów trasy, w punkt który chcesz edytować.

Po prawej stronie listy otwiera się menu **EDYTUJ LISTĘ PUNKTÓW TRASY**.

| Planowanie trasy |                          |         |         |
|------------------|--------------------------|---------|---------|
| A                | Ulanów Krechowieckich 3  |         |         |
|                  | Labiszynska 21           |         | Usuń    |
|                  | 03 Bialoleka Zam         |         | Zamknij |
| V                | 05-850 Ozarów Mazowiecki |         | ki 📶    |
|                  |                          |         |         |
| Gotowe           |                          | Wczytaj |         |
| Dodaj            |                          | Zapi    | sz      |

W tym menu znajdują się następujące przyciski.

### Zmień kolejność

O punkt do góry

Stuknij w ten przycisk, by wcześniej przejść do zaznaczonego punktu (przykład: punkt trasy 2 stał się punktem trasy 1).

O punkt w dół

ΖΛ

V

Stuknij w ten przycisk, by przejść do zaznaczonego punktu o pozycję później (przykład: punkt trasy 1 stał się punktem trasy 2).

### Usuń punkt trasy

Usuń punkt trasy

Stuknij w ten przycisk by usunąć zaznaczony punkt trasy.

Usuń

### Zamknij menu

Zamknij menu

Zamknij

Stuknij w ten przycisk, by zamknąć menu, nie zmieniając listy punktów trasy.

### 4.5.5 Zarządzaj trasami

PrzeglądIstnieje możliwość planowania niezkończonej ilości tras. Można je<br/>wszystkie zapisywać w celu ponownego ich użycia do nawigacji.

W tym celu, w oknie **PLANOWANIE TRASY**, umieszczono następujące przyciski:

### Zapisz trasę

- 1. Otwórz okno **PLANOWANIE TRASY**. (zob. strona 50).
- 2. Stuknij w przycisk **Zapisz**, w celu zachowania właśnie wytyczonej trasy.

| Podaj nazwę trasy |   |   | 0 | K   |     |   |   |
|-------------------|---|---|---|-----|-----|---|---|
| _                 |   |   |   |     |     |   |   |
|                   |   |   |   |     |     |   |   |
| A                 | в | С | D | E   | F   | G | Н |
| I                 | J | ĸ | L | M   | Ν   | 0 | Р |
| Q                 | R | S | Т | U   | ۷   | W | Х |
| Y                 | Z | _ | ← | 123 | Sym |   |   |

Otwiera się okno **Nazwa trasy**.

- 3. Podaj nazwę trasy.
- 4. Stuknij w przycisk **OK**.

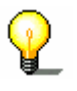

**Wskazówka**: Zapisuje się tylko punkty trasy. Jeżeli wczytujesz już zapisaną trasę, musi ona zostać ponownie obliczona.

#### Wczytaj trasę

- 1. Otwórz okno PLANOWANIE TRASY. (zob. strona 50).
- 2. Stuknij w przycisk **Wczytaj**, by wczytać już zapisaną trasę która ma być edytowana lub która ma stać się częścią nawigacji.

Wróć Wczytaj trase TRASA A TRASA B

Otwiera się maska Wczytaj trasę:

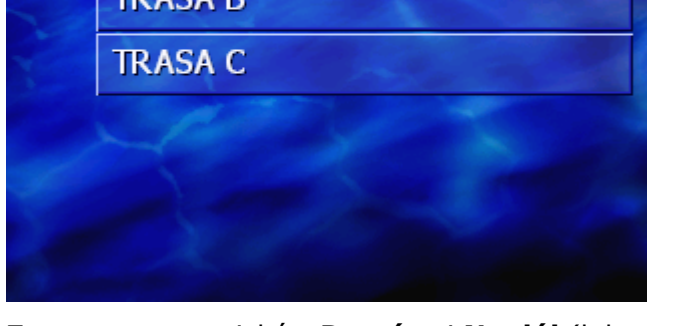

- 3. Za pomocą przycisków **Do góry** i **Na dół** (lub za pomocą przewijania) można przeglądać listę.
- 4. Stuknij w trasę, która ma być wczytana.

Ponownie otwiera się okno **PLANOWANIE TRASY**. Zapisane punkty trasy są teraz elementami listy.

#### 4.5.6 **Oblicz trase**

Zaplanowana trasa może zostać, w celu zapoznania się z nią, obliczona bez odbioru GPS-u.

Pierwszy podany punkt przejmuje tutaj funkcję początku trasy.

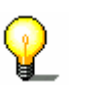

Wskazówka: W czasie nawigacji początkiem jest aktualna pozycja. Pierwszym etapem jest odcinek do pierwszego podanego punktu trasy.

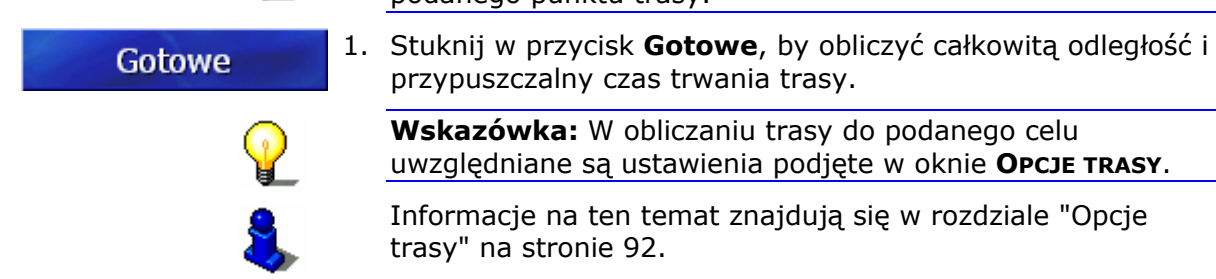

## Trasa jest obliczana. Jedno z okien informuje o zaawansowaniu tej czynności.

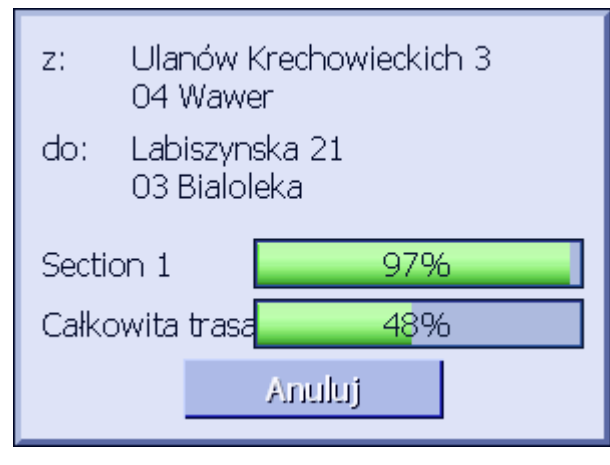

Po obliczeniu trasy pojawia się mapa, przedstawiająca tą właśnie trasę.

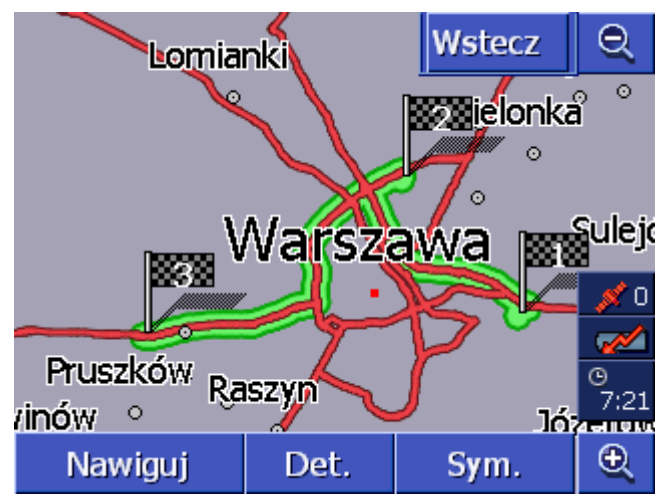

Trasa jest na mapie zielona.

Podane punkty trasy zaznaczone są chorągiewkami.

Istnieją następujące możliwości:

Uruchom nawigację do pierwszego punktu trasy. (Odbiór GPS-u niezbędny)

Otwórz okno **O TRASIE**..., by zapoznać się z detalicznymi informacjami dotyczącymi trasy. (zob. rozdział "Pokaż informacje o trasie", strona 57 )

Uruchom symulację nawigacji. (zob. rozdział "Symuluj trasę", strona 57)

Wróć do okna Planowanie trasy.

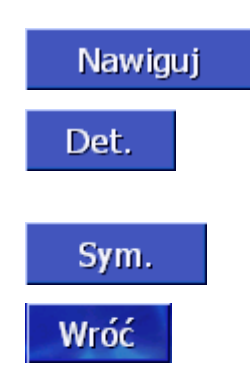

### 4.5.7 Pokaż informacje o trasie

*Przegląd* Istnieje możliwość wyświetlania informacji dotyczących trasy, jak np. czas trwania jazdy lub długość całego odcinka.

Warunek

- Zaplanowałeś lub wczytałeś trasę, jak w rozdziale "Podaj punkty trasy" na stronie 51 i "Wczytaj trasę" na stronie 55.
- ⇔ Trasa zostaje obliczona jak w rozdziale "Oblicz trasę" na stronie 55 i pojawia się na mapie.
- 1. Stuknij w przycisk **Det**.

Otwiera się okno O TRASIE....

| Planowanie trasy Wróć                 |                                                     |                         |
|---------------------------------------|-----------------------------------------------------|-------------------------|
| *                                     | Ulanów Krechowieckich<br>04 Wawer<br>0h 0'          | 3<br>0m                 |
|                                       | Labiszynska 21<br>03 Bialoleka<br>0h 22'            | 17km                    |
| ¥                                     | 20.8018 / 52.2102<br>05-850 Ozarów Mazowi<br>0h 20' | <sup>ecki</sup><br>22km |
| Całkowita odległość: 39km, Czas: 0h 4 |                                                     |                         |

W liście, każdy punkt trasy posiada informacje dotyczące odległości od poprzedniego punktu i przypuszczalny czas trwania bieżącego etapu.

W dolnej części ekranu pojawia się dodatkowo cała trasa, od pierwszego do ostaniego punktu trasy i przypuszczalny czas trwania tej trasy.

### 4.5.8 Symuluj trasę

| Symulacja |            | Istnieje możliwość symulowania trasy.                                                                                      |
|-----------|------------|----------------------------------------------------------------------------------------------------|
|           | $\bigcirc$ | Wskazówka: Symulacja trasy nie wymaga odbioru GPS-u.                                                                       |
|           | ¥          | Symulować można trasy do 100 km długości.                                                                                  |
| Warunek   |            | ⇔ Zaplanowałeś lub wczytałeś trasę, jak w rozdziale "Podaj<br>punkty trasy" na stronie 51 i "Wczytaj trasę" na stronie 55. |
|           |            | Trasa zostaje obliczona jak w rozdziale "Oblicz trasę" na<br>stronie 55 i pojawia się na mapie.                            |
|           |            | 1. Stuknij w przycisk <b>Symulacja</b> .                                                                                   |
|           |            | Trasa zostaje przed symulacją ponownie obliczona.                                                                          |
|           |            | Po obliczeniu uruchamia się symulacja.                                                                                     |

Zatrzymaj symulację Symulację zakończyć można w każdej chwili.

- 1. Naciśnij klawisz **MENU**, po prawej, poniżej wyświetlacza.
- 2. Stuknij w oknie **CEL JAZDY**, w przycisk **W prawo**.
- 3. Stuknij w przycisk **Anuluj nawigację**.

### 4.5.9 Uruchom nawigację

Przegląd

Uruchom nawigację jeżeli pozwala na to jakość odbioru GPS-u.

P

**Wskazówka:** W czasie nawigacji, początkiem jest aktualna pozycja. Pierwszym etapem jest odcinek do pierwszego podanego punktu trasy.

**Wskazówka:** W obliczaniu trasy do podanego celu uwzględniane są ustawienia podjęte w oknie **Opcje trasy**. Ustawienia standardowe mogą być zmieniane. Więcej informacji

P

Warunek

⇔ Zaplanowałeś lub wczytałeś trasę, jak w rozdziale "Podaj punkty trasy" na stronie 51 i "Wczytaj trasę" na stronie 55.

na ten temat znajduje się w rozdziale "Opcje trasy" na stronie 92.

- ⇔ Trasa zostaje obliczona jak w rozdziale "Oblicz trasę" na stronie 55 i pojawia się na mapie.
- 1. Stuknij w przycisk **Nawiguj**.

Obliczana jest trasa do pierwszego punktu trasy. Jedno z okien informuje o zaawansowaniu tej czynności.

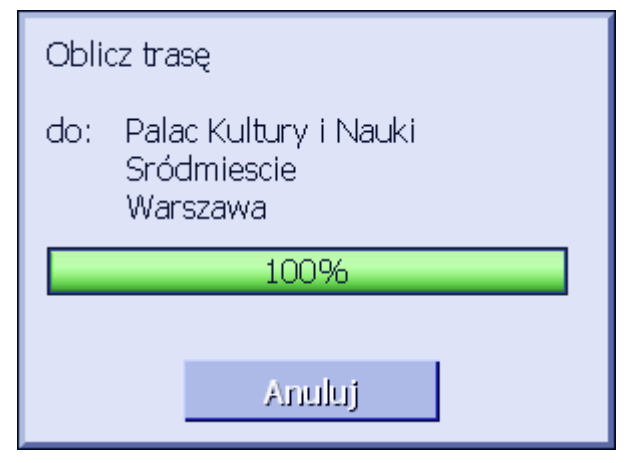

Pojawia się mapa. Czerwony trójkąt na mapie symbolizuje aktualną pozycję. Trasa jest na mapie zielona.

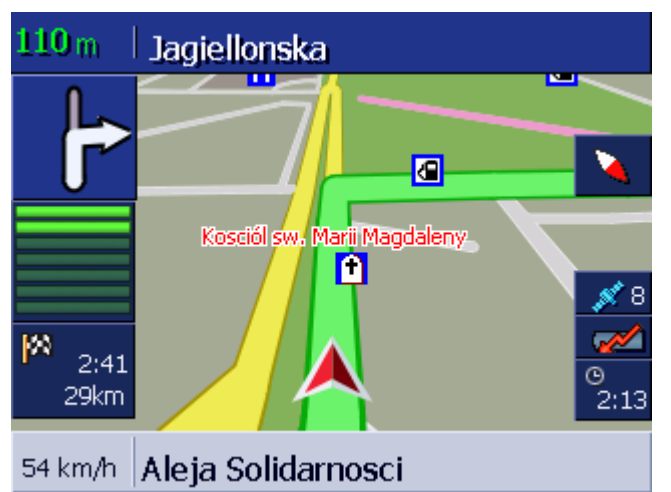

Po osiągnięciu pierwszego punktu trasy, pojawia się komunikat "Osiągnąłeś cel". Następnie system automatycznie oblicza trasę do następnego punktu trasy i podróż może być w każdej chwili kontynuowana.

*Nie odbierasz GPS-* Jeżeli nie ma zadowalającego sygnału GPS, pojawia się następujący komunikat:

Chwilowo nie ma sygnału GPS. Wytyczanie trasy uruchomi się automatycznie po pojawieniu się sygnału GPS. Czy pomimo to chcesz obliczyć tą trasę?

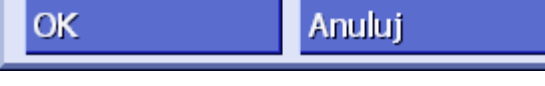

Istnieją następujące możliwości:

- Odczekaj uruchomienia nawigacji. Stanie się to automatycznie, w momencie odbioru zadowalającego sygnału GPS.
- Stuknij w przycisk **Anuluj**. Pojawia się ostatnio otwarte okno. Powtórz później ostatnią czynność, by ponownie uruchomić nawigację.
- Stuknij w przycisk **OK**. Trasa jest obliczana. Ostatnia, systemowi znana pozycja, staje się punktem startu.

Po obliczeniu, trasa pojawia się na mapie, a ostatnia znana pozycja jest punktem startu. Jest to przydatne jeżeli ostatnia znana pozycja znajduje się w pobliżu pozycji aktualnej.

W momencie odbioru sygnału GPS o jakości pozwalającej na nawigację, trasa zostaje obliczona i pojawia się na mapie. Dopiero teraz może rozpocząć się właściwa nawigacja.

# 5 Na mapie

### Ten rozdział zawiera informacje na następujące tematy:

| 5.1 | Kontrolki stanu                                                                      | strona 62 |
|-----|--------------------------------------------------------------------------------------|-----------|
| 5.2 | Obiektyw                                                                             | strona 64 |
| 5.3 | Widoki mapy<br>Widok mapy Standard<br>Widok mapy Szukaj celu<br>Widok mapy Pokaż cel | strona 65 |
| 5.4 | Widok mapy w czasie nawigacji<br>Uwzględnij komunikaty drogowe                       | strona 69 |

Mapa pojawia się w różnych widokach.

Każdy widok udostępnia specyficzne dla niego funkcje. Obiektyw i kontrolki stanu wyglądają we wszystkich widokach tak samo.

**AVIC-S1** oferuje możliwość dokładnego ustalenia na mapie pokazywanych informacji, celów specjalnych i kontrolek stanu.

Więcej informacji na ten temat znajduje się w rozdziale "Informacje na mapie" od strony 96.

### 5.1 Kontrolki stanu

GPS

Przegląd

#### GPS

Ikona **GPS** pojawia się na mapie w prawej części wyświetlacza. Liczba w ikonie informuje o ilości wykrytych satelitów. Oto znaczenia wszystkich ikon:

| Ikona               | Znaczenie                                                                                                    |
|---------------------|----------------------------------------------------------------------------------------------------|
| 💉 🛛<br>Brak sygnału | Za mało satelitów o zadawalającej<br>jakości sygnału. Nie można uruchomić<br>nawigacji i ustalić aktualnej pozycji.<br>Ma to miejsce np. w zamkniętych<br>budynkach. |
| 💉 6<br>GPS gotowy   | Wystarczająca ilość satelitów o<br>zadawalającej jakości sygnału. Można<br>uruchomić nawigację.                                                                      |

Stan GPS

Więcej informacji na temat chwilowego stanu GPS-u znajduje się w oknie **STAN GPS**. Zawiera ono np. informacje dotyczące aktualnej pozycji i prędkości.

Więcej informacji na ten temat znajduje się w rozdziale "GPS/Pozycja" na stronie 100.

#### Energia

Ikona **Akumulator** znajduje się na mapie, na dole, po prawej. Oto znaczenie wszyskich ikon:

| Ikona    | Znaczenie                                                                                                    |
|----------|----------------------------------------------------------------------------------------------------|
| <b>~</b> | Urządzenie jest zasilane przez zewnętrzne źródło<br>energii. Akumulator jest naładowany. Kontrola LED<br>świeci się zielono.                                                                                                    |
| <b>~</b> | Urządzenie jest zasilane przez zewnętrzne źródło<br>energii. Akumulator jest w trakcie ładowania. Kontrola<br>LED świeci się żółto.                                                                                                    |
|          | Urządzenie jest zasilane własnym akumulatorem.<br>Akumulator jest naładowany.<br>Ilość zielonych belek w ikonie akumulatora pokazuje<br>stan naładowania (2 do 3 belek).                                                                                        |
|          | Urządzenie jest zasilane własnym akumulatorem.<br>Akumulator jest niedoładowany.<br>Ilość zielonych belek w ikonie akumulatora pokazuje<br>stan naładowania (0 do 1 belki).<br>Niezadowalający stan akumulatora jest sygnalizowany<br>komunikatem-ostrzeżeniem. |

ТМС

Energia

#### TMC / Komunikaty drogowe

Jeżeli urządzenie AVIC-S1 wyposażone jest w zestaw TMC-Kit (ND-TMC1), system dysponuje aktualnymi komunikatami drogowymi i może w razie potrzeby dynamicznie zmienić trasę np. w celu ominięcia korka.

Jeżeli urządzenie nie posiada zestawu TMC, przycisk **TMC** jest ukryty.

Ikona **TMC** znajduje się na mapie, po prawej stronie. Oto znaczenie wszyskich ikon:

| Ikona                   | Znaczenie                                                                                                    |
|-------------------------|----------------------------------------------------------------------------------------------------|
| Brak symbolu            | Urządzenie nie posiada zestawu TMC.                                                                                                    |
| ेळ्ल<br>Szukanie stacji | Odbiornik TMC jest gotowy do odbioru<br>lecz nie odbiera sygnału TMC. Ma to<br>miejsce np. w strefach, w których nie<br>wysyła się takich sygnałów. |
| TMC gotowy              | Jest sygnał TMC.                                                                                                    |

#### **TMC-komunikaty**

Istnieje możliwość wyświetlania aktualnych komunikatów drogowych.

Więcej informacji na ten temat znajduje się w rozdziale

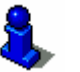

Godzina

#### Godzina

Pod innymi ikonami pojawia się godzina.

"Komunikaty drogowe" na stronie 79.

### 5.2 Obiektyw

Suwak skali, podziałka We wszystkich widokach, mapa może być przedstawiana w różnych stopniach obiektywu. Po uruchomieniu nawigacji aktywny jest tryb atoobiektywu, a stopień obiektywu zmienia się automatycznie, w zależności od chwilowej prędkości.

Po stuknięciu w przycisk **Powiększ** lub **Zmniejsz** pojawia się pasek suwaka skali.

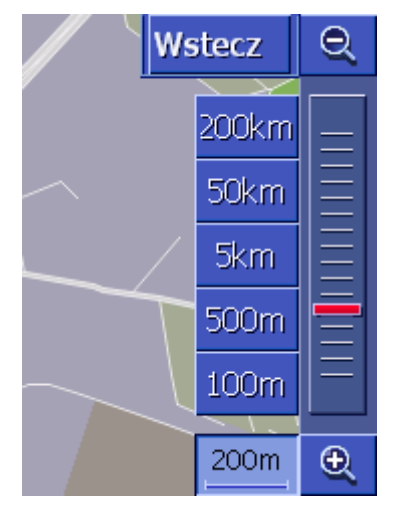

Na lewo od przycisku **Powiększ**, w dolnej części wyświetlacza, pojawia się podziałka.

1km

Krótki odstęp przedstawia w wyświetlaczu dystans referencyjny. Liczba powyżej, podaje liczbę odpowiadającą tej referencji w rzeczywistości.

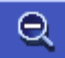

#### Zmniejsz

Stuknij w przycisk **Zmniejsz**, by powiększyć skalę mapy. Przedstawiany fragment mapy powiększa się na koszt ostrości detali.

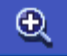

#### Powiększ

Stuknij w przycisk **Powiększ**, by zmniejszyć skalę mapy. Przedstawiany fragment mapy zmniejsza się, lecz polepsza się ostrość detali.

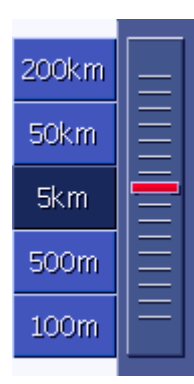

#### Pasek suwaka skali

Czerwony regulator obiektywu pokazuje chwilowy jego stopień.

Na lewo od paska suwaka skali znajdują się przyciski służące do ustalania specyficznych skal mapy.

₩ Q **Wskazówka:** Funkcja obiektywu jest dostępna we wszystkich widokach mapy, o ile mapa pokazywana jest w trybie 2D.

**Wskazówka:** Po manualnej zmianie stopnia obiektywu, tryb autoobiektywu nie jest już dostępny.

### 5.3 Widoki mapy

Przegląd

Mapa pojawia się w różnych widokach:

- ⇔ Widok mapy **Standard**
- ⇔ Widok mapy Szukaj CELU
- 🗇 Widok mapy Рокаż сеL

Każdy widok udostępnia specyficzne dla niego funkcje. Oto one:

### 5.3.1 Widok mapy STANDARD

Widok mapy **STANDARD** otwiera się wraz ze startem nawigacji, nawet po naciśnięciu klawisza **MAP**.

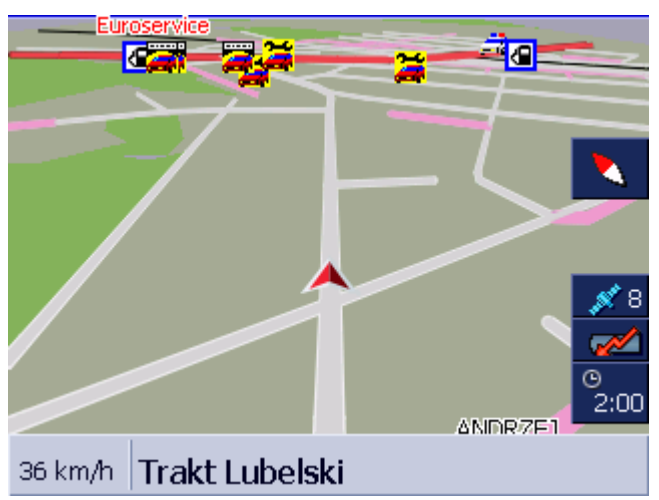

Oto specyficzne cechy tego widoku:

Na dole, w środkowej części ekranu, czerwony trójkąt na mapie, symbolizuje aktualną pozycję. Poruszając się nie zmieniasz pozycji tego trójkąta na ekranie, lecz przedstawiany fragment mapy jest przesuwany zgodnie z kierunkiem jazdy. ⇔ Skala mapy zmienia się proporcjonalnie do prędkości.

W widoku mapy **Standard** umieszczono następujące przyciski:

#### Orientacja mapy

Czerwona strzałka skierowana jest w górę (na północ): mapa jest ustawiona w ten sposób, że północ jest zawsze na górze. Stuknij w ten przycisk by ustawić mapę w kierunku jazdy.

Ustawienie na północ odpowiada ustawieniu na mapach konwencjonalnych, lecz w czasie nawigacji jest niepraktyczne.

Czerwona strzałka skierowana jest w górę: mapa jest ustawiona w ten sposób, że kierunek jazdy jest zawsze na górze. Stuknij w ten przycisk by ustawić mape na północ.

Ustawienie w kierunku jazdy jest przydatne w czasie nawigacji, ponieważ realistycznie oddaje kierunki.

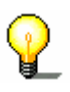

Wskazówka: Ustawienie mapy na północ jest możliwe, o ile mapa pokazywana jest w trybie 2D. W trybie 3D ustawienie to nie ma sensu.

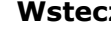

#### Wstecz

Przycisk **Wstecz** widoczny jest zawsze, wraz z paskiem suwaka skali.

Stuknij w ten przycisk by ukryć pasek suwaka skali i zachować zmienioną skalę mapy.

Automat.

Wróć

#### **Autoobiektyw**

Przycisk Auto widoczny jest zawsze, wraz z paskiem suwaka skali i po zmianie skali mapy.

Stuknij w ten przycisk by automatycznie dopasować skalę mapy do predkości: jeżeli jedziesz wolno, skala się zmniejsza, jeżeli jedziesz szybciej, skala powiększa się.

Trasa

#### Pokaż cała trasę

Przycisk ten staje się widoczny po obliczeniu trasy. Stuknij w ten przycisk by ujrzeć na mapie całą trasę.

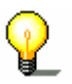

**Wskazówka:** Stukając w mapę można szybko zmienić jej widok na SZUKAJ CELU. Więcej na ten temat, w następnym rozdziale ("Widok mapy Szukaj CELU" na stronie 67).

### 5.3.2 Widok mapy SZUKAJ CELU

W widoku mapy, **Szukaj celu**, można wybrać cel bezpośrednio z mapy lub zapoznać się dokładniej z danym obszarem.

Więcej na ten temat, w rozdziale "Przejmij cel z mapy" na stronie 42.

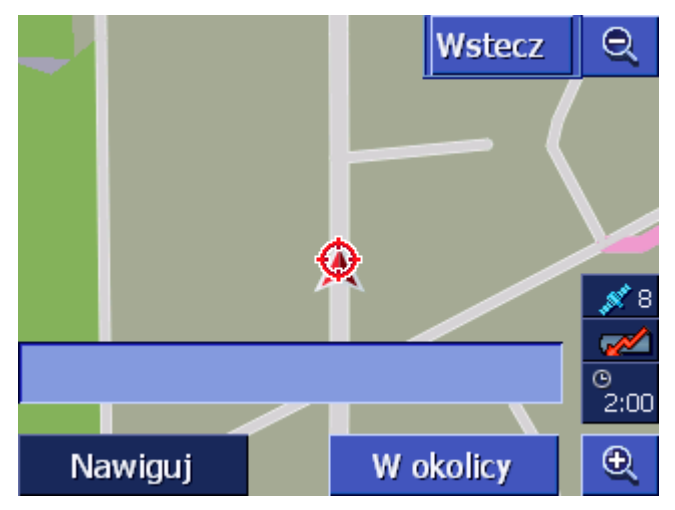

Oto specyficzne cechy tego widoku:

- ⇔ Pole adresowe w dolnej części wyświetlacza.
- Czerwony trójkąt symbolizuje aktualną pozycję. Nad trójkątem widoczny jest celownik.
- ⇔ Mapa jest ustawiona na północ.
- Mapa jest zatrzymana i nie jest dopasowywana do aktualnej pozycji. Jeżeli w czasie jazdy wybierzesz ten widok, trójkąt symbolizujący pozycję opuści ekran.
- Istnieje możliwość przesunięcia mapy, w celu pokazania innego jej fragmentu.

Otwórz widok mapy, Szukaj celu

Nawiguj

W okolicy

W ten sposób można otworzyć widok mapy, SZUKAJ CELU:

- ⇔ stuknij w mapę w widoku STANDARD. (zob. "Widok mapy STANDARD", strona 65)
- stuknij w oknie CEL JAZDY, w przycisk Wybierz z mapy. (zob."Przejmij cel z mapy", strona 42)

Istnieją następujące możliwości:

Uruchom nawigację do punktu pod celownikiem.

Szukaj celu specjalnego w pobliżu celownika. Postępuj jak w rozdziale "Cel specjalny z chwilowego otoczenia", strona 35, od kroku 4.

### Wróć

#### Wstecz

Stuknij w ten przycisk by wrócić do okna, które przed otwarciem widoku **Szukaj celu** było aktywne.

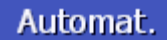

#### Autoobiektyw

Przycisk **Auto** widoczny jest zawsze, wraz z paskiem suwaka skali i po zmianie skali mapy.

Stuknij w ten przycisk by automatycznie dopasować skalę mapy do prędkości: jeżeli jedziesz wolno, skala się zmniejsza, jeżeli jedziesz szybciej, skala powiększa się.

#### Przesuń mapę

W widoku mapy **Szukaj CELU** można również przesuwać mapę. Stuknij w tym celu w mapę i przyciśniętym palcem lub risikiem przesuń dany fragment mapy w odpowiednim kierunku.

### 5.3.3 Widok mapy POKAŻ CEL

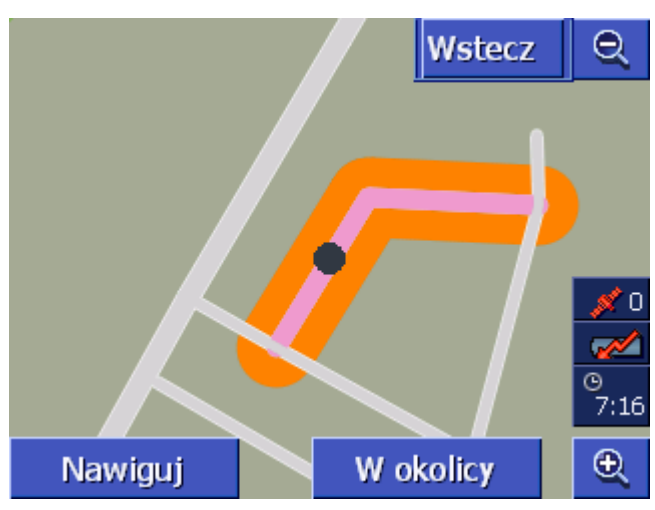

Otwórz widok mapy **Pokaż cel**  Stukając w jednej z list w przycisk

Cel na mapie

po prawej, obok któregoś elementu listy, można otworzyć widok **Pokaż cel**. Wyświetlać można miejscowości, ulice, numery domu, cele specjalne i historię celów.

Oto specyficzne cechy tego widoku:

- ⇔ Mapa jest ustawiona na północ.
- Punkt docelowy umieszczony jest w centrum mapy. Ulica docelowa lub cel specjalny są pomarańczowe. Czarna kropka symbolizuje dany numer domu.
- ⇔ Istnieje możliwość przesunięcia mapy, w celu pokazania innego jej fragmentu.

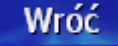

Stuknij w przycisk **Wstecz**, by zamknąć mapę i powrócić do poprzednio otwartej listy.

#### Przesuń mapę

W widoku mapy **Pokaż cel** można również przesuwać mapę. Stuknij w tym celu w mapę i przyciśniętym palcem lub rysikiem, przesuń dany fragment mapy w odpowiednim kierunku.

### 5.4 Widok mapy w czasie nawigacji

W czasie nawigacji mapa otwiera się widokiem **STANDARD**. Ustawieniami obowiązującymi parametry **2D/3D**, **Autoobiektyw** i **Orientacja**, są ustawienia podjęte w Ustawieniach. Więcej informacji na ten temat znajduje się w rozdziale "Konfiguruj AVIC-S1 " na stronie 89.

*Pomoce nawigacyjne* Przez cały czas nawigacji, pojawiają się różnorodne informacje.

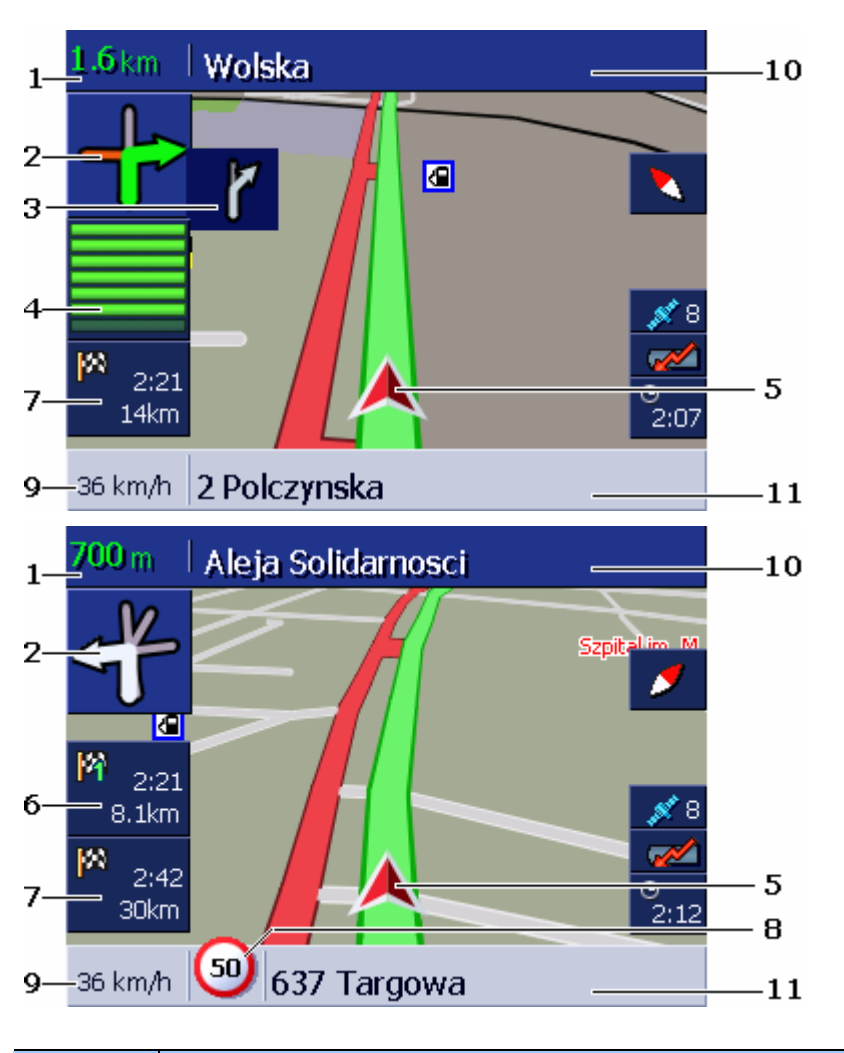

| Zakres | Informacja                                                                                                    |
|--------|----------------------------------------------------------------------------------------------------|
| 1      | W polu odległości widoczna jest odległość do manewru<br>pokazywanego poniżej. Jeżeli trasa biegnie dłużej<br>jedną drogą, pole odległości podaje jej długość.<br>Poniżej pojawia się strzałka skierowana wprost. |
| 2      | W dużym polu-strzałce wyświetlana jest<br>schematycznie następna czynność.<br>Jeżeli trasa biegnie dłużej jedną drogą, pojawia się<br>strzałka skierowana wprost.                                                |
| 3      | W małym polu-strzałce pokazuje się druga z koleji<br>czynność (przy kilku, szybko po sobie następujących<br>czynnościach).                                                                                       |

| Zakres | Informacja                                                                                                    |
|--------|----------------------------------------------------------------------------------------------------|
| 4      | W pobliżu miejsca następnego manewru, pod<br>przyciskiem-strzałką, pojawia się schematyczna belka.                                                                                                    |
| 5      | Czerwony trójkąt symbolizuje aktualną pozycję.                                                                                                    |
| 6      | Zakres "Etap-informacje" pojawia się tylko w czasie<br>nawigacji po wytyczonej trasie, posiadającej co<br>najmniej 2 punkty pośrednie. Podaje on odległość do<br>następnego punktu na trasie i, w zależności od<br>ustawienia, przypuszczalny czas dojazdu lub pozostały<br>czas jazdy .<br>To pole można ukryć.<br>Zbliżając się do miejsca następnego manewru,<br>informacje o etapie zostają przykryte schematycznym<br>symbolem belek @ |
| 7      | Zakres "Cel-informacje" podaje odległość do celu i, w<br>zależności od ustawienia, przypuszczalny czas dojazdu<br>lub pozostały czas jazdy .<br>To pole można ukryć.                                                                                                    |
| 8      | W zakresie "Ograniczenie prędkości" pojawia się<br>ewentualne, chwilowe ograniczenie. Niezależnie od<br>tego, czy znajdujesz się w kraju, w którym<br>obowiązującą jednostką prędkości są <b>km/h</b> czy <b>mph</b> ,<br>ograniczenia prędkości podawane są zawsze w<br>jednostce ustalonej w ustawieniach programu <b>AVIC-</b><br><b>S1</b> .<br>To pole można ukryć.                                                                    |
| 9      | W polu prędkości widnieje prędkość, obliczona na<br>podstawie danych pozycyjnych GPS-u. Prądkość<br>podawana jest w jednostce ustalonej w ustawieniach<br>programu <b>AVIC_S1</b> . Tutaj wyświetlana prędkość<br>może nieco odbiegać od prędkości faktycznej i nie<br>powinna służyć jako punkt zaczepny.<br>To pole można ukryć.                                                                                                    |
| 10     | W górnym polu widnieje nazwa następnej ulicy w<br>którą wjedziesz.<br>Jeżeli masz trzymać się danego oznakowania,<br>oznakowanie to pojawia się właśnie tutaj.                                                                                                    |
| 11     | W dolnym polu widnieje nazwa następnej ulicy w<br>której się włażnie znajdujesz.<br>To pole można ukryć.                                                                                                    |

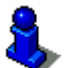

Więcej informacji na ten temat znajduje się w rozdziale "Informacje na mapie" na stronie 96.
**Uwaga:** Wyświetlanie ograniczeń prędkości i ostrzeganie przed przekroczeniem prędkości jest zależne od ustawień, podjętych w oknach **INFORMACJE NA MAPIE** i **OSTRZEGAJ PRZED PRZEKROCZENIEM PRĘDKOŚCI**.

**Uwaga**: Informacje na mapach mogą być, z powodu przejściowych zmian (budowy itp.), błędne!

Sytuacja na drodze i oznakowanie na miejscu jest zawsze ważniejsze od informacji systemu nawigacyjnego.

# 5.4.1 Uwzględnij komunikaty drogowe

#### ТМС

#### Komunikaty drogowe

Jeżeli urządzenie **AVIC-S1** wyposażone jest w zestaw TMC-Kit (**ND-TMC1**), system dysponuje aktualnymi komunikatami drogowymi i może w razie potrzeby dynamicznie zmienić trasę np. w celu ominięcia korka.

Jeżeli urządzenie **AVIC-S1** nie posiada zestawu TMC, zob. następny rozdział.

Jeżeli w czasie nawigacji odebrany został komunikat drogowy, dotyczący, przed Tobą leżącego odcinka trasy, otwiera się okno **DETALE**. Okno to informuje o rodzaju zakłócenia ruchu na dotkniętym odcinku.

| Korki na trasie                                                  |         |
|------------------------------------------------------------------|---------|
| A2070                                                            |         |
| A2070 A259 Brenzett ><br>z: Ashford<br>do: Ashford<br>gęsty ruch | Ashford |
| Ignoruj                                                          | Objedź  |

Stuknij w przycisk **Objedź**, jeżeli ma być obliczona trasa alternatywna, w celu ominięcia, w komunikacie wymienionego odcinka.

- LUB -

Stuknij w przycisk **Ignoruj**, jeżeli nie chcesz zmian trasy.

Okno **Detale** zamyka się.

# 6 Funkcje przydatne w czasie nawigacji

Ten rozdział zawiera informacje na następujące tematy:

| 6.1 | Cel pośredni      | strona 74 |
|-----|-------------------|-----------|
| 6.2 | Następny cel      | strona 74 |
| 6.3 | Blokuj odcinek    | strona 75 |
| 6.4 | Zmień opcje trasy | strona 77 |
| 6.5 | 5 Symulacja       | strona 78 |

PrzeglądW czasie nawigacji lub po obliczeniu zaplanowanej trasy, do<br/>dyspozycji są następujące funkcje:

# 6.1 Cel pośredni

| <i>Cel pośredni w czasie<br/>nawigacji</i> | W czasie całej nawigacji można wprowadzać nowe cele pośrednie.<br>Trasa zostaje wtedy obliczona ponownie a nawigacja może<br>prowadzić bezpośrednio do takiego celu. Po osiągnięciu nowego<br>celu pośredniego nawigacja jest kontynuowana już raz wytyczoną<br>trasą.                                                                                                    |
|--------------------------------------------|----------------------------------------------------------------------------------------------------|
| W ten sposób<br>podajesz cel<br>pośredni   | <ul> <li>Mapa jest otwarta widokiem STANDARD.</li> <li>1. Naciśnij klawisz MENU.<br/>Otwiera się okno CEL JAZDY.</li> <li>2. Stuknij w oknie CEL JAZDY, w przycisk W prawo.</li> <li>3. Stuknij ponownie w przycisk W prawo.</li> <li>4. Stuknij w przycisk Dodaj cel pośredni.</li> <li>5. Podaj cel pośredni (zob. rozdział "Podaj cel", strona 26).<br/>Trasa zostaje obliczona ponownie a podany cel staje się<br/>następnym punktem trasy.</li> </ul> |
|                                            |                                                                                                    |

# 6.2 Następny cel

| Następny cel | Ta funkcja istnieje tylko w czasie nawigacji, na trasach z co<br>najmniej jednym celem pośrednim.                                                                            |
|--------------|----------------------------------------------------------------------------------------------------|
|              | Używaj tej funkcji gdy chcesz ominąć następny punkt trasy.                                                                                                    |
|              | Przykład: Zaplanowałeś trasę z biura, przez "Firmę A", do "Firmy<br>B". Jesteś już w drodze. Przed przyjazdem do Firmy A<br>otrzymujesz wiadomość, że nie musisz tam jechać. |
|              | Mapa jest otwarta widokiem <b>Standard</b> .                                                                                                    |
|              | 1. Naciśnij klawisz <b>MENU</b> .                                                                                                    |
|              | Otwiera się okno <b>Cel jazdy</b> .                                                                                                    |
|              | 2. Stuknij w oknie CEL JAZDY, w przycisk W prawo.                                                                                                    |
|              | 3. Stuknij ponownie w przycisk <b>W prawo</b> .                                                                                                    |
|              | <ol> <li>Stuknij w przycisk Omiń następny cel, by nawigować do<br/>następnego punktu na trasie (w tym wypadku: "Firma B").</li> </ol>                                        |
|              | Trasa jest obliczana na nowo, tak, że następny punkt na<br>trasie staje się następnym celem nawigacji.                                                                       |

# 6.3 Blokuj odcinek

*Blokuj manualnie* Istnieje możliwość manualnego zamykania odcinków trasy w celu ich ominięcia. Po manualnym zamknięciu odcinka, trasa zostaje obliczana na nowo.

Znajdujesz się na autostradzie ,słysząc w radiu komunikat drogowy o pięciokilometrowym korku, na trasie, przed Tobą. Blokując manualnie odcinek leżący przed Tobą, masz możliwość ominięcia korka.

Manualne zamknięcie odcinka trasy obowiązuje tylko w aktualnej nawigacji, czyli po następnym uruchomieniu nawigacji już nie istnieje.

W ten sposób blokujesz odcinki trasy... Ta funkcja istnieje tylko w czasie nawigacji.

Mapa jest otwarta widokiem **STANDARD**.

1. Naciśnij klawisz **MENU**.

Otwiera się okno **Cel jazdy**.

- 2. Stuknij w oknie **CEL JAZDY**, w przycisk **W prawo**.
- 3. Stuknij ponownie w przycisk **W prawo**.
- 4. Stuknij w przycisk **Zamknięty odcinek**.

Otwiera się okno ZAMKNIĘTY ODCINEK.

| Zamknięty odcinek Wróć |       |       |
|------------------------|-------|-------|
| 100 m                  | 200 m | 500 m |
| 1 km                   | 2 km  |       |

5. Stukając w odpowiednie przyciski, podaj długość blokady odcinka.

Trasa jest ponownie obliczana.

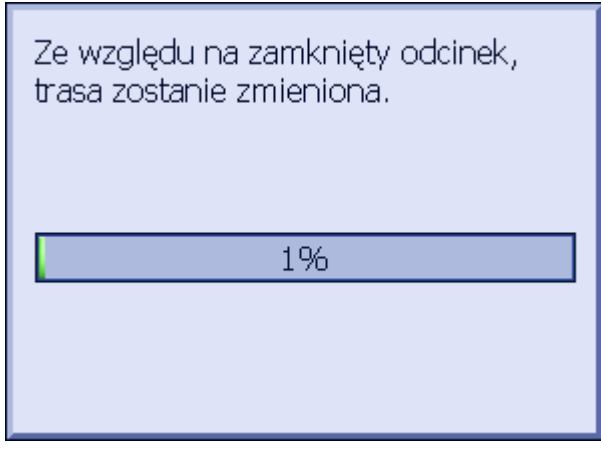

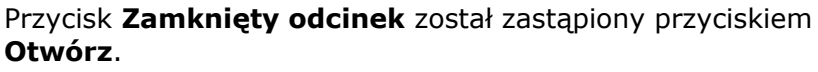

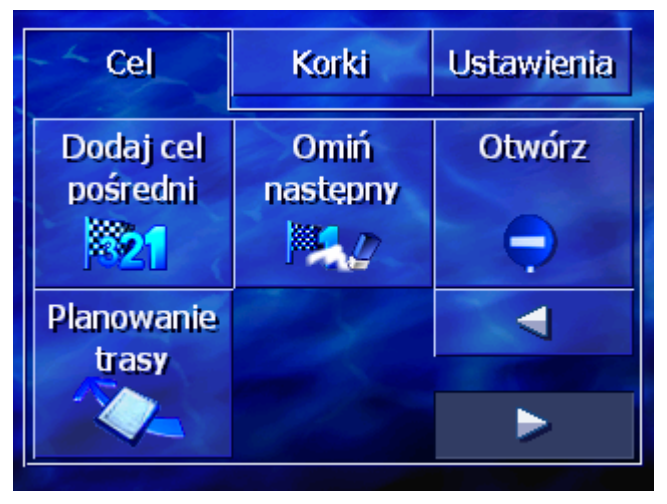

6. Stuknij w klawisz **MAP** by ponownie otworzyć mapę.

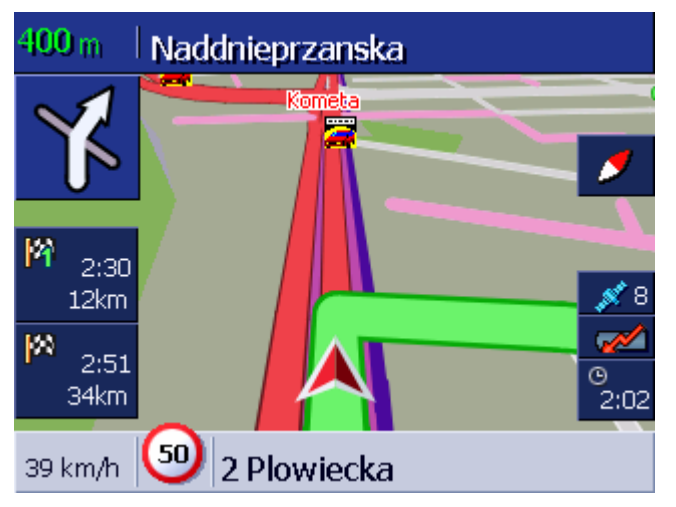

Zamknięty odcinek ma kolor fioletowy. Ponownie obliczona trasa ma kolor zielony.

#### Otwórz 1. Naciśnij klawisz **MENU**.

Otwiera się okno **CEL JAZDY**.

- 2. Stuknij w oknie **CEL JAZDY**, w przycisk **W prawo**.
- 3. Stuknij ponownie w przycisk **W prawo**.
- 4. Stuknij w przycisk **Otwórz**.

Blokada zostaje anulowana a **AVIC-S1** powraca na pierwotnie wytyczoną trasę.

# 6.4 Zmień opcje trasy

| Przegląd                                 | Opcje trasy można :<br>unikać autostrad. | zmieniać w cza         | sie jazdy by np. od za   | raz |
|------------------------------------------|------------------------------------------|------------------------|--------------------------|-----|
| W ten sposób<br>zmieniasz opcje<br>trasy | Ta funkcja istnieje t                    | ylko w czasie r        | awigacji.                |     |
|                                          | Mapa jest otwarta w                      | idokiem <b>Stanı</b>   | DARD.                    |     |
|                                          | 1. Naciśnij klawisz                      | MENU.                  |                          |     |
|                                          | Otwiera się okno                         | EL JAZDY.              |                          |     |
|                                          | 2. Stuknij w oknie                       | <b>Cel jazdy</b> , w k | artę <b>Ustawienia</b> . |     |
|                                          | Otwiera się okno                         | USTAWIENIA.            |                          |     |
|                                          | - Col                                    | Korki                  | Listawionia              |     |
|                                          | CEI                                      | NOTKI                  | Ostawiena                |     |
|                                          | Ustawienie<br>mapy                       | 2D / 3D                | Dzień / Noc              |     |

Opcje trasy

3. Stuknij w przycisk **Opcje trasy**.

3D

Pokaż cele

specjalne

Dzień

<

# Otwiera się okno OPCJE TRASY. Opcje trasy Wróć Profil Rodzaj trasy Autostrady prędkości Dynamiczny Dozwolone Normalne auto Dynamiczny Dozwolone Promy Drogi płatne Oblicz ponownie Dozwolone Dozwolone Oblicz ponownie

4. Dokonaj odpowiednich zmian opcji routingowych.

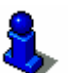

- Więcej informacji na ten temat znajduje się w rozdziale "Opcje trasy" na stronie 92.
- 5. Stuknij w przycisk **Oblicz ponownie**.

Trasa jest ponownie obliczana. Nawigacja jest kontynuowana z uwzględnieniem nowych opcji routingowych.

# 6.5 Symulacja

Przegląd

Po wytyczeniu i obliczeniu trasy można symulować nawigację na tej trasie. Więcej informacji na ten temat znajduje się w rozdziale "Symuluj trasę" na stronie 57.

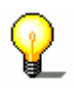

Wskazówka: Symulacja trasy nie wymaga odbioru GPS-u.

Symulować można trasy do 100 km długości.

# 7 Komunikaty drogowe

#### Ten rozdział zawiera informacje na następujące tematy:

| 7.1 | Otwórz okno Korki                                       | strona 80 |
|-----|---------------------------------------------------------|-----------|
| 7.2 | Szukaj stacji                                           | strona 81 |
| 7.3 | Kategorie TMC                                           | strona 83 |
| 7.4 | Lista komunikatów drogowych                             | strona 84 |
| 7.5 | Lista komunikatów drogowych dotyczących aktualnej trasy | strona 85 |

| Przegląd                | тмс                                                                                                    |
|-------------------------|----------------------------------------------------------------------------------------------------|
|                         | Jeżeli urządzenie <b>AVIC-S1</b> wyposażone jest w zestaw TMC-Kit ( <b>ND-TMC1</b> ), system dysponuje aktualnymi komunikatami drogowymi i może w razie potrzeby dynamicznie zmienić trasę np. w celu ominięcia korka.                                                                                                    |
|                         | Jeżeli urządzenie <b>AVIC-S1</b> nie posiada zestawu TMC, zob.<br>następny rozdział.                                                                                                    |
| Zasady działania<br>TMC | <b>Traffic Message Channel</b> , krótko TMC, to standard europejski,<br>używany przez wszystkie stacje radiowe i emitowany za pomocą<br>sygnału RDS (RDS = Radio Data System). Sytuacja na<br>autostradach i niektórych drogach kontrolowana jest przez<br>policję, za pomocą czujników i kamer. Dane te zostają<br>przesyłane, w celu analizy, do central kierujących ruchem i<br>przekazywane stacjom radiowym. Następnie dane te są<br>emitowane bezpośrednio za pomocą TMC. |
|                         | Zestaw TMC-Kit <b>ND-TMC1</b> filtruje te elektroniczne dane sygnału RDS i przekazuje je systemowi <b>AVIC-S1</b> .                                                                                                    |
|                         | Zakłócenia ruchu (np. budowy, korki) można w <b>AVIC-S1</b><br>przedstawiać na mapie lub ujmować w liście.                                                                                                    |
|                         | Przechwycone komunikaty mogą być uwzględniane w obliczaniu<br>trasy. System nawigacyjny informuje o zakłóceniach na<br>obliczonej trasie i jest w stanie, w razie takiej potrzeby, obliczyć<br>trasę alternatywną.                                                                                                    |
|                         | <b>AVIC-S1</b> jest w ten sposób, w stanie umożliwić dynamiczną i dopasowaną do sytuacji nawigację.                                                                                                    |

# 7.1 Otwórz okno Korki

*Otwórz okno Korki* Pokazywanie komunikatów drogowych i zmiana odpowiednich ustawień zaczynają się zawsze w oknie **Когк**.

Okno Korki można otworzyć w następujący sposób:

Jeżeli mapa jest otwarta:

1. Naciśnij klawisz **MENU**, po prawej, poniżej wyświetlacza.

Otwiera się okno **CEL JAZDY**.

2. Stuknij w kartę Korki.

Jeżeli otwarte jest inne okno:

- Stuknij w klawisz MAP. Otwiera się mapa.
- 2. Naciśnij klawisz **MENU**.

Otwiera się okno **CEL JAZDY**.

3. Stuknij w kartę Korki.

Okno **CEL JAZDY** jest otwarte.

| Cel                 | Korki                              | Ustawienia    |
|---------------------|------------------------------------|---------------|
| dotyczące<br>trasy  | Wszystkie<br>komunikaty<br>drogowe | Szukaj stacji |
| Pokaż<br>komunikaty |                                    |               |

# 7.2 Szukaj stacji

Przegląd

Szukaj stacji

**AVIC-S1** może automatycznie wyszukać stację radiową o najlepszej jakości sygnału. Można również szukać frekwencji danej stacji.

- 1. Otwórz okno **Korki**. (zob. strona 80)
  - 2. Stuknij w oknie **Korki**, w przycisk **Szukaj stacji**.

Okno SZUKAJ STACJI jest otwarte.

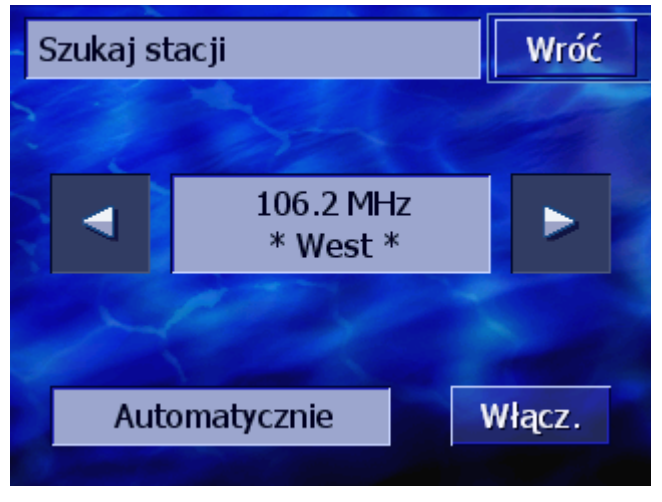

Pojawia się frekwencja i nazwa chwilowo odbieranej stacji.

Tekst na przycisku **Automatycznie**, w prawym, dolnym rogu okna, informuje o tym, czy szukanie stacji odbywa się właśnie automatycznie (Włączone) czy nie (wyłączone).

Jeżeli szukanie stacji nie odbywa się automatycznie, przyciski **W** prawo i **W lewo** nie są aktywne.

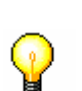

**Wskazówka:** W automatycznym szukaniu stacji **AVIC-S1** szuka permanentnie stacji o najlepszej jakości sygnału. Gwarantuje to dobry odbiór TMC.

Jeżeli stacja z najlepszym sygnałem jest stacją lokalną, jej komunikaty mogą dotyczyć ograniczonego obszaru. W tym wypadku manualnie szukaj stacji.

| Automatyczne<br>szukanie stacji | Jeżeli przyciski-strzałki są włączone, <b>AVIC-S1</b> nie szuka stacji o<br>najlepszej jakości sygnału. Na przycisku <b>Automatycznie</b><br>widnieje napis <b>Wyłączone</b> .           |
|---------------------------------|----------------------------------------------------------------------------------------------------|
|                                 | Przejdź, w ten sposób, do automatycznego szukania stacji:                                                                                                    |
|                                 | 1. Stuknij w przycisk <b>Wyłączone</b> .                                                                                                    |
|                                 | Przyciski-strzałki są wyłączone. Na przycisku <b>Automatycznie</b> widniejący napis zmienia się na <b>Włączone</b> .                                                                     |
| Manualne szukanie<br>stacji     | Jeżeli przyciski-strzałki są wyłączone, <b>AVIC-S1</b> szuka<br>automatycznie stacji o najlepszej jakości sygnału. Na przycisku<br><b>Automatycznie</b> widnieje napis <b>Włączone</b> . |
|                                 | Przejdź w ten sposób do automatycznego szukania stacji:                                                                                                    |
|                                 | 1. Stuknij w przycisk <b>Włączone</b> .                                                                                                    |
|                                 | Przyciski-strzałki zostają włączone. Na przycisku<br><b>Automatycznie</b> widniejący napis zmienia się na <b>Wyłączone</b> .                                                             |
|                                 | <ol> <li>Za pomocą przycisków W prawo i W lewo można szukać<br/>następnej stacji.</li> </ol>                                                                                             |
|                                 | 3. Powtarzaj krok 2 do ustalenia odpowiedniej stacji.                                                                                                    |
| Zakończ szukanie<br>stacji      | Stuknij w przycisk <b>Wstecz</b> , by zamknąć okno <b>Szukaj stacji</b> i<br>wrócić do okna <b>Korki</b> .                                                                               |

# 7.3 Kategorie TMC

Przegląd

Komunikaty drogowe przasyłane za pomocą TMC należą zawsze do specyficznej kategorii. Nie wszystkie kategorie dotyczą korków lub przeszkód powodujących korki drogowe.

Za pomocą odpowiednich ustawień, można ustalić kategorie komunikatów które mają się pojawiać.

- Ustaw kategorie TMC 1. Otwórz okno KORKI. (zob. strona 80)
  - 2. Stuknij w oknie KORKI, w przycisk Pokaż komunikaty.

Okno **Pokaż komunikaty** jest otwarte.

| Poka | aż komunikaty       | Wróć     |
|------|---------------------|----------|
| ♠    | 🛕 Korki             | <b>V</b> |
|      | 🛕 Wypadki           | <b>V</b> |
|      | 🔵 Zamknięte odcinki | <b>V</b> |
|      | 🛦 Budowy            | <b>V</b> |
| ¥    | 🛕 Gołoledź          | <b>V</b> |

Kategorie TMC są ujęte w liście. Za pomocą przycisków **Na dół** i **Do góry** możesz przeglądać tą listę.

Każda kategoria posiada ikonę, odpowiadającą ikonie towarzyszącej komunikatom tej kategorii, pojawiającym się na mapie.

Haczyk sygnalizuje, że dana kategoria ma się pojawić.

Brak haczyka oznacza, że:

| $\Leftrightarrow$ | Komunikaty tej kategorii nie pojawiają się w listach |
|-------------------|------------------------------------------------------|
|                   | komunikatów drogowych.                               |

- ⇔ Komunikaty tej kategorii nie są przedstawiane na mapie.
- Komunikaty tej kategorii nie są uwzględniane w obliczaniu tras.

| Pokaż / ukryj        | <ol> <li>Stuknij w kategorię by umieścić lub usunąć haczyk.</li> <li>Powtarzaj tą czynność w każdej kategorii której status ma się</li></ol> |
|----------------------|----------------------------------------------------------------------------------------------------|
| kategorie            | zmienić.                                                                                                    |
| Zakończ konfigurację | Stuknij w przycisk <b>Wstecz</b> , by zamknąć okno <b>Рокаż комилікату</b><br>i wrócić do okna <b>Когкі</b> .                                |

# 7.4 Lista komunikatów drogowych

PrzeglądAVIC-S1 jest w stanie stworzyć listę wszystkich odebranych<br/>komunikatów drogowych. Pojedyncze kategorie komunikatów<br/>mogą zostać wykluczone z listy. (Zob. rozdział "Kategorie TMC",<br/>strona 83)

- Lista komunikatów 1. Otwórz okno KORKI. (zob. strona 80)
  - 2. Stuknij w oknie **Korki** w przycisk **Cały korki**.

Okno CAŁY KORKI jest otwarte.

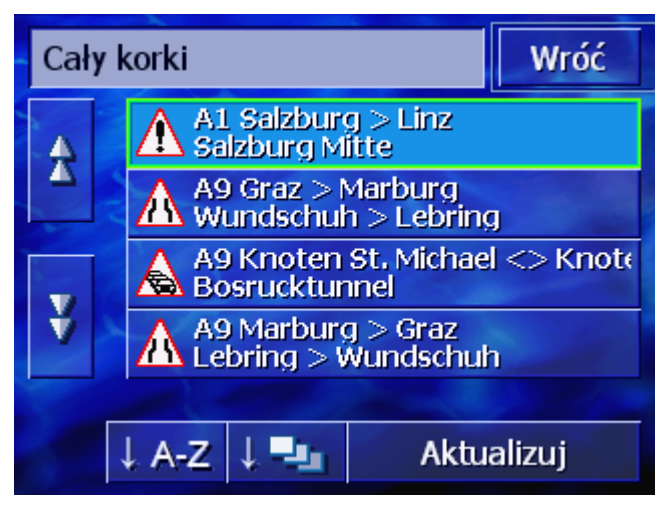

Komunikaty drogowe wybranej kategorii są ujęte w liście. Za pomocą przycisków **Na dół** i **Do góry** możesz przeglądać listę.

Każdy komunikat posiada ikonę danej kategorii. Widoczna jest również długość odcinka którego dotyczy komunikat.

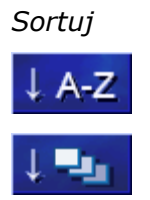

Listę tą sortować można:

**Alfabetycznie**: Stuknij w ten przycisk, by sortować komunikaty alfabetycznie, według nazw ulic.

**Według kategorii:** Stuknij w ten przycisk, by sortować komunikaty według ich kategorii.

Aktualizuj Lista nie jest aktualizowana w czasie jej wyświetlania. W innym wypadku lista ta zmieniała by się po każdym przechwyconym komunikacie.

Aktualizuj

Stuknij w ten przycisk, by aktualizować listę komunikatów.

#### Detale Może chcesz dokładniej zapoznać się z danym komunikatem?

1. Stuknij w element odpowiedniego komunikatu.

Otwiera się okno **DETALE**.

| Cały korki 4/9                                   |            |          |
|--------------------------------------------------|------------|----------|
| <u>A9</u>                                        | 7          |          |
| A9 Marburg > Graz<br>z: Lebring<br>do: Wundschub |            |          |
| prace przy oznakowaniu, pra                      | awy pas za | amknięty |
|                                                  | _          |          |
| Wróć                                             |            |          |

- 2. Za pomocą przycisków **W prawo** i **W lewo** można zapoznać się z listą komunikatów.
- 3. Stuknij w przycisk **Wstecz**, by zamknąć okno **Detale** i wrócić do okna **Cały Korki**.

*Zakończ* Stuknij w oknie **CAŁY KORKI**, w przycisk **Wstecz**, by wrócić do okna **KORKI**.

# 7.5 Lista komunikatów drogowych dotyczących aktualnej trasy

| Przegląd          | Jeżeli właśnie nawigujesz, AVIC-S1 jest w stanie ująć<br>przechwycone komunikaty, dotyczące aktualnej trasy, w liście.<br>Pojedyncze kategorie komunikatów mogą zostać wykluczone z<br>listy. (Zob. rozdział "Kategorie TMC", strona 83) |
|-------------------|----------------------------------------------------------------------------------------------------|
| Lista komunikatów | 1. Otwórz okno <b>Korki</b> . (zob. strona 80)                                                                                                    |
|                   | 2. Stuknij w oknie <b>Korki</b> , w przycisk <b>Korki na trasie</b> .                                                                                                    |

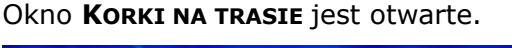

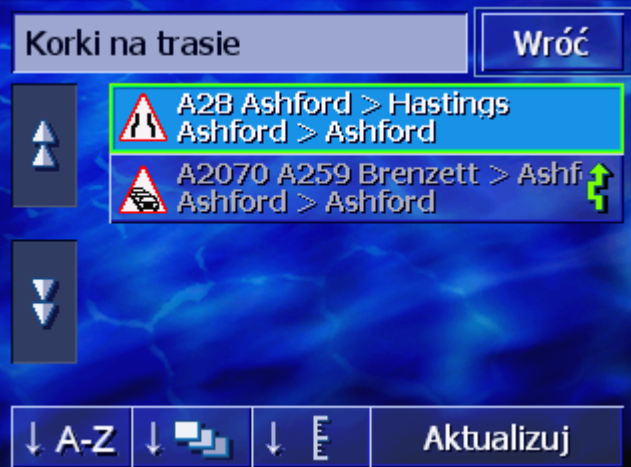

Komunikaty drogowe wybranej kategorii są ujęte w liście. Za pomocą przycisków **Na dół** i **Do góry** możesz przeglądać listę.

Każdy komunikat posiada ikonę danej kategorii. Widoczna jest również długość odcinka którego dotyczy komunikat.

Jeżeli ma być obliczona trasa alternatywna, w celu ominięcia, w komunikacie wymienionego odcinka, po prawej, obok komunikatu, pojawia się ikona **Omijanie**.

**Alfabetycznie:** Stuknij w ten przycisk, by sortować komunikaty

Według kategorii: Stuknij w ten przycisk, by sortować

Sortuj

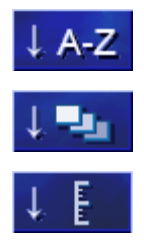

Według odległości:Stuknij w ten przycisk, by sortować komunikaty według odległości do aktualnej pozycji.

Listę tą sortować można:

alfabetycznie, według nazw ulic.

komunikaty według ich kategorii.

Aktualizuj

Lista nie jest aktualizowana w czasie jej wyświetlania. W innym wypadku lista ta zmieniała by się po każdym przechwyconym komunikacie.

Aktualizuj

Stuknij w ten przycisk, by aktualizować listę komunikatów.

#### *Detale* Może chcesz dokładniej zapoznać się z danym komunikatem?

1. Stuknij w element odpowiedniego komunikatu.

Otwiera się okno **DETALE**.

| Korki na trasie 1                                                | /2     |
|------------------------------------------------------------------|--------|
| A28                                                              |        |
| A28 Ashford > Hastings<br>z: Ashford<br>do: Ashford<br>zamknięte |        |
| Ignoruj                                                          | Objedź |

- 2. Za pomocą przycisków **W prawo** i **W lewo** można zapoznać się z listą komunikatów.
- Stuknij w przycisk Omiń, jeżeli ma być obliczona trasa alternatywna, w celu ominięcia, w komunikacie wymienionego odcinka. (Przycisk ten jest wyłączony, jeżeli z powodu komunikatu obliczono już alternatywną trasę.)
   LUB -Stuknij w przycisk Ignoruj, jeżeli trasa ma być pomimo komunikatu kontynuowana.

Okno DETALE zamyka się.

Zakończ Stuknij w oknie **KORKI NA TRASIE**, w przycisk **Wstecz**, by wrócić do okna **KORKI**.

# 8 Konfiguruj AVIC-S1

# Ten rozdział zawiera informacje na następujące tematy:

| 8.1   | Otwórz okno Ustawienia                   | strona 90  |
|-------|------------------------------------------|------------|
| 8.2   | Orientacja                               | strona 91  |
| 8.3   | 2D / 3D                                  | strona 91  |
| 8.4   | Dzień / Noc                              | strona 91  |
| 8.5   | Opcje trasy                              | strona 92  |
| 8.6   | Pokaż cele specjalne                     | strona 94  |
| 8.7   | Informacje na mapie                      | strona 96  |
|       | Godzina                                  |            |
|       | Ulica                                    |            |
|       | Kompas                                   |            |
|       |                                          |            |
|       | Informacie o celu                        |            |
|       | Informacje o celu pośrednim              |            |
|       | Podawany czas                            |            |
|       | Nazwy ulic (2D)                          |            |
|       | GPS/Pozycja                              |            |
|       | Stan TMC                                 |            |
| 88    | Ostrzegaj przed przekroczeniem predkości | strona 102 |
| 89    |                                          | strona 103 |
| 8 10  | Autoobiektyw                             | strona 103 |
| 8 11  | Adres domowy                             | strona 103 |
| 8.12  | Połaczenie z telefonem                   | strona 104 |
| 8 1 3 |                                          | strona 104 |
| 0.15  | Tryb demonstracyiny                      |            |
|       | Jasność                                  |            |
|       | Stan baterii                             |            |
|       | Stan GPS                                 |            |
|       | Wycisz radio                             |            |
| 8.14  | Opcje regionalne i językowe              | strona 108 |
|       | Język                                    |            |
|       | Strefa czasu                             |            |
|       | Odległość                                |            |
| 8.15  | Informacje o produkcie                   | strona 110 |
| 8.16  | Przywróć ustawienia fabryczne            | strona 110 |

# 8.1 Otwórz okno Ustawienia

| Otwórz okno<br><b>Ustawienia</b> | AVIC-S1 udostęj<br>oprogramowania  | pnia wiele usta<br>a do osobistego   | wień umożliwiaj<br>o profilu użytkow | ących dopasowanie<br>vania. |
|----------------------------------|------------------------------------|--------------------------------------|--------------------------------------|-----------------------------|
|                                  | Pokazywanie i zr<br>zawsze w oknie | miana odpowie<br><b>Ustawienia</b> . | dnich ustawień,                      | zaczynają się               |
|                                  | Okno <b>Ustawien</b> :             | <b>IA</b> można otwo                 | rzyć w następuj                      | ący sposób:                 |
|                                  | Jeżeli mapa jest                   | otwarta:                             |                                      |                             |
|                                  | 1. Naciśnij klaw                   | visz <b>MENU</b> , po                | prawej, poniżej                      | wyświetlacza.               |
|                                  | Otwiera się c                      | okno <b>Cel jazdy</b>                |                                      |                             |
|                                  | 2. Stuknij w ka                    | rtę <b>Ustawieni</b> a               | a.                                   |                             |
|                                  | Jeżeli otwarte je                  | st inne okno:                        |                                      |                             |
|                                  | 1. Stuknij w kla                   | wisz <b>MAP</b> .                    |                                      |                             |
|                                  | Otwiera się r                      | napa.                                |                                      |                             |
|                                  | 2. Naciśnij klaw                   | isz <b>MENU</b> .                    |                                      |                             |
|                                  | Otwiera się c                      | okno <b>Cel jazdy</b>                |                                      |                             |
|                                  | 3. Stuknij w ka                    | rte <b>Ustawieni</b> a               | a.                                   |                             |
|                                  | Okno <b>Ustawien</b> :             | IA jest otwarte                      |                                      |                             |
|                                  |                                    |                                      |                                      |                             |
|                                  | Cel                                | Korki                                | Ustawienia                           |                             |
|                                  | Ustawienie<br>mapy                 | 2D / 3D                              | Dzień / Noc                          |                             |
|                                  | Kierunek jazdy                     | 3D                                   | Dzień                                |                             |
|                                  | Opcje trasy                        | Pokaż cele<br>specjalne              | ◀                                    |                             |
|                                  |                                    |                                      |                                      |                             |
|                                  | Za pomoca przy                     | cisków <b>W prav</b>                 | <b>vo i W lewo</b> ma                | zanoznać sie z              |
|                                  | dalszymi możliw                    | ościami ustawi                       | eń.                                  |                             |

# 8.2 Orientacja

Orientacja

Za pomocą tego ustawienia, ustalasz, czy północ jest zawsze na górze (Na północ), czy jest to kierunek jazdy (W kierunku jazdy).

Chwilowe ustawienie pojawia się na przycisku. Stuknij w przycisk by zmienić to ustawienie.

| Ustawienie     | Znaczenie                                                                                                    |
|----------------|----------------------------------------------------------------------------------------------------|
| Kierunek jazdy | Ustawienie w kierunku jazdy jest przydatne<br>w czasie nawigacji, ponieważ realistycznie<br>oddaje kierunki.            |
| Na północ      | Ustawienie na północ odpowiada ustawieniu<br>na mapach konwencjonalnych, lecz w<br>czasie nawigacji jest niepraktyczne. |

# 8.3 2D / 3D

*Widok mapy 2D/3D* Za pomocą tego ustawienia, ustalasz, czy mapa ma pojawiać się zasadniczo w widoku 3D, czy w widoku 2D.

Ustawienie to ma wpływ na mapę tylko w widoku **Standard**. W widokach **Szukaj celu** i **Pokaż cel**, mapa pojawia się zawsze w 2D (zob. rozdział "Widoki mapy", strona 65.)

Chwilowe ustawienie pojawia się na przycisku. Stuknij w przycisk by zmienić to ustawienie.

| Ustawienie | Znaczenie                |
|------------|--------------------------|
| 3D         | Trójwymiarowy obraz mapy |
| 2D         | Dwuwymiarowy obraz mapy. |

# 8.4 Dzień / Noc

Widok mapy Dzień / Noc Za pomocą tego ustawienia można ustalić, czy mapa pojawia się w widoku **Dzień** czy w widoku **Noc**. Ustawienie to ma wpływ na jasność ekranu.

Chwilowe ustawienie pojawia się na przycisku. Stuknij w przycisk by zmienić to ustawienie.

| Ustawienie | Znaczenie                                                                            |
|------------|--------------------------------------------------------------------------------------|
| Dzień      | Przedstawia obraz mapy <b>Dzień</b> i przełącza<br>ekran urządzenia na tryb dzienny. |
| Noc        | Przedstawia obraz mapy <b>Noc</b> i przełącza<br>ekran urządzenia na tryb nocny.     |

# 8.5 Opcje trasy

Opcje trasy

W oknie **Opcje trasy** ustalasz własny profil jazdy i rodzaj trasy która ma być obliczona. Ustawienie to ma wpływ na obliczanie przypuszczalnych czasów jazdy.

1. Stuknij w przycisk **Opcje trasy**.

Otwiera się okno **Opcje trasy**.

| Opcje trasy Wróć    |              |                    |
|---------------------|--------------|--------------------|
| Profil<br>prędkości | Rodzaj trasy | Autostrady         |
| Normalne auto       | Dynamiczny   | Dozwolone          |
| Promy               | Drogi płatne | Oblicz<br>ponownie |
| Dozwolone           | Dozwolone    |                    |

Profil prędkości

Chwilowe ustawienie pojawia się na przycisku.

- 1. Stuknij w przycisk by otworzyć okno **Profil prędkości**.
- 2. Stuknij w wybrany profil.

Otwiera się okno **Opcje trasy**.

#### *Rodzaj trasy* Chwilowe ustawienie pojawia się na przycisku.

3. Stuknij w przycisk **Rodzaj trasy**, by móc zmieniać tryby.

| Орсја        | Znaczenie                                                                                                    |
|--------------|----------------------------------------------------------------------------------------------------|
| Dynamiczna   | Opcja ta istnieje jeżeli urządzenie<br>wyposażone jest w zestaw TMC-Kit <b>ND-</b><br>TMC1.                                           |
|              | W tej opcji, przechwycone komunikaty są<br>uwzględniane w obliczaniu trasy.<br>Bez odbioru TMC obliczana jest <b>Szybka</b><br>trasa. |
| Szybka trasa | W tej opcji oblicza się, trasę najkrócej<br>trwającą.                                                                                 |
| Krótka trasa | W tej opcji oblicza się, trasę najkrótszą.                                                                                            |

Autostrady, promy, C drogi płatne

Chwilowe ustawienie pojawia się na przycisku.

4. Stuknij po koleji w przyciski **Autostrady**, **Promy** i **Drogi płatne** i ustal, czy są one uwzględniane w obliczaniu tras.

| Орсја      | Znaczenie                                                          |
|------------|--------------------------------------------------------------------|
| Dozwolone  | Opcja ta uwzględnia dany rodzaj drogi w<br>obliczaniu tras.        |
| Unikaj     | Opcja ta unika, jeżeli jest to możliwe,<br>dany rodzaj drogi.      |
| Zabronione | Opcja ta nie uwzględnia danego rodzaju<br>drogi w obliczaniu tras. |

*Oblicz ponownie* Przycisk ten istnieje tylko w czasie nawigacji i po obliczeniu wytyczonej trasy, jeżeli ustawienia zostały zmienione.

5. Stuknij w przycisk **Oblicz ponownie**, by obliczyć trasę uwzględniając nowe ustawienia.

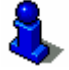

Informacje na ten temat znajdują się w rozdziale "Zmień opcje trasy" na stronie 77.

# 8.6 Pokaż cele specjalne

#### Pokaż cele specjalne

W oknie **Pokaż CELE SPECJALNE**, można ustalić, które kategorie celów specjalnych mają pojawiać się na mapie. Jeżeli dana kategoria posiada podkategorie, mogą one również pojawiać się na mapie.

1. Stuknij w przycisk **Pokaż cele specjalne**.

Otwiera się okno **Pokaż cele specjalne**.

| Poka | Pokaż cele specjalne  |                                                                                                    |
|------|-----------------------|----------------------------------------------------------------------------------------------------|
|      | Wszystkie             |                                                                                                    |
|      | Brak                  |                                                                                                    |
|      | Stacja paliw          |                                                                                                    |
|      | P Parkowanie          | <ul> <li>Image: A start of the start of the start of</li></ul> |
|      | 👼 Warsztat samochodow | y 🔽                                                                                                    |
| Ý    | 📕 Wypozyczalnia aut   | <b>V</b>                                                                                                    |

Chwilowe ustawienie pojawia się w polu kontrolnym po prawej, obok odpowiedniej kategorii celów specjalnych.

- ⇔ **V**: Ta kategoria pojawia się na mapie.
- ⇔ 📙: Ta kategoria nie pojawia się na mapie.
- ⇔ ➡: Ta kategoria zawiera podkategorie, z których przynajmnij jedna nie jest pokazywana na mapie.

Pokaż wszystkie kategorie Ukryj kategorie Stuknij w przycisk **Wszystkie**, by pokazać wszystkie cele specjalne na mapie.

Stuknij w przycisk **Żadnej**, by kategorię nie pojawiły się na mapie..

*Pokaż/ukryj dane kategorie / podkategorie* 

#### Kategorie bez podkategorii:

Stuknij w przycisk odpowiedniej kategorii, by włączyć (pole kontrolne z haczykiem) lub wyłączyć (pole kontrolne jest puste) jej pole.

#### Kategorie z podkategoriami:

1. Stuknij w przycisk odpowiedniej kategorii.

Otwiera się okno wszystkich podkategorii wybranej kategorii.

| 🮏 W | /arsztat samochodowy | Wróć                                                                                                    |
|-----|----------------------|----------------------------------------------------------------------------------------------------|
|     | Wszystkie            |                                                                                                    |
|     | Brak                 |                                                                                                    |
|     | 🛱 Audi VW Seat Skoda | <b>V</b>                                                                                                    |
|     | 🛱 BMW Mini           | <ul> <li>Image: A start of the start of the start of</li></ul> |
| v   | Chrysler Dodge Jeep  | <b>V</b>                                                                                                    |
| Ŷ   | Ford Mercury Lincoln | <b>V</b>                                                                                                    |

Stuknij w przycisk **Wszystkie**, by pokazać kategorię na mapie.. -lub-

Stuknij w przycisk **Żadnej**, by kategoria nie pojawiła się na mapie..

-lub-

Stuknij w przycisk odpowiedniej kategorii, by włączyć (pole kontrolne z haczykiem ) lub wyłączyć (pole kontrolne jest puste ) jej pole.

Następnie stuknij w przycisk **Wstecz**.

# 8.7 Informacje na mapie

Informacje na mapie

W oknie **INFORMACJE NA MAPIE** można ustalić, jakie informacje mają być widoczne na mapie. Większa część tych informacji ma wpływ tylko na nawigację i jest do dyspozycji w widoku mapy, w czasie nawigacji.

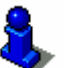

Informacje na ten temat znajdują się w rozdziale "Widok mapy w czasie nawigacji" na stronie 69.

1. Stuknij w przycisk **Informacje na mapie**.

| Informacje na mapie Wróć |          |        |
|--------------------------|----------|--------|
| Godzina                  | Ulica    | Kompas |
| Pokaż                    | Pokaż    | Pokaż  |
| Prędkość                 | Prędkość | ▼      |
| Zawsze                   | Pokaż    |        |

Za pomocą przycisków **W prawo** i **W lewo** można zapoznać się z dalszymi możliwościami ustawień.

W oknie **INFORMACJE NA MAPIE** można ustalić następujące ustawienia:

# 8.7.1 Godzina

Godzina

Za pomocą tego ustawienia można ustalić, czy godzina ma być widoczna na mapie.

Chwilowe ustawienie pojawia się na przycisku. Stuknij w przycisk by zmienić to ustawienie.

| Ustawienie | Znaczenie            |
|------------|----------------------|
| Pokaż      | Pojawia się godzina. |
| Ukryj      | Godzina jest ukryta. |

Otwiera sie okno **INFORMACJE NA MAPIE**.

# 8.7.2 Ulica

Ulica

Za pomocą tego ustawienia można ustalić, czy nazwa ulicy, na której się właśnie znajdujesz ma być widoczna na mapie.

Chwilowe ustawienie pojawia się na przycisku. Stuknij w przycisk by zmienić to ustawienie.

| Ustawienie | Znaczenie                                                     |
|------------|---------------------------------------------------------------|
| Pokaż      | Pojawia się nazwa ulicy, na której się<br>właśnie znajdujesz. |
| Ukryj      | Nazwa ulicy, na której się właśnie<br>znajdujesz jest ukryta. |

## 8.7.3 Kompas

Kompas

Za pomocą tego ustawienia można ustalić, czy kompas ma być widoczny na mapie.

Kompas jest pożyteczny w czasie nawigacji, jeżeli mapa ustawiona jest w kierunku jazdy.

Jeżeli mapa pojawiła się w czasie nawigacji w perspektywie 2D, wybierać można między ustawieniem **Na północ** i **W kierunku jazdy**.

Chwilowe ustawienie pojawia się na przycisku. Stuknij w przycisk by zmienić to ustawienie.

| Ustawienie | Znaczenie               |
|------------|-------------------------|
| Pokaż      | Pojawia się kompas      |
| Ukryj      | Kompas jest niewidoczny |

# 8.7.4 Ograniczenie prędkości

OgraniczenieZa pomocą tego ustawienia można ustalić, czy i kiedy, istniejąceprędkościograniczenie prędkości ma być widoczne na mapie. Niezależnieod tego, czy znajdujesz się w kraju, w którym obowiązującąjednostką prędkości są km/h czy mph, ograniczenia prędkościpodawane są zawsze w jednostce ustalonej w ustawieniachprogramu AVIC-S1. (zob. "Odległość", strona 110)

Chwilowe ustawienie pojawia się na przycisku. Stuknij w przycisk by zmienić to ustawienie.

| Ustawienie    | Znaczenie                                                                         |
|---------------|-----------------------------------------------------------------------------------|
| Zawsze        | Ograniczenia prędkości są pokazywane.                                             |
| Nigdy         | Ograniczenia prędkości są ukryte.                                                 |
| Przekroczeniu | Ograniczenia prędkości są pokazywane<br>tylko wtedy, gdy poruszasz się za szybko. |

8,

Istnieje możliwość ustalenia sygnału akustycznego, otrzegającego przed istniejącym ograniczeniem prędkości. Informacje na ten temat znajdują się w rozdziale "Ostrzegaj przed przekroczeniem prędkości" na stronie 102.

# 8.7.5 Prędkość

Prędkość

Za pomocą tego ustawienia można ustalić, czy prędkość obliczona na podstawie danych pozycyjnych GPS-u ma być widoczna na mapie. Prędkość podawana jest w jednostce ustalonej w ustawieniach programu **AVIC-S1**. (zob. "Odległość", strona 110)

Chwilowe ustawienie pojawia się na przycisku. Stuknij w przycisk by zmienić to ustawienie.

| Ustawienie | Znaczenie                           |
|------------|-------------------------------------|
| Pokaż      | Pojawia się chwilowa prędkość.      |
| Ukryj      | Chwilowa prędkość jest niewidoczna. |

# 8.7.6 Informacje o celu

*Informacje o celu* Za pomocą tego ustawienia ustalasz, czy odległość do celu i, w zależności od ustawienia, przypuszczalny czas dojazdu lub pozostały czas jazdy pojawiają się na mapie. (zob. "Podawany czas", strona 99)

Chwilowe ustawienie pojawia się na przycisku. Stuknij w przycisk by zmienić to ustawienie.

| Ustawienie | Znaczenie                          |
|------------|------------------------------------|
| Pokaż      | Informacje o celu są widoczne.     |
| Ukryj      | Informacje o celu nie są widoczne. |

#### 8.7.7 Informacje o celu pośrednim

*Informacje o celu* Ta informacja pojawia się tylko w czasie nawigacji po wytyczonej trasie, posiadającej co najmniej 2 punkty pośrednie.

Za pomocą tego ustawienia ustalasz, czy odległość do następnego punktu na trasie i, w zależności od ustawienia, przypuszczalny czas dojazdu lub pozostały czas jazdy pojawiają się na mapie. (zob. "Podawany czas", strona 99)

Chwilowe ustawienie pojawia się na przycisku. Stuknij w przycisk by zmienić to ustawienie.

| Ustawienie | Znaczenie                                          |
|------------|----------------------------------------------------|
| Pokaż      | Informacje dotyczące celów pośrednich są widoczne. |
| Ukryj      | Informacje dotyczące celów pośrednich są ukryte.   |

#### 8.7.8 Podawany czas

Podawany czasJeżeli ustaliłeś że informacje dotyczące celu i etapów są<br/>widoczne, masz możliwość, za pomocą tego samego ustawienia,<br/>ustalić, czy oprócz odległości mają być widoczne inne informacje.<br/>(zob."Informacje o celu", strona 99, i "Informacje o celu<br/>pośrednim", strona 99)

Chwilowe ustawienie pojawia się na przycisku. Stuknij w przycisk by zmienić to ustawienie.

| Ustawienie     | Znaczenie                                                     |
|----------------|---------------------------------------------------------------|
| Czas przyjazdu | Nad odległością pojawia się przypuszczalny<br>czas przyjazdu. |
| Czas trwania   | Nad odległością pojawia się pozostały czas podróży.           |

# 8.7.9 Nazwy ulic (2D)

Nazwy ulic

Za pomocą tego ustawienia można ustalić, czy nazwy ulic mają być widoczne na mapie. Jest to pożyteczne jeżeli podałeś cel z mapy lub jeżeli punktem docelowym ma być dana ulica.

Chwilowe ustawienie pojawia się na przycisku. Stuknij w przycisk by zmienić to ustawienie.

| Ustawienie | Znaczenie                 |
|------------|---------------------------|
| Pokaż      | Pojawiają się nazwy ulic. |
| Ukryj      | Nazwy ulic są ukryte.     |

# 8.7.10 GPS/Pozycja

GPS/Pozycja Za pomocą tego ustawienia można ustalić, czy ikona GPS-u ma być widoczna na mapie. Ikona GPS-u informuje o tym, czy odbierane sygnały posiadają jakość wystarczającą do nawigacji lub do ustalenia aktualnej pozycji.

Więcej informacji na ten temat znajduje się w rozdziale "Kontrolki stanu" na stronie 62.

Chwilowe ustawienie pojawia się na przycisku. Stuknij w przycisk by zmienić to ustawienie.

| Ustawienie | Znaczenie                |
|------------|--------------------------|
| Pokaż      | Pojawia się ikona GPS-u. |
| Ukryj      | Ikona GPS-u jest ukryta. |

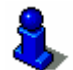

Więcej informacji na temat chwilowego stanu GPS-u znajduje się w oknie **STAN GPS**. Zob. rozdział "Stan GPS", na stronie 107.

## 8.7.11 Stan baterii

Stan baterii Za pomocą tego ustawienia można ustalić, czy ikona akumulatora ma być widoczna na mapie. Ikona akumulatora (symbolizowana bateria) informuje o chwilowym stanie naładowania akumulatora.

Więcej informacji na temat ikony akumulatora znajduje się w rozdziale "Kontrolki stanu" na stronie 62.

Chwilowe ustawienie pojawia się na przycisku. Stuknij w przycisk by zmienić to ustawienie.

| Ustawienie | Znaczenie                        |
|------------|----------------------------------|
| Pokaż      | Ikona akumulatora jest widoczna. |
| Ukryj      | Ikona akumulatora jest ukryta.   |

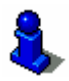

Więcej informacji na temat chwilowego stanu akumulatora znajduje się w oknie **STAN BATERII**. Zob. rozdział "Stan baterii", na stronie 106.

# 8.7.12 Stan TMC

Stan TMC

To ustawienie jest do dyspozycji, jeżeli używasz systemu **AVIC-S1** wraz z zestawem TMC-Kit **ND-TMC1**.

Jeżeli urządzenie wyposażone jest w zestaw TMC, system dysponuje aktualnymi komunikatami drogowymi i może w razie potrzeby dynamicznie zmienić trasę np. w celu ominięcia korka.

Za pomocą tego ustawienia można ustalić, czy ikona TMC ma być widoczna na mapie. Ikona TMC informuje o odbiorze aktualnych komunikatów drogowych.

Więcej informacji na ten temat znajduje się w rozdziale "Kontrolki stanu" na stronie 62.

Chwilowe ustawienie pojawia się na przycisku. Stuknij w przycisk by zmienić to ustawienie.

| Ustawienie | Znaczenie              |
|------------|------------------------|
| Pokaż      | Pojawia się ikona TMC. |
| Ukryj      | Ikona TMC jest ukryta. |

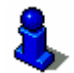

Więcej informacji na ten temat znajduje się w rozdziale "Komunikaty drogowe" na stronie 79.

# 8.8 Ostrzegaj przed przekroczeniem prędkości

Ostrzegaj przed przekroczeniem prędkości

Ostrzegaj w terenie

zabudowanym

Ostrzegaj poza

terenem zabudowanym W oknie ustawień **OSTRZEGAJ PRZED PRZEKROCZENIEM PRĘDKOŚCI** ustalasz, czy przy przekroczeniu dozwolonej prędkości następuje sygnał akustyczny lub od jakiego przekroczenia dozwolonej prędkości w km/h lub mph ma on nastąpić .

# 1. Stuknij w przycisk **Ostrzegaj przed przekroczeniem prędkości**.

Otwiera się okno Ostrzegaj przed ograniczeniem prędkości.

| Ostrz. przed ogr. pręd.           |        | Wróć |
|-----------------------------------|--------|------|
| Ostrzeżenie w terenie zabudowanym |        |      |
| -                                 | 5 km/h | + -  |
| Ostrzeżenie poza terenem zabudowa |        |      |
| -                                 | 5 km/h | +    |
|                                   |        |      |

Wysokość przekroczonej prędkości, która wywołuje akustyczny sygnał w terenie zabudowanym, pojawia się między przyciskami "-" i "+".

- ⇔ Stuknij w przycisk "+", by powiększyć tolerancję.
- Stuknij w przycisk "-", by zmniejszyć tolerancję lub przestawić na Nigdy.

Wysokość przekroczonej prędkości, która wywołuje akustyczny sygnał poza terenem zabudowanym, pojawia się między przyciskami "-" i "+".

- ⇔ Stuknij w przycisk "+", by powiększyć tolerancję.
- ⇔ Stuknij w przycisk "-", by zmniejszyć tolerancję lub przestawić na Nigdy.

Stuknij w przycisk **Wstecz** by zamknąć okno **Ostrzegaj przed PrzekROCZENIEM PRĘDKOŚCI**.

**Uwaga:** Informacje na mapach mogą być z powodu chwilowych zmian (budowy itp.) nieaktualne!

X.

Sytuacja na drodze i oznakowanie na miejscu są zawsze ważniejsze od informacji systemu nawigacyjnego.

# 8.9 Tło

Tło

W oknie ustawień **TŁO** można wybrać inny wygląd tła oprogramowania.

Chwilowe ustawienie pojawia się na przycisku.

- 1. Stuknij w przycisk by otworzyć okno TŁO.
- 2. Stuknij we wzór który ma stać się nowym tłem.

Okno TŁo zamyka się. Nowe tło jest teraz w użytku.

Powtórz czynność jeżeli nie jesteś zadowolony z wyniku lub chcesz wypróbować inne tło.

## 8.10 Autoobiektyw

#### Autoobiektyw

Ustawienie to ma wpływ na mapę tylko w widoku **Standard**, przedstawiającym ją dwuwymiarowo.

Za pomocą tego ustawienia ustalasz, czy w czasie nawigacji w widoku 2D, chcesz zasadniczo korzystać z **Głębokiego**,

Normalnego lub Wysokiego Autoobiektywu.

Autoobiektyw ustala głębokość obiektywu w zależności od prędkości: jeżeli jedziesz wolno, zmniejsza się podziałka (skala). Jeżeli jedziesz szybciej, podziałka ulega powiększeniu. Im głebszy autoobiektyw, tym mniejsza skala mapy.

Chwilowe ustawienie pojawia się na przycisku. Stuknij w przycisk by zmienić to ustawienie.

| Ustawienie | Znaczenie             |
|------------|-----------------------|
| Normalny   | Normalny autoobiektyw |
| Wysoki     | Wysoki autoobiektyw   |
| Głęboki    | Głęboki autoobiektyw  |

# 8.11 Adres domowy

*Adres domowy* W oknie ustawień **ADRES DOMOWY** można podać adres domowy by tym sposobem, z każdego miejsca i szybko nawigować do domu.

1. Stuknij w przycisk **Adres domowy**.

Otwiera się okno **Adres domowy**.

Stuknij w przycisk **Zmień** i podaj adres domowy. (zob. rozdział "Podaj cel", strona 26)

Podany adres pojawia się w oknie **Adres domowy**.

# 8.12 Połączenie z telefonem

| <i>Połączenie z<br/>telefonem</i> | W urządzeniu zainstalowano aplikację pod telefon. Za pomocą tej<br>aplikacji można połączyć telefon komórkowy z urządzeniem,<br>używając łącza Bluetooth. Po połączeniu z telefonem, aplikacje<br>telefoniczne znajdują się wraz z każdym dzwonkiem na<br>pierwszym planie. W ten sposób można używać urządzenia do<br>głośnego telefonowania i odbierać telefony. Za pomocą aplikacji<br>telefonicznej można również dzwonić lub przeglądać zachowane<br>lub nieodebrane telefony. |
|-----------------------------------|----------------------------------------------------------------------------------------------------|
|                                   | <ol> <li>Stuknij w przycisk <b>Połącz z telefonem</b>, by otworzyć<br/>aplikację telefoniczną i stworzyć łącze Bluetooth z telefonem<br/>komórkowym.</li> </ol>                                                                                                    |

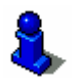

Więcej informacji na ten temat znajduje się w podręczniku "Podręcznik użytkownika (sprzęt i Bluetooth)", na załączonej DVD.

# 8.13 Urządzenia

Urządzenia

W oknie **Urządzenia** można ustalić specyficzne ustawienia i zapoznać się z aktualnymi informacjami na temat stanu GPS-u i akumulatora.

1. Stuknij w przycisk **Urządzenia**.

Otwiera się okno Urządzenia.

| Urządzenia                   |                     | Wróć         |
|------------------------------|---------------------|--------------|
| Tryb<br>demonst.<br>Włączone | Jasność             | Stan baterii |
| Stan GPS-u                   | Wyciszenie<br>radia |              |
| All and a                    | Wyłączone           |              |

W oknie **Urządzenia** można ustalić następujące ustawienia:

# 8.13.1 Tryb demonstracyjny

*Tryb demonstracyjny* Za pomocą tego ustawienia można ustalić, czy tryb demonstracyjny ma włączać się zawsze, jeżeli nie trwa nawigacja i system nie był obsługiwany przez ostatnie 5 minut lub dłużej.

Tryb demonstracyjny wyświetla krótki przegląd przedstawiający spektrum wydajności systemu **AVIC-S1.** Stuknij w ekran dotykowy by zakończyć ten tryb.

Chwilowe ustawienie pojawia się na przycisku. Stuknij w przycisk by zmienić to ustawienie.

| Ustawienie | Znaczenie                           |
|------------|-------------------------------------|
| Włączone   | Tryb demonstracyjny jest włączony.  |
| Wyłączone  | Tryb demonstracyjny jest wyłączony. |

## 8.13.2 Jasność

#### Jasność

W oknie **Jasność** można ustalić jasność wyświetlacza w dzień i w nocy.

1. Stuknij w przycisk **Jasność**.

Otwiera się okno Jasność.

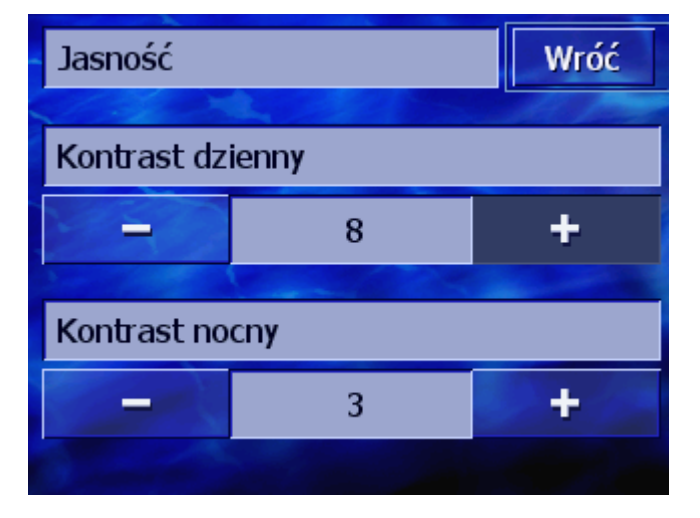

| Jasność-dzień | Skala jasności pojawia się między polami "+" i "-".             |
|---------------|-----------------------------------------------------------------|
|               | ⇔ Stuknij w przycisk "+", by zwiększyć jasność.                 |
|               | Stuknij w przycisk "-", by zmniejszyć jasność.                  |
| Jasność-noc   | Skala jasności pojawia się między<br>przyciskami "+" i "-".     |
|               | Stuknij w przycisk "+", by zwiększyć jasność.                   |
|               | Stuknij w przycisk "-", by zmniejszyć jasność.                  |
|               | Stuknij w przycisk <b>Wstecz</b> by zamknąć okno <b>Jasność</b> |

# 8.13.3 Stan baterii

Stan baterii

Okno **STAN BATERII** zawiera informacje dotyczące stanu naładowania akumulatora.

1. Stuknij w przycisk **Stan baterii**.

Otwiera się okno **Stan Baterii**.

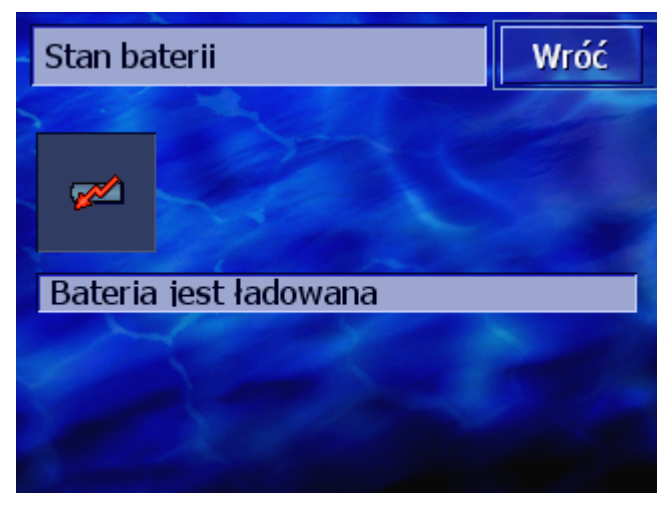

Ikona akumulatora (symbolizowana bateria) przedstawia chwilowy stan naładowania. Poniżej widnieje tekst tłumaczący znaczenie symbolu.

Więcej informacji na ten temat ikony akumulatora znajduje się w rozdziale "Kontrolki stanu" na stronie 62.

Stuknij w przycisk **Wstecz** by zamknąć okno **Stan Baterii**.
#### 8.13.4 Stan GPS

Stan GPS

Okno **Stan GPS** zawiera informacje dotyczące aktualnej pozycji i chwilowej prędkości.

1. Stuknij w przycisk Stan GPS.

Otwiera się okno STAN GPS.

| Stan GPS-u         |                                    | Wróć                          |                      |
|--------------------|------------------------------------|-------------------------------|----------------------|
| GMT:<br>Lon<br>Lat | 00:07:25<br>21°06'38'<br>52°14'26' | Satelity:<br>HDOP:<br>Prędk.: | #8<br>1.1<br>36 km/h |
| Pozycja:           | Grochowska<br>Warszawa<br>Polska   |                               |                      |

| Informacja | Znaczenie                                                                                                    |
|------------|----------------------------------------------------------------------------------------------------|
| GMT        | <b>G</b> reenwich <b>M</b> ean <b>T</b> ime<br>Czas londyński bez czasu letniego.                                                                                                    |
| Lon/Lat    | Aktualna pozycja.<br>Wschodni stopień długości i północny stopień<br>szerokości geograficznej.                                                                                                    |
| Satelity   | Ilość odbieranych satelitów. Nawigacja<br>wymaga odbioru sygnałów przynajmniej<br>trzech satelitów.                                                                                                    |
| HDOP       | Horizontal Dilution of Precision.<br>Podaje aktualną jakość ustalania pozycji.<br>Teoretycznie możliwe są wyniki od 0 do 50<br>(im niższy wynik, tym wyższa jakość, czyli<br>wynik 0= pozycja ustalona jest pozycją<br>faktyczną). Nawigacja jest możliwa do 8. |
| Prędk.     | Pokazuje aktualną prędkość pojazdu.                                                                                                    |
| Pozycja    | Pokazuje aktualną pozycję.                                                                                                    |

Stuknij w przycisk **Wstecz** by zamknąć okno **STAN GPS**.

## 8.13.5 Wycisz radio

*Wycisz radio* Za pomocą tego ustawienia można włączyć wyciszanie radia. Tym sposobem zabezpieczasz się przed negatywnym wpływem głośnego telefonowania na głosowe komunikaty systemu.

Chwilowe ustawienie pojawia się na przycisku. Stuknij w przycisk by zmienić to ustawienie.

| Ustawienie | Znaczenie                       |
|------------|---------------------------------|
| Włączone   | Wyciszanie radia jest włączone  |
| Wyłączone  | Wyciszanie radia jest wyłączone |

## 8.14 Opcje regionalne i językowe

| <i>Opcje regionalne i<br/>językowe</i> | W oknie <b>Opcje regionalne i językowe</b> można zmienić ustawienia pierwotne, ustalone w czasie pierwszego startu systemu nawigacyjnego, jak język i strefa czasu. (zob. "Ustawienia podstawowe", strona 13) |
|----------------------------------------|----------------------------------------------------------------------------------------------------|
|                                        | <ol> <li>Stuknij w przycisk Opcje regionalne i językowe.</li> <li>Otwiera się okno Opcje regionalne i językowe.</li> </ol>                                                                                    |
|                                        | Ustawienia regionalne i jęz Wróć                                                                                                    |

| Ustawienia regionalne i jęz Wróć |                   |                   |
|----------------------------------|-------------------|-------------------|
| Język                            | Strefa<br>czasowa | Format<br>czasowy |
| Polski                           |                   | 24 h              |
| Odległość                        |                   |                   |
| kilometry                        |                   |                   |

W oknie **Opcje REGIONALNE I JĘZYKOWE** można ustalić następujące ustawienia:

#### 8.14.1 Język

*Język* Za pomocą tego ustawienia ustalasz język powierzchni użytkowych oprogramowania i głosowych komunikatów systemu.

Chwilowe ustawienie pojawia się na przycisku.

- 1. Stuknij w ten przycisk by otworzyć okno **Język**.
- Stuknij w język w którym chcesz obsługiwać system. Za pomocą przycisków Na dół i Do góry możesz przeglądać listę.

Stuknięcie otwiera okno informujące o koniecznym, ponownym starcie.

3. Stuknij w przycisk **OK**.

System wyłącza i włącza się ponownie. Wybrany język używany jest zarówno na powierzchniach użytkowych jak i w komunikatach głosowych .

#### 8.14.2 Strefa czasu

| Strefa czasu | Za pomocą tego ustawienia można ustalić strefę czasu,<br>odpowiadającą aktualnej pozycji. Ustawienie to jest ważne w<br>obliczaniu przypuszczalnych czasów przyjazdu.<br>Stuknij w ten przycisk by otworzyć okno <b>Strefa czasu</b> . |                                                                                                    |  |
|--------------|----------------------------------------------------------------------------------------------------|----------------------------------------------------------------------------------------------------|--|
| Strefa czasu | Chwilowe ustawienie                                                                                                    | pojawia się na przycisku.                                                                                                    |  |
|              | 1. Stuknij w ten prz                                                                                                    | ycisk by otworzyć okno <b>Ustal strefę czasu</b> .                                                                                                    |  |
|              | <ol> <li>Stuknij w strefę o<br/>pomocą przyciskó<br/>listę. Pojawianie s<br/>odpowiedniej stre</li> </ol>                                                                                                    | zasu obowiązującą w Twym obszarze. Za<br>ów <b>Na dół</b> i <b>Do góry</b> możesz przeglądać<br>się dużych miast danej strefy ułatwia wybór<br>efy czasu. |  |
|              | Otwiera się okno Strefa czasu.                                                                                                    |                                                                                                    |  |
| Czas letni   | Chwilowe ustawienie pojawia się na przycisku.                                                                                                    |                                                                                                    |  |
|              | 3. Stuknij w przycisk <b>Czas letni</b> by zmienić to ustawienie.                                                                                                    |                                                                                                    |  |
|              | Ustawienie                                                                                                    | Znaczenie                                                                                                    |  |

| Ustawienie | Znaczenie                    |
|------------|------------------------------|
| Włączone   | Czas letni jest włączony.    |
| Wyłączone  | Włączony jest czas normalny. |

#### 8.14.3 Format czasowy

*Format czasu* Za pomocą tego ustawienia można ustalić jednostkę czasu, w której podawana ma być godzina.

Chwilowe ustawienie pojawia się na przycisku. Stuknij w przycisk by zmienić to ustawienie.

| Ustawienie | Znaczenie                                                                   |
|------------|-----------------------------------------------------------------------------|
| 12h        | Godzina pojawia się w dwunastogodzinnym<br>formacie anglosaskim. (am/pm)    |
| 24h        | Godzina pojawia się w<br>dwudziestoczterogodzinnym formacie<br>europejskim. |

#### 8.14.4 Odległość

*Odległość* Za pomocą tego ustawienia można ustalić jednostkę w której podawana ma być odległość.

Chwilowe ustawienie pojawia się na przycisku. Stuknij w przycisk by zmienić to ustawienie.

| Ustawienie | Znaczenie                             |
|------------|---------------------------------------|
| Kilometry  | Odległości podawane są w kilometrach. |
| Mile       | Odległości podawane są w milach.      |

## 8.15 Informacje o produkcie

O produkcie...W oknie WERSJA pojawia się nazwa i wersja oprogramowania.Stuknij w ten przycisk by otworzyć okno INFORMACJE O<br/>PRODUKCIE.Pokaż wstępStuknij w przycisk Wstęp w celu zapoznania się z<br/>najważniejszymi funkcjami oprogramowania.

## 8.16 Przywróć ustawienia fabryczne

| Przywróć ustawienia<br>fabryczne | Za pomocą tego ustawienia możesz przywrócić pierwotne ustawienia fabryczne. |
|----------------------------------|-----------------------------------------------------------------------------|
|                                  | Stuknij w ten przycisk by przywrócić ustawienia fabryczne.                  |

# 9 Dodatek

#### Ten rozdział zawiera infirmacje na następujące tematy:

9.1 Dodatek A: Przywróć oprogramowanie i mapęPrzywróć oprogramowanie9.1

strona 112

## 9.1 Dodatek A: Przywróć oprogramowanie i mapę

#### Przegląd

Jeżeli oprogramowanie i/lub mapa zostały uszkodzone, np. ponieważ urządzenie nawigacyjne narażone było na silne promieniowanie elektromagnetyczne, można je zainstalować ponownie.

Załączona DVD zawiera narzędzie **Installer-Tool**, pomagające w instalacji oprogramowania i mapy.

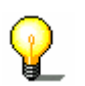

**Wskazówka:** Pliki można przenosić za pomocą czytnika lub używając łącza *ActiveSync*. Przenoszenie za pomocą czytnika trwa krócej.

## 9.1.1 Przywróć oprogramowanie

Za pomocą USB

- 1. Podłącz urządzenie nawigacyjne do komputera PC, używając łącza USB.
- 2. Umieść DVD **AVIC-S1** w stacji DVD.

Narzędzie Installer-Tool uruchamia się automatycznie.

- 3. Wybierz język.
- 4. Kliknij przycisk **Rozbuduj / przywróć aplikacje**.
- 5. Kliknij przycisk **MS ActiveSync<sup>®</sup>**.
- 6. Przestrzegaj wskazówek na ekranie.

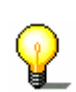

**Wskazówka:** Jeżeli **Installer-Tool** nie uruchomił się automatycznie, otwórz program Windows-Explorer. Wybierz wykaz stacji DVD i kliknij dwa razy plik "Setup.exe".

- *Za pomocą czytnika* 1. Umieść kartę pamięci o pojemności min. 70 MB w czytniku.
  - 2. Umieść załączoną DVD w stacji DVD.

Installer-Tool uruchamia się automatycznie.

- 3. Wybierz język.
- 4. Kliknij przycisk **Rozbuduj / przywróć aplikacje**.
- 5. Kliknij przycisk Karta SD.
- 6. Przestrzegaj wskazówek na ekranie.

Po przeniesieniu plików instalacyjnych na kartę pamięci, system proponuje umieszczenie tej karty pamięci w urządzeniu nawigacyjnym.

- 7. Umieść kartę pamięci w urządzeniu nawigacyjnym.
- 8. Włącz urządzenie nawigacyjne.
- 9. Instalacja oprogramowania uruchamia się automatycznie.

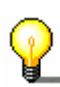

**Wskazówka:** Jeżeli **Installer-Tool** nie uruchomił się automatycznie, otwórz program Windows-Explorer. Wybierz wykaz stacji DVD i kliknij dwa razy plik "Setup.exe"

## 9.1.2 Przywróć mapę

| Za pomocą<br>ActiveSync | 1.                | Połącz urządzenie nawigacyjne z komputerem PC, używając<br>łącza <b>MS ActiveSync<sup>®.</sup></b>                                                                              |
|-------------------------|-------------------|----------------------------------------------------------------------------------------------------|
|                         | 2.                | Umieść DVD <b>AVIC-S1</b> w stacji DVD.                                                                                                    |
|                         |                   | Narzędzie Installer-Tool uruchamia się automatycznie.                                                                                                    |
|                         | 3.                | Wybierz język.                                                                                                    |
|                         | 4.                | Kliknij przycisk <b>Rozbuduj / przywróć mapę</b> .                                                                                                    |
|                         | 5.                | Kliknij przycisk <b>MS ActiveSync<sup>®</sup>.</b>                                                                                                    |
|                         | 6.                | Przestrzegaj wskazówek na ekranie.                                                                                                    |
| Ŷ                       | <b>W</b> au<br>wy | <b>skazówka:</b> Jeżeli <b>Installer-Tool</b> nie uruchamia się<br>tomatycznie otwórz program Windows-Explorer. Wybierz<br>vkaz stacji DVD i kliknij dwa razy plik "Setup.exe". |
| Za pomocą czytnika      | 1.                | Umieść kartę pamięci o wystarczającej pojemności w<br>czytniku.                                                                                                    |
|                         | 2.                | Umieść DVD <b>AVIC-S1</b> w stacji DVD.                                                                                                    |
|                         |                   | Narzędzie instalacyjne Installer-Tool uruchamia się<br>automatycznie.                                                                                                    |

- 3. Wybierz język.
- 4. Kliknij przycisk Rozbuduj / przywróć mapę.
- 5. Kliknij przycisk Karta SD.
- 6. Przestrzegaj wskazówek na ekranie.
- 7. Po przeniesieniu mapy na kartę pamięci, umieść kartę pamięci w urządzeniu nawigacyjnym.

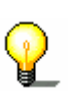

**Wskazówka:** Nie trzeba przenosić mapy z karty pamięci na urządzenie. Mapę można wczytać bezpośrednio z karty pamięci. Stuknij w tym celu w Nie, jeżeli po umieszczeniu karty pamięci w urządzeniu, system spyta się czy chcesz przenieść mapę na urządzenie.

## 10 Mały słownik techniczny

| COM-Port (port<br>COM) | COM-Port (port COM) to określenie szeregowego punktu przecięć.<br>Za pomocą liczby następującej po COM, numerowane są<br>połączenia. Szeregowy punkt przecięć to miejsce do którego<br>można podłączyć np. mysz lub odbiornik GPS.                                                                                                    |
|------------------------|----------------------------------------------------------------------------------------------------|
| GMT                    | GMT to skrót <b>G</b> reenwich <b>M</b> ean <b>T</b> ime.<br>GMT to na równiku środkowany czas słoneczny. Teoretycznie<br>słońce przecina o 12:00 GMT równik i w tym momencie stoi<br>"najwyżej". GMT był do początku 1972 oficjalnym czasem. Z<br>powodu rotacji kuli ziemskiej która nie zawsze jest równomierna,<br>został on zastąpiony dokładniejszym UTC ( <b>U</b> niversal <b>T</b> ime<br><b>C</b> oordinated).                                                                                                    |
| GPS                    | GPS to skrót <b>G</b> lobal <b>P</b> ositioning <b>S</b> ystem.<br>GPS podaje chwilową pozycje geograficzną za pomocą satelitów.<br>System opiera się na 24 satelitach, które krążąc wokół ziemi stale<br>wysyłają sygnały. Odbiornik GPS odbiera te sygnały i na ich<br>podstawie oblicza odległość do danych satelitów, ustalając w ten<br>sposób własną pozycję, w długości i szerokości geograficznej. Do<br>ustalenia pozycji potrzebne są sygnały przynajmniej trzech<br>satelitów. Za pomocą czwartego sygnału można obliczyć<br>wysokość n.p.m., wszystko z dokładnością do trzech metrów. |
| HDOP                   | HDOP to skrót <b>H</b> orizontal <b>D</b> ilution <b>o</b> f <b>P</b> recision.<br>HDOP podaje aktualną jakość ustalania pozycji. Teoretycznie<br>możliwe są wyniki od 0 do 50(im niższy wynik, tym wyższa<br>jakość, czyli wynik 0= pozycja ustalona jest pozycją faktyczną).<br>Nawigacja jest możliwa do 8.                                                                                                    |
| POI                    | POI to skrót <b>P</b> oint <b>o</b> f <b>i</b> nterest. Zob. również →Cel specjalny.                                                                                                    |
| RDS                    | RDS to skrót <b>R</b> adio <b>D</b> ata <b>S</b> ignal.<br>Stacje radiowe transmitują informacje TMC za pomocą sygnału<br>RDS.                                                                                                    |
| <i>Cel specjalny</i>   | Cele specjalne, krótko POI (Point of interest), znajdują się na<br>mapie i tam są pokazywane. Do celów specjalnych należą<br>lotniska i porty, restauracje, hotele, stacje paliw i gmachy<br>publiczne. Cele specjalne mogą być celami nawigacji.                                                                                                    |
| ТМС                    | TMC to skrót <b>T</b> raffic <b>M</b> essage <b>C</b> hannel.<br>TMC, jako opcjonalnie dostępny dodatek, zaopatruje system<br>nawigacyjny w komunikaty drogowe.                                                                                                    |

# **11 Indeks haseł**

## 2

| 2D/3D | 91 |
|-------|----|
|       | -  |

## Α

#### В

| Blokada |        |
|---------|--------|
| Anuluj  | <br>77 |
| Ustal   | <br>75 |

## С

| Cel pośredni    | 74 |
|-----------------|----|
| Omiń            | 74 |
| Cel specjalny   | 34 |
| Ponadregionalny | 38 |
| W całym kraju   | 38 |
| W miejscowości  | 36 |
| W pobliżu       | 34 |
| Cele            |    |
| Edytuj          | 47 |
| Otwórz Adresy   | 45 |
| Usuń            | 50 |
| Wybierz ikonę   | 49 |
| Zapisz          | 46 |
| Zarządzaj       | 45 |
| Zmień adres     | 49 |
| Zmień nazwę     | 48 |
| Czas letni      | 14 |

## D

| Do domu   | 42 |
|-----------|----|
| Dzień/Noc | 91 |

#### Ε

| Energia      | 63 |
|--------------|----|
| Etap         |    |
| Następny cel | 74 |
| Omiń         | 74 |

#### F

| Fokus        |    |    |    | . 7 |
|--------------|----|----|----|-----|
| Format czasu | 15 | 5, | 11 | 10  |

## G

| GMT         | 107    |
|-------------|--------|
| Godzina     | 64, 96 |
| GPS         | 9      |
| GPS-ikona   |        |
| Sygnał      | 9      |
| GPŚ/Pozycja | 100    |
| Gwarancja   | 8      |
|             |        |

#### Η

| HDOP           | 107 |
|----------------|-----|
| Historia celów | 40  |

## Ι

| Ikona                       | 7  |
|-----------------------------|----|
| Ikony w podręczniku         | 6  |
| Informacje na mapie         | 96 |
| Informacje o celu           | 99 |
| Informacje o celu pośrednim | 99 |
| Informacje o trasie         | 69 |

## J

| Jasność              | 105 |
|----------------------|-----|
| Jednostka odległości | 15  |
| Język                | 109 |

#### Κ

| Karta      | 7  |
|------------|----|
| Klawiatura | 19 |
| Odstęp     | 20 |
| Przełącz   | 20 |
|            |    |

| Usuń znak<br>Znaki specjalne<br>Klawiatura oprogramowania<br>Klawisz<br>Klawisze | 20<br>21<br>19<br>8 |
|----------------------------------------------------------------------------------|---------------------|
| MAP                                                                              | 18                  |
| MENU                                                                             | 18                  |
| Przewijanie                                                                      | 18                  |
| Włacz/Wyłacz                                                                     | 18                  |
| Klawisze urządzenia                                                              | 18                  |
| Kod pocztowy                                                                     | 30                  |
| Kompas                                                                           | 97                  |
| Komunikaty drogowe7                                                              | 1,80                |
| Aktualizuj8                                                                      | 4,86                |
| Kategorie                                                                        | 83                  |
| Lista 8                                                                          | 4, 85               |
| Sortuj 8                                                                         | 4, 86               |
| Szukaj stacji                                                                    | 81                  |
| Konfiguracja                                                                     | 90                  |
| Konstrukcja podręcznika                                                          | 6                   |
| Kraj                                                                             | 27                  |
|                                                                                  |                     |

#### L

| Lista | dróg | 57 |
|-------|------|----|
|       | 5    |    |

#### Μ

| Мара                 |    |
|----------------------|----|
| 2D/3D                | 91 |
| Autoobiektyw66,      | 68 |
| Dzień/Noc            | 91 |
| Informacje na mapie  | 96 |
| Informacje o trasie  | 69 |
| Na północ            | 66 |
| Nawigacja            | 69 |
| Obsługa              | 65 |
| Orientacja           | 91 |
| Pasek suwaka skali   | 65 |
| Pokaż cele specjalne | 94 |
| Pokaż trasę          | 66 |
| Powiększ             | 64 |
| Przesuń              | 68 |
| Przyciski            | 66 |
| Skala                | 64 |
| W kierunku jazdy     | 66 |
| Widok                |    |
| Cel na mapie         | 68 |
| Widok Standard       | 65 |
| Widok Szukaj celu    | 67 |
| Zmniejsz             | 64 |
|                      |    |

## Ν

| Naciśnij     | <br>. 8 |
|--------------|---------|
| Następny cel | <br>74  |

| Nawigacja          |     |
|--------------------|-----|
| Brak GPS-u         | 59  |
| Cel pośredni       | 74  |
| Мара               |     |
| Uruchom            | 58  |
| Zmień opcje trasy  |     |
| Nazwa miejscowości |     |
| Nazwy ulic         | 100 |
|                    |     |

#### 0

| O produkcie<br>Odcinek         | 110  |
|--------------------------------|------|
| Blokuj                         | . 75 |
| Udległosc                      | 110  |
| Ograniczenie                   | . 98 |
| Okno                           | 7    |
| Okno dialogowe                 | 7    |
| Opcje regionalne i językowe    | 108  |
| Opcje trasy                    | . 92 |
| Orientacja                     | . 91 |
| Ostrzegaj przed przekroczeniem |      |
| prędkości                      | 102  |

#### Ρ

| Planowanie tras.Symulacja<br>Planowanie trasy<br>Podaj punkty trasy | 78<br>50<br>51 |
|---------------------------------------------------------------------|----------------|
| Adros                                                               | 20             |
| Adue ex                                                             | 20             |
|                                                                     | 41             |
| Cel specjalny                                                       | 34             |
| Ponadregionalny                                                     | 38             |
| W całym kraju                                                       | 38             |
| W miejscowości                                                      | 36             |
| W pobliżu                                                           | 34             |
| Do domu                                                             | 42             |
| Historia celów                                                      | 40             |
| Kod pocztowy                                                        | 30             |
| Na mapie                                                            | 42             |
| Nazwa miejscowości                                                  | 30             |
| Skrzyżowanie                                                        | 32             |
| Podai Cel                                                           | 02             |
| Krai                                                                | 27             |
| Dedawapy cząc                                                       | 21             |
| Poudwally CZdS                                                      | 99             |
| POULÉCTIIK                                                          | ~              |
|                                                                     | 6              |
| Konstrukcja                                                         | 6              |
|                                                                     | 6              |
| POI                                                                 | 34             |
| Pojęcia                                                             | 7              |
| Pokaż cele specjalne                                                | 94             |
| Połączenie z telefonem 1                                            | .04            |
| Pole wpisu                                                          | 7              |
| Pomoce w nawigacji                                                  | 69             |
| Prędkość                                                            | 98             |
| -                                                                   |                |

| Zarządzaj           | 54  |
|---------------------|-----|
| Tryb demonstracyjny | 105 |

#### U

| Ulica                             |
|-----------------------------------|
| Urządzenia 104                    |
|                                   |
| Tryb demonstracyjny 105           |
| Ustalenia w podręczniku6          |
| Ustawienia                        |
| 2D/3D91                           |
| Adres domowy 103                  |
| Autoobiektyw 103                  |
|                                   |
| Dzień/Noc                         |
| Format czasu 110                  |
| Godzina96                         |
| GPS/Pozycja 100                   |
| Informacie na mapie               |
| Godzina 96                        |
| GPS/Pozycia 100                   |
|                                   |
| Informacje o celu                 |
| Informacje o celu posrednim 99    |
| Kompas97                          |
| Nazwy ulic 100                    |
| Ograniczenie predkości            |
| Podawany czas                     |
|                                   |
| POKaz ulicę                       |
| Prędkosc                          |
| Stan baterii 101                  |
| Stan TMC 101                      |
| Informacie o celu                 |
| Informacie o celu pośrednim 99    |
|                                   |
|                                   |
| Је́гук 109                        |
| Kompas                            |
| Nazwy ulic 100                    |
| O produkcie 110                   |
| Wstep 110                         |
| Odległość 110                     |
| Ograniczenie predkości 98         |
| Oncie regionalne i jezykowe 108   |
| Eormat crasu                      |
|                                   |
| Języк 109                         |
| Odległosc 110                     |
| Strefa czasu 109                  |
| Opcje trasy 92                    |
| Orientacja91                      |
| Ostrzegai przed przekroczeniem    |
| predkości 102                     |
| Podawany czas 90                  |
| Pokaż colo sposialno 04           |
|                                   |
| Połączenie z telefonem 104        |
| Prędkość                          |
| Profil prędkości92                |
| Przywróć ustawienia fabryczne 110 |
| Stan baterii                      |
| Stan GPS 107                      |
|                                   |

| 92  |
|-----|
| 8   |
| 7   |
| 21  |
| 110 |
| 52  |
| 53  |
| 53  |
|     |

## S

| Skrzyżowanie       |     | 32 |
|--------------------|-----|----|
| Stan               | 1   | 01 |
| Stan baterii       | 1   | 06 |
| Stan GPS           | 1   | 07 |
| Stan TMC           | 1   | 01 |
| Strefa czasu       | 1   | 09 |
| Symulacja          | 57, | 78 |
| Zatrzymaj          |     | 58 |
| System nawigacyjny |     |    |
| Włącz              |     | 13 |
| Szukaj stacji      |     |    |
| Automatycznie      |     | 82 |
| Szukaj stycji      |     |    |
| Manualnie          |     | 82 |
|                    |     |    |

## Т

| Terminologia                | 7                                                                             |
|-----------------------------|-------------------------------------------------------------------------------|
| Aktywuj                     | 8                                                                             |
| Fokus                       | 7                                                                             |
| Ikona                       | 7                                                                             |
| Karta                       | 7                                                                             |
| Klawisz                     | 8                                                                             |
| Naciśnii                    |                                                                               |
| Okno                        |                                                                               |
| Okno dialogowe              |                                                                               |
| Pole wpisu                  |                                                                               |
| Przewijanie                 | 8                                                                             |
| Przycisk                    | 7                                                                             |
| Wyświetlacz                 | 7                                                                             |
| Zaznacz                     |                                                                               |
|                             | 102                                                                           |
| I IN /                      |                                                                               |
| TMC 63 71 80                | ) 115                                                                         |
| TMC 63, 71, 80<br>Kategorie | ), 115<br>83                                                                  |
| TMC 63, 71, 80<br>Kategorie | ), 115<br>83                                                                  |
| TMC 63, 71, 80<br>Kategorie | ), 115<br>83<br>84, 85                                                        |
| TMC                         | ), 115<br>83<br>84, 85<br>81                                                  |
| TMC                         | ), 115<br>83<br>84, 85<br>81<br>63                                            |
| TMC                         | ), 115<br>83<br>84, 85<br>81<br>63                                            |
| TMC                         | ), 115<br>83<br>84, 85<br>81<br>63                                            |
| TMC                         | 103<br>), 115<br>83<br>84, 85<br>81<br>63<br>57                               |
| TMC                         | 103<br>), 115<br>83<br>34, 85<br>81<br>63<br>57<br>57                         |
| TMC                         | 103<br>), 115<br>83<br>34, 85<br>81<br>63<br>57<br>57<br>58                   |
| TMC                         | ), 115<br>83<br>34, 85<br>81<br>63<br>57<br>57<br>55<br>55                    |
| TMC                         | 103<br>), 115<br>83<br>34, 85<br>63<br>57<br>57<br>57<br>52<br>57             |
| TMC                         | 103<br>), 115<br>83<br>34, 85<br>81<br>63<br>57<br>57<br>55<br>55<br>55<br>55 |

| Stan TMC<br>Strefa czasu<br>Tło<br>Tryb demonstracyjny<br>Ulica<br>Urządzenia<br>Jasność<br>Stan baterii<br>Stan GPS<br>Wycisz radio<br>Wycisz radio<br>Wycisz radio<br>Ustawienia podstawowe<br>Czas letni<br>Format czasu<br>Jednostka odległości<br>Język<br>Strefa czasu | 101<br>109<br>103<br>97<br>104<br>105<br>106<br>107<br>108<br>108<br>103<br>103<br>13<br>14<br>15<br>13<br>14 |
|----------------------------------------------------------------------------------------------------|----------------------------------------------------------------------------------------------------|
| Ustawienia postawowe<br>Wstęp<br>Użyte pojęcia                                                                                                    | 15<br>7                                                                                                    |
|                                                                                                    |                                                                                                    |

#### W

| Włącz       | 13, 18  |
|-------------|---------|
| Wstęp       | 15, 110 |
| Wycisz      |         |
| Wyświetlacz | 7       |
| Wzory       | 103     |

## Ζ

| Zasilanie         | 12 |
|-------------------|----|
| Zaznacz           | 8  |
| Zmień opcje trasy | 77 |
| Znaki towarowe    | 8  |

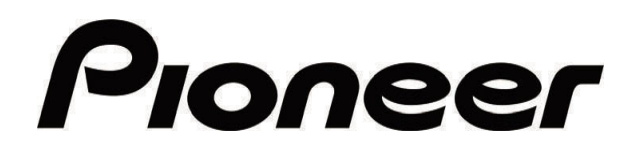

AVIC-S1

MAP-AVIC-S1\_XZ\_EW5\_Pol